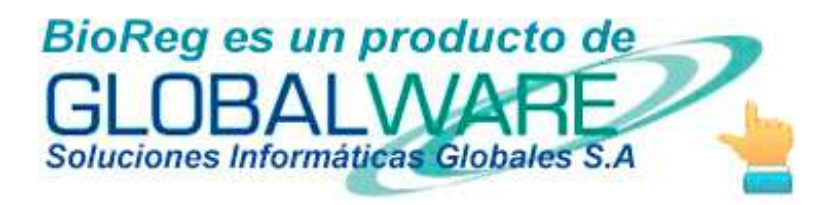

# Módulo de Asistencia BIOREG

Manual de Usuario

Versión 1.1.0

Versión 1.1.0

# Información del Documento

| Título:  | Módulo de Asistencia BioReg             |
|----------|-----------------------------------------|
| Archivo: | Manual Usuario Módulo Asistencia BioREg |
| Versión: | 1.1.0                                   |
| Autor:   | Luis Saigua                             |
| Estado:  | En revisión                             |

# Historia de Cambios

| Versión | Fecha       | Autor                           | Descripción           |
|---------|-------------|---------------------------------|-----------------------|
| 1.0.0   | 01/07/2012  | Andrea Félix,<br>Andrea Coronel | Emisión inicial       |
| 1.1.0   | 16/Abr/2013 | Luis Saigua                     | Revisión y corrección |
| 1.1.1   | 02/May/2013 | Jaime Portugal                  | Revisión y corrección |

# Tabla de contenido

| 11  | ntroducción                                                              | . 6 |
|-----|--------------------------------------------------------------------------|-----|
| 2 ( | Características de BIOREG                                                | . 6 |
|     | 2.1 RECOMENDACIONES DE HARDWARE Y SOFTWARE                               | . 6 |
|     | 2.2 ANALISIS DE RIESGOS EN LA IMPLEMENTACIÓN                             | . 7 |
|     | 2.3 GARANTIA                                                             | . 8 |
|     | 2.4 El dispositivo Secugen Hamster Plus                                  | . 8 |
| 3 F | UNCIONALIDAD                                                             | . 8 |
|     | 3.1 Apertura del sistema                                                 | . 9 |
|     | 3.1.1 Inicio del sistema por medio de un acceso directo en el escritorio | . 9 |
|     | 3.1.2 Inicio del sistema por medio del menú de inicio de Windows         | . 9 |
|     | 3.1.3 Pantalla de inicio                                                 | 10  |
|     | 3.2 Elementos                                                            | 10  |
|     | 3.2.1 Barra de título                                                    | 10  |
|     | 3.2.2 Barra de Menú del Sistema                                          | 11  |
|     | 3.2.3 Botones en las pantallas                                           | 11  |
|     | 3.3 Pantalla Principal                                                   | 11  |
|     | 3.4 Menú Sistema                                                         | 12  |
|     | 3.4.1 Empresas                                                           | 12  |
|     | Crear una nueva empresa                                                  | 13  |
|     | Modificar los datos de una empresa existente                             | 14  |
|     | Eliminar una empresa                                                     | 15  |
|     | 3.5 Empleados                                                            | 16  |
|     | Crear un nuevo empleado                                                  | 17  |
|     | Modificar los datos de un empleado existente                             | 19  |
|     | Comparar la huella de un empleado registrado con la de una persona       | 20  |
|     | Eliminar un empleado                                                     | 21  |
|     | Cambiar huella de un empleado existente                                  | 22  |
|     | 3.6 Menú de Registro de Asistencia BioReg                                | 22  |
|     | 3.6.1 Huella                                                             | 22  |
|     |                                                                          |     |

| Manual de usuario                                                                | Versión 1.1.0            |
|----------------------------------------------------------------------------------|--------------------------|
| Registrar de asistencia de un empleado                                           |                          |
| 3.6.2 Registro por medio de <i>Grid</i>                                          | 24                       |
| Registrar la asistencia de colaboradores manualmente                             | 26                       |
| 3.6.3 Jornada especial                                                           | 27                       |
| Registrar la asistencia de empleados con jornada especial                        | 29                       |
| 3.7 Menú de Reportes de Asistencias BioReg                                       | 29                       |
| 3.7.1 Reporte de asistencia individual                                           | 29                       |
| Mostrar un reporte de asistencia de un colaborador individualmente               |                          |
| Exportar un reporte de asistencia de un colaborador individualmente              |                          |
| Imprimir un reporte de asistencia de un colaborador individualmente              | 33                       |
| 3.7.2 Retrasos                                                                   |                          |
| Buscar un reporte de retrasos general                                            | 35                       |
| Exportar un reporte de retrasos general                                          |                          |
| Imprimir un reporte de retrasos general                                          |                          |
| 3.7.3 Horas Todos                                                                |                          |
| Buscar un reporte de las horas de permanencia de todos los colaborado            | res 39                   |
| Exportar un reporte de las horas de permanencia de todos los colaborad           | dores 40                 |
| Imprimir un reporte de las horas de permanencia de todos los colabora            | dores 41                 |
| 3.7.4 Reporte de Horas Extra                                                     |                          |
| Buscar un reporte de las horas extras de todos los colaboradores                 |                          |
| Exportar un reporte de las horas extras de todos los colaboradores               | 44                       |
| Imprimir un reporte de las horas extras de todos los colaboradores               | 45                       |
| 3.7.5 Reporte Total                                                              | 46                       |
| Mostar un reporte correspondiente a la jornada laboral de un empleado            | o específico 47          |
| Exportar un reporte correspondiente a la jornada laboral de un emplead           | do específico 49         |
| Exportar un reporte correspondiente a la jornada laboral de todos los el empresa | mpleados de una<br>49    |
| Imprimir un reporte correspondiente a la jornada laboral de los emplea           | dos de una empresa<br>50 |

Manual de usuario

Versión 1.1.0

# Módulo de Asistencia

Manual de Usuario

# 1 Introducción

El Módulo de Asistencia BioReg es la solución más moderna y útil para el control de la entrada y salida del personal de una empresa o institución. Registra la hora por medio de un dispositivo biométrico que reconoce la huella digital de cada empleado. Ofrece un completo set de reportes que se pueden exportar a Excel y permite parametrizar información referente a los empleados. La solución incluye un lector de huella digital y un aplicativo de software para Windows. El propósito de este documento es poner a disposición del usuario una guía sobre la funcionalidad del Módulo de Asistencia BioReg, que le oriente en la operación del citado módulo de una manera fácil y rápida, así como el funcionamiento a nivel de usuario-empleado y administrador.

# 2 Características de BIOREG

- BioReg es un conjunto de software más dispositivo lector de huella digital que permite el registro de llegada y salida de personal de una determinada empresa. Se puede registrar un número ilimitado de personas y un número ilimitado de entradas y salidas de una persona en un día determinado.
- BioReg es una solución multisucursal o multiempresa, según sea la necesidad. Esto significa que puede registrar muchas sucursales de una empresa o muchas empresas de una organización, pero no las dos cosas a la vez.
- La arquitectura de BioReg es cliente-servidor, lo cual significa que la base de datos:
  - o Puede residir en la máquina local, o bien
  - En un servidor remoto en la web, o bien
  - En un servidor interno de la red de área local.
- Las ventajas de distribuir la aplicación en dos máquinas (una o varias para las pantallas y otra para la base de datos), son las siguientes:
  - La hora del sistema no se puede alterar, pues se usa la hora de la máquina donde reside la base de datos.
  - Se puede tener un número ilimitado de sucursales con una sola base de datos centralizada. De este modo, se pueden obtener los reportes de toda la organización en una sola máquina, sin necesidad de acudir físicamente a cada oficina donde se encuentre instalado BioReg.
  - La información estará centralizada, pudiendo ser revisada y obtenerse los reportes de todas las sucursales sin necesidad de visitar cada local o sucursal.
  - Si se cambia un computador determinado, por daño, reposición, etc., no se necesita volver a cargar la información de los empleados ni de las entradas y salidas, pues la información reside fuera del mencionado computador.
  - Se pueden actualizar los programas que residen en la base de datos sin visitar cada lugar, solamente accediendo a la base de datos única (centralizada)

# 2.1 RECOMENDACIONES DE HARDWARE Y SOFTWARE

- BioReg requiere un computador sea laptop o de escritorio con sistema operativo Windows XP (desde home edition) con service pack 2 como mínimo.
- Requiere un espacio en disco de al menos 2 GB, para la instalación inicial, tomando en cuenta que la base de datos puede crecer hasta 4GB en función de la cantidad de información.
- La solución ha sido probada con excelentes resultados en sistemas operativos iguales o superiores a XP, incluyendo Windows 7, Windows 8 y servidores como Windows 2003 y 2008.
- Requiere, así mismo, Office 2003 como mínimo, pero ha sido probada exitosamente en máquinas versiones de Office 2007 y 2010.

# 2.2 ANALISIS DE RIESGOS EN LA IMPLEMENTACIÓN

El sistema BioReg ha sido instalado y su funcionamiento es exitoso en un sinnúmero de empresas de diverso tipo. Su funcionamiento no se ha visto afectado por ninguna configuración de hardware o software en particular, no obstante, se consideran riesgosos los siguientes procesos que puedan realizarse en la máquina donde reside la solución:

- Cambio, eliminación, modificación de usuario(s). Sobre todo en Windows 7, se han suscitado problemas cuando se modifica el esquema de usuarios en el sistema operativo después de la instalación de BioReg.
- Uso de máquinas virtuales. BioReg no ha sido probado en máquinas virtuales, por tanto, no se garantiza un correcto funcionamiento en tal entorno.
- Modificación del esquema de firewall y antivirus. Globalware no garantiza el correcto funcionamiento de BioReg si luego de su instalación se modifica la configuración de firewall de Windows u otros, así como de instalaciones de anti virus posteriores a la instalación de BioReg.
- Si se colocan extensiones al cable de conexión USB del dispositivo Secugen Hamster Plus, no se garantiza el correcto funcionamiento de la solución. Se recomienda fuertemente que la máquina no se aleje del lector a una distancia mayor que la que el cable permite. Colocar extensiones es riesgoso porque en el mencionado caso, el lector no funciona correctamente.
- Tal vez el mayor riesgo para el buen funcionamiento de BioReg es el uso del sistema por personal poco calificado. Es indispensable que se establezcan administradores que cumplan con los requisitos éticos y técnicos para el manejo del sistema. El administrador debe ser una persona de buen conocimiento informático y absoluta confianza de la empresa, de probada honorabilidad y debe saber que ES RESPONSABLE POR LO QUE PASE CON EL SISTEMA Y EL COMPUTADOR. Se debe considerar que:
  - Un administrador de una sucursal puede alterar el reloj del sistema cuando la base de datos reside en el mismo equipo.
  - Un administrador puede alterar los reportes antes de enviarlos a la administración.
  - Un administrador puede atentar contra el funcionamiento del sistema por desidia, falta de cuidado en el uso, falta de limpieza, etc., debido a que el administrador es quien más contacto tiene con el sistema.
- Otro de los grandes riesgos es que el computador no cumpla con las características necesarias, a pesar de tener el sistema operativo, Office y demás elementos instalados según las recomendaciones. Globalware no se responsabiliza por los computadores, es decir, no puede responder por fallas de los equipos. CLARAMENTE, SI EL COMPUTADOR FALLA, NO ES RESPONSABILIDAD DE GLOBALWARE. Globalware responde ante cualquier error del sistema, pero no del computador, que, generalmente,

es adquirido y preparado por parte del cliente. Globalware recomienda fuertemente que el cliente cuente con personal calificado y de confianza para que <<se encargue de>> <<Y RESPONDA por>> el mantenimiento del o los computadores, de su red, de las políticas de seguridad, de acceso de los usuarios, de las conexiones a internet, de los aplicativos residentes en los equipos, antivirus, firewalls, políticas de acceso, restricción, usuario y de todos los demás aspectos que tienen que ver con la tecnología de la información de la organización del cliente, la cual, una vez más, NO ES RESPONSABILIDAD DE GLOBALWARE.

# 2.3 GARANTIA

Globalware garantiza el funcionamiento del sistema por un tiempo de un año contado a partir de su instalación, lo cual significa que, durante el mencionado período, cualquier error reportado en el sistema será corregido sin cargo al cliente.

Se entiende por error del sistema una salida incorrecta, errónea o incompleta del sistema ante una entrada correcta y completa realizada por el operador o usuario. No se considerarán errores, por tanto, los eventos que no puedan atribuirse a defectos de diseño o programación del sistema y que tengan como causa defectos del hardware o software sobre el cual el SISTEMA BioReg se instala o del cual se sirve, tales como el sistema operativo Windows, Excel, etc. Tampoco a problemas de conectividad de red interna o externa, internet, etc. Ninguno de estos elementos corresponde a errores de BioReg y por tanto no están cubiertos por la garantía.

# 2.4 El dispositivo Secugen Hamster Plus

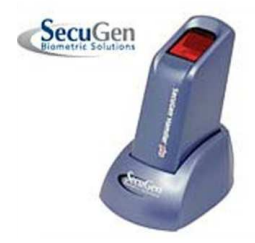

Secugen Hamster Plus es un lector de huella digital de alta calidad y de probados resultados en toda clase de aplicaciones relacionadas con autenticación de personal. El uso de este dispositivo es intuitivo y no requiere mayor capacitación. Basta con colocar el dedo sobre la superficie superior del aparato y no retirarla hasta cuando se haya apagado la luz roja o se haya recibido la respuesta respectiva en la pantalla activa del sistema.

En algunos casos la lectura de la huella digital se vuelve dificultosa, a causa de deformaciones, heridas u otros problemas en los dedos, ante lo cual, se recomienda realizar un cambio de huella por medio de la pantalla *Empleados* o usar la opción *Registro de asistencia*  $\rightarrow$  *Grid* del menú principal. Nota: Esta última posibilidad debe usarse con muchísimo cuidado para evitar fraudes por parte de los empleados, una vez más se debe hacer énfasis en la responsabilidad que recae sobre el administrador del sistema.

# **3 FUNCIONALIDAD**

En esta sección se detalla la operatividad y se revisan todas y cada una de las pantallas que forman parte del sistema para un mejor uso y obtención óptima de los resultados esperados.

# 3.1 Apertura del sistema

El sistema BioReg ofrece dos maneras diferentes de iniciarse:

- Por medio de un acceso directo en el escritorio.
- A través del menú *Inicio* del sistema operativo.

En ambos casos, los íconos se crean y despliegan durante el proceso de instalación del sistema BIOREG.

### 3.1.1 Inicio del sistema por medio de un acceso directo en el escritorio

Para ingresar al sistema, se debe dar doble clic en el acceso directo que se encuentra en el escritorio:

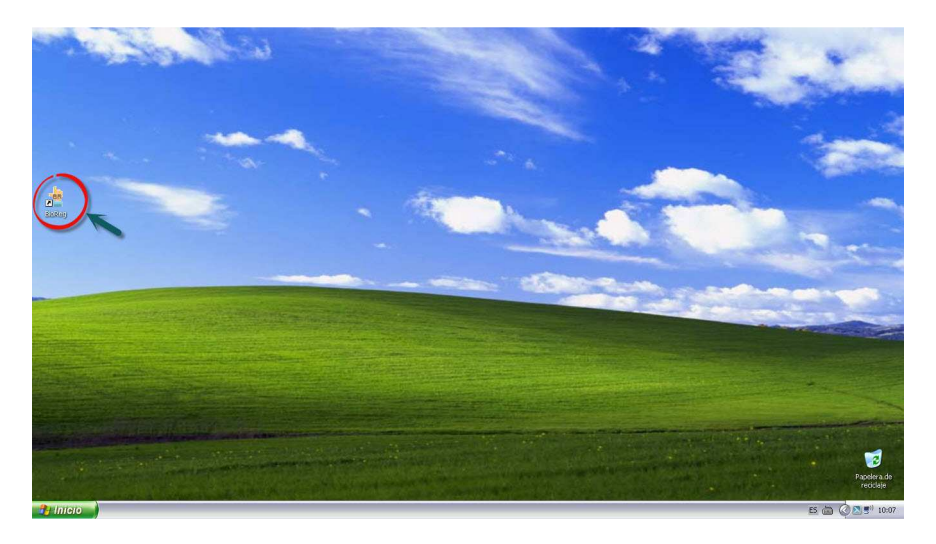

# 3.1.2 Inicio del sistema por medio del menú de inicio de Windows

Para ejecutar BioReg, se debe dar clic en el menú de inicio, luego tomar la opción **Todos los programas** y finalmente dar clic en **BioReg**, como se presenta a continuación.

#### Manual de usuario

Versión 1.1.0

|                       | Mozilla Firefox                                     |
|-----------------------|-----------------------------------------------------|
|                       | 👙 BioReg                                            |
|                       | 💫 Asistencia remota                                 |
|                       | 🥖 🌈 Internet Explorer                               |
|                       | 😥 Microsoft SQL Server 2000 Sample Database Scripts |
|                       | 🗐 Outlook Express                                   |
|                       | 👋 🔏 Windows Messenger                               |
| Todos los programas 🔰 | 🔪 🚳 Windows Movie Maker                             |

# 3.1.3 Pantalla de inicio

Una vez realizada la apertura del sistema, se presenta una pantalla como la que se ilustra en el siguiente gráfico:

| Captura de huella                                    |                                                          |
|------------------------------------------------------|----------------------------------------------------------|
| <ul> <li>Popup</li> <li>Mostrar imagen fp</li> </ul> | <ul> <li>Invisible</li> <li>Usar esta ventana</li> </ul> |
|                                                      | C P                                                      |
| Fecha local: martes,                                 | , 30 de abril de 2013                                    |
| Hora local:                                          | 11:55:05                                                 |
|                                                      |                                                          |
|                                                      |                                                          |

La pantalla de inicio es la que se utiliza para registrar la asistencia del personal.

# 3.2 Elementos

### 3.2.1 Barra de título

En todas las ventanas de la aplicación, se puede encontrar, ubicada en la parte superior, la barra de título, que contiene el ícono de BioReg, el nombre del contenedor y botones de minimizar, maximizar y cerrar ventana.

| BioReg GENERAL | - |  | $\times$ |  |
|----------------|---|--|----------|--|
|----------------|---|--|----------|--|

# 3.2.2 Barra de Menú del Sistema

Contiene todos los menús del Sistema BioReg. Los menús pueden contener, a su vez, opciones que al ser seleccionadas, llevan a pantallas diversas, como se verá en cada caso. El sistema permite solamente abrir una pantalla a la vez, de tal suerte que para optar por otra pantalla, es indispensable primero cerrar la actual. Por otro lado, todas la opciones de menú, a excepción de *Huella* y *Salir*, requieren la autenticación del administrador.

| Sistema | Empleado | Registro de asistencia | Reportes | Ayuda | Salir |
|---------|----------|------------------------|----------|-------|-------|
|---------|----------|------------------------|----------|-------|-------|

Cada pantalla contiene botones, campos y grillas, algunos botones y campos no necesitan explicación ya que su función es evidente. Por esa razón, en el presente manual, algunos elementos de las pantallas no presentan explicación, pues su función queda definida por su nombre.

### 3.2.3 Botones en las pantallas

Las pantallas de BioReg tienen botones que se repiten en casi todas. A continuación señalamos los botones más frecuentes presentes en la mayoría de pantallas y su uso:

*Guardar.*- Envía los datos de una pantalla para su almacenamiento en el sistema.

*Modificar.*- Permite cambiar los datos de un registro, el cual usualmente se debe seleccionar dando un clic en la fila del grid correspondiente, en la columna de botones que están a la izquierda de la primera columna, como se ve en el gráfico siguiente.

| Empresas         |               |           |   |                                                                                                    |         |               |           |
|------------------|---------------|-----------|---|----------------------------------------------------------------------------------------------------|---------|---------------|-----------|
| ID de empresa    |               |           |   | Identificación                                                                                                    | Nombre  | RUC           | Dirección |
| Nombre           |               |           | • | 1                                                                                                    | DEFAULT | 1719641891001 | QUITO     |
| RUC              |               |           | * | The second second secon |         |               |           |
| Dirección        |               |           |   | <b>V</b>                                                                                                    |         |               |           |
| Observaciones    |               |           |   |                                                                                                    |         |               |           |
|                  |               |           |   |                                                                                                    |         |               |           |
|                  |               |           |   |                                                                                                    |         |               |           |
|                  |               |           |   |                                                                                                    |         |               |           |
|                  |               |           |   |                                                                                                    |         |               |           |
| Guardar Modifica | r Borrar Limo | iar Salir |   |                                                                                                    |         |               |           |
| - modified       |               |           | • |                                                                                                    | IIII    |               |           |

**Borrar**.- Permite eliminar permanentemente un registro determinado, el cual usualmente se debe seleccionar dando un clic en la fila del grid correspondiente, en la columna de botones que están a la izquierda de la primera columna, como se ve en la explicación del botón **Modificar**. Limpiar.- Deja en blanco (o en su valor por defecto) los campos de la pantalla. Salir.- Cierra la pantalla actual y regresa el control del sistema a la pantalla principal.

# 3.3 Pantalla Principal

Manual de usuario

Versión 1.1.0

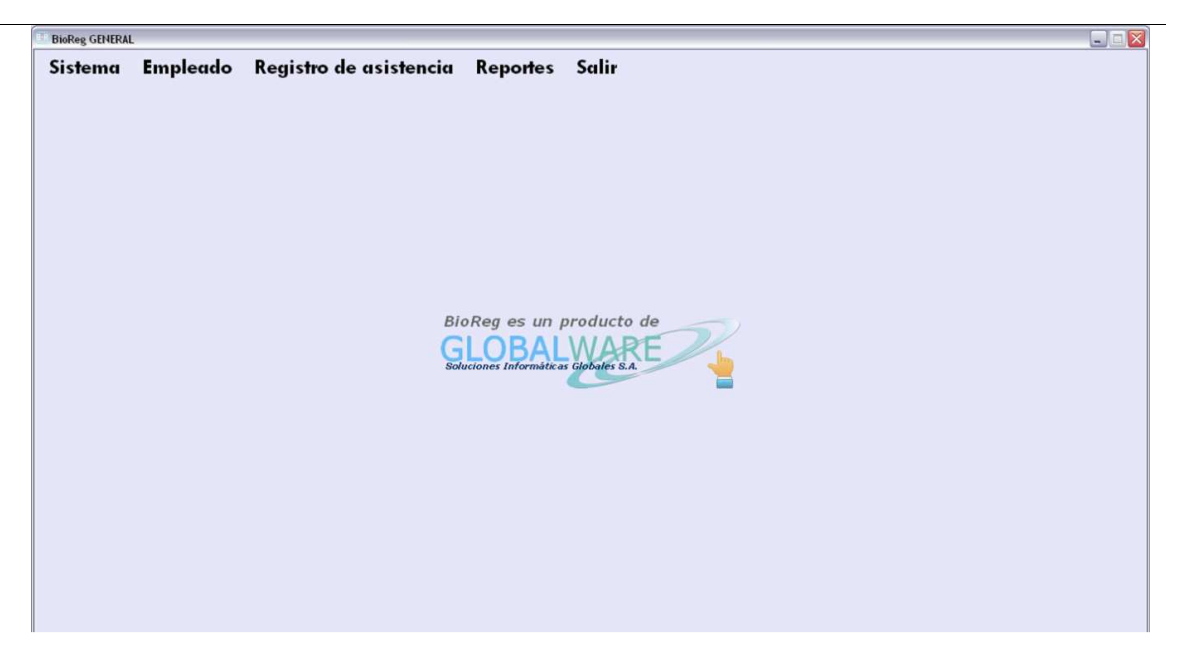

La pantalla principal es el *contenedor* donde se despliegan las otras, su función es solamente presentar el título y el menú, pero no realiza ingreso, ni salida de datos del sistema. Todas las pantallas del sistema, salvo el caso de la pantalla de registro de asistencia por medio de *Huella* y la pantalla de *Jornada especial* requieren autenticación del usuario administrador. Todos los menús disponibles (también llamados opciones principales) del sistema se describen a continuación.

# 3.4 Menú Sistema

### 3.4.1 Empresas

El sistema BioReg permite el registro de la asistencia de colaboradores de varias empresas o de varios departamentos de una empresa (en ambos casos, BioReg las llama empresas). Para ingresar, modificar y eliminar las empresas o departamentos, se usa la opción *Empresas* del menú *Sistema*. Esta opción, como casi todas las del sistema BioReg (a excepción de la pantalla de registro de asistencia por medio de *Huella* y del registro de asistencia de *Jornadas especiales*) requiere autenticación de usuario, que se hace por medio del lector de huella digital. En consecuencia, solamente los usuarios registrados como administradores del sistema cuentan con la autorización para el manejo de la opción *Empresas*.

Para acceder a la pantalla de mantenimiento de Empresas, en el menú principal se debe seleccionar **Sistema**  $\rightarrow$  **Empresas**, como se indica a continuación:

#### Manual de usuario

Versión 1.1.0

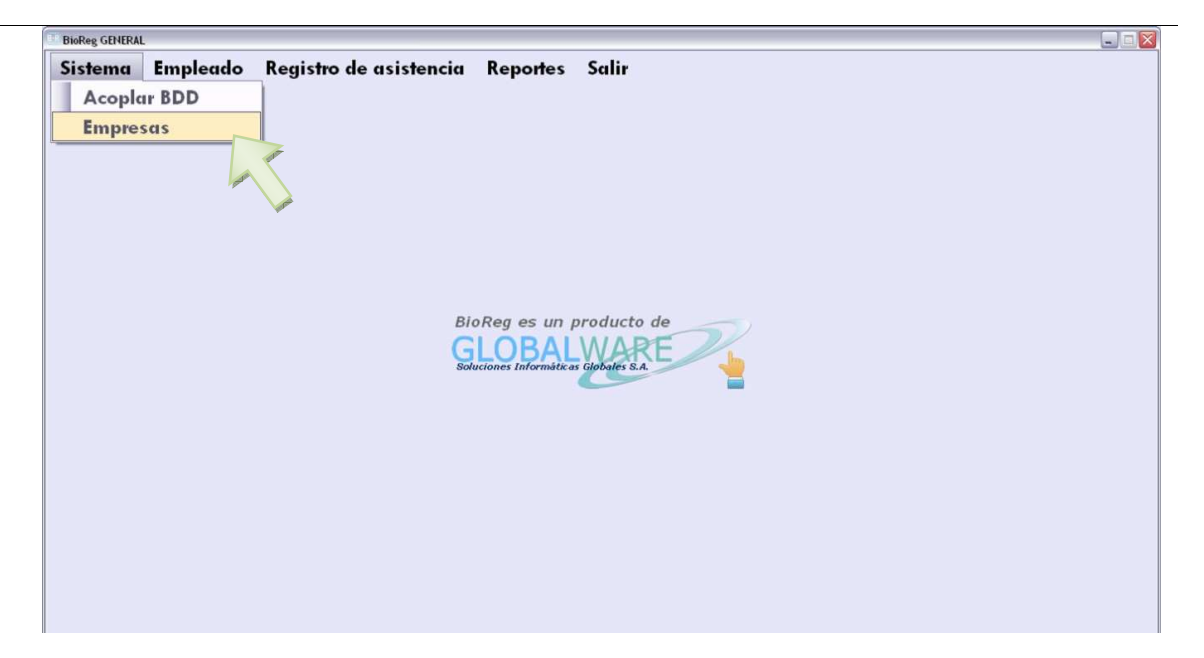

Este procedimiento despliega la siguiente ventana emergente:

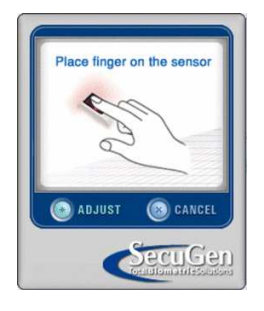

Una vez autenticado el usuario administrador, se presenta la siguiente pantalla:

| 91001 QUITO |
|-------------|
|             |
|             |
|             |
|             |
|             |
|             |
|             |
|             |
|             |
|             |
|             |

Acciones:

**Crear una nueva empresa**.- Para esto se debe llenar los campos *Nombre*, *RUC*, *Dirección* y *Observaciones* y finalmente presionar el botón *Guardar*.

#### Manual de usuario

Nota: El campo *ID de empresa* es asignado automáticamente por el sistema y no se debe ingresar ni se puede modificar. Se debe llenar obligatoriamente los campos *Nombre, RUC* que son indispensables, si no los ingresa el sistema enviará notificaciones como se ilustra en el siguiente gráfico:

| 💷 Empresas    |                |         |       |       |                |         |               |           |
|---------------|----------------|---------|-------|-------|----------------|---------|---------------|-----------|
| ID de empresa |                |         |       |       | Identificación | Nombre  | RUC           | Dirección |
| Nombre        |                |         |       | 0     | 1              | DEFAULT | 1719641891001 | QUITO     |
| RUC           |                |         |       | *     |                |         |               |           |
| Dirección     |                |         |       | FLDUC | es obligatorio |         |               |           |
| Observaciones |                |         | 0.5   |       | K              |         |               |           |
| Guardar Mo    | dificar Borrar | Limpiar | Salır | <     |                | , IIII  |               | >         |
|               |                |         |       |       |                |         |               | -         |

**Modificar los datos de una empresa existente**.- Se debe seleccionar la empresa cuyos datos se quiere modificar, por medio de un clic en la celda correspondiente que está a la izquierda de la columna señalada con *Identificación* como se muestra en el gráfico siguiente:

| ID de empresa |  |   | Identificación | Nombre  | RUC           | Dirección |
|---------------|--|---|----------------|---------|---------------|-----------|
| Nombre        |  | • | 1              | DEFAULT | 1719641891001 | QUITO     |
|               |  | * | *              |         |               |           |
| Disessión     |  |   |                |         |               |           |
| Direccion     |  |   |                |         |               |           |
|               |  |   |                |         |               |           |
| Observaciones |  |   |                |         |               |           |
| Observaciones |  |   |                |         |               |           |
| Observaciones |  |   |                |         |               |           |
| Observaciones |  |   |                |         |               |           |
| Observaciones |  |   |                |         |               |           |

Esta acción hará que todos los campos que están a la izquierda del grid se llenen con la información de la empresa seleccionada.

| Empresas      |                 |   |                |         |               |           |
|---------------|-----------------|---|----------------|---------|---------------|-----------|
| ID de empresa | 1               |   | Identificación | Nombre  | RUC           | Dirección |
| Nombre        | DEFAULT         | • | 1              | DEFAULT | 1719641891001 | QUITO     |
| RUC           | 1719641891001   | * | _              |         |               |           |
| Dirección     | QUITO           |   |                |         |               |           |
| Observaciones | EMPRESA PRIVADA |   |                |         |               |           |
|               |                 |   |                |         |               |           |

Se pueden entonces hacer las modificaciones del caso y finalmente se debe presionar el botón *Modificar* para completar la acción. Aparecerá entonces un mensaje de confirmación como se ilustra en la siguiente figura, en el cual se debe presionar el botón *Aceptar* para culminar el proceso.

| in de empresa |   | Identificación   | Nombre            | RUC                     | Dirección |
|---------------|---|------------------|-------------------|-------------------------|-----------|
| Nombre        | • | 1                | DEFAULT           | 1719641891001           | QUITO     |
| BUG           | * |                  |                   |                         |           |
| RUL           |   |                  |                   |                         |           |
| Dirección     |   |                  |                   |                         |           |
| Observaciones |   |                  |                   | $\overline{\mathbf{X}}$ |           |
|               |   | F                |                   | <b>a</b> *              |           |
|               |   | Empresa modirica | ida correctamente | OK                      |           |
|               |   | Ac               | eptar             |                         |           |
|               |   |                  |                   |                         |           |
|               |   |                  |                   |                         |           |
|               |   |                  | 17                |                         |           |

**Eliminar una empresa**.- Para llevar a cabo esta acción, se debe seleccionar la empresa que se quiere eliminar, por medio de un clic en la celda correspondiente que está a la izquierda de la columna señalada con *Identificación* (véase la acción de modificar). Se debe ahora presionar el botón **Borrar.** Seguidamente, se presentará una ventana emergente que solicita la confirmación de eliminación.

| ID de empresa | 1                          |   | Identificación | Nombre              | RUC           | Direcció |
|---------------|----------------------------|---|----------------|---------------------|---------------|----------|
| Nombre        | DEFAULT                    |   | 1              | DEFAULT             | 1719641891001 | QUITO    |
| RUC           | 1719641891001              | * |                |                     |               |          |
| Dirección     | QUITO                      |   |                |                     |               |          |
| Ubservaciones | EMPRESA PRIVADA (SUCURSAL) |   | ¿Está seç      | guro de borrar esta | empresa?      |          |

Si se presiona el botón *Sí*, el sistema tratará de eliminar el registro seleccionada, acción que se producirá solamente si no existen datos relacionados con la empresa en cuestión; de lo contrario, se verá un mensaje de error de la base de datos, como el que se muestra en el siguiente gráfico:

| The DELETE statement conflicted with the REFERENCE constraint "FK_as_huella_as_empresa". The conflict occurred in database "gw_asistencia", table "dbo.as_huella", column 'hu_empresa'.<br>The statement has been terminated. |
|----------------------------------------------------------------------------------------------------|
| Aceptar                                                                                                    |

# 3.5 Empleados

Para ingresar, modificar y eliminar los empleados, se usa la opción *Empleado* del menú principal. Esta opción, como casi todas las del sistema BioReg (a excepción de la pantalla de registro de asistencia por medio de *Huella* y del registro de asistencia de *Jornadas especiales*) requiere autenticación de usuario, que se hace por medio del lector de huella digital. En consecuencia, solamente los usuarios registrados como administradores del sistema cuentan con la autorización para el manejo de la opción *Empelado*.

Para acceder a la pantalla de mantenimiento de Empleados, en el menú principal, se debe seleccionar *Empleado*, como se indica a continuación:

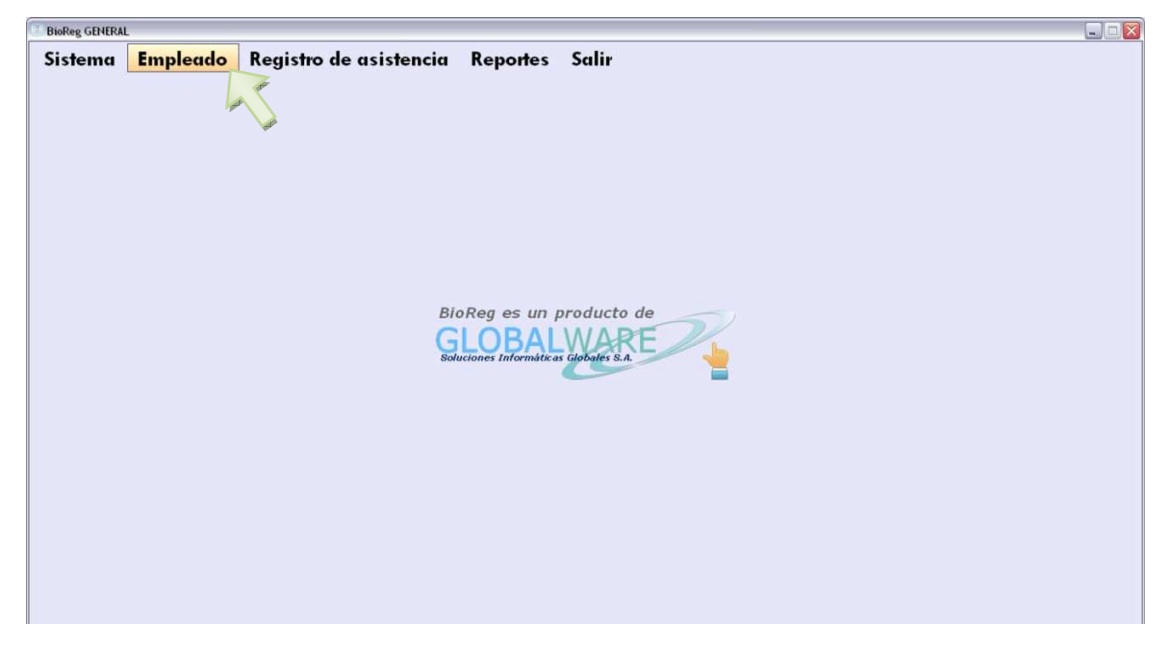

Este procedimiento despliega la siguiente ventana emergente:

Manual de usuario

Versión 1.1.0

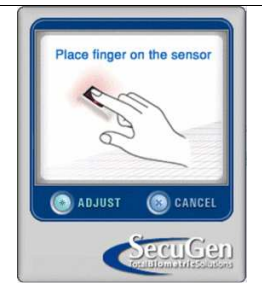

Una vez autenticado el usuario administrador, se presenta la siguiente pantalla:

|                                                                                                    | de usuarios                                                                                                    |                                        |         |                                                                                                    |           |                                                                                                    |                                            |      |                                                                     |                                                          |         |      |
|----------------------------------------------------------------------------------------------------|----------------------------------------------------------------------------------------------------|----------------------------------------|---------|----------------------------------------------------------------------------------------------------|-----------|----------------------------------------------------------------------------------------------------|--------------------------------------------|------|---------------------------------------------------------------------|----------------------------------------------------------|---------|------|
| IDE                                                                                                    | NTIFICACION                                                                                                    | PRIMER                                 | SEGUND  | 0   PRIME                                                                                                    | R SEC     | GUNDO                                                                                                    | ADM                                        | VIGE | INTE                                                                | EMPRESA                                                  | ENTRAL  | DA   |
| 171                                                                                                    | 9654210                                                                                                    | Perez                                  | Perez   | Fernado                                                                                                    | Mac       | zias                                                                                                    |                                            |      | <b>V</b>                                                            | 1                                                        | 08:30   |      |
| 171                                                                                                    | 9690651                                                                                                    | Saigua                                 | Uchuari | Luis                                                                                                    | Gab       | riel                                                                                                    |                                            |      |                                                                     | 1                                                        | 08:30   |      |
| *                                                                                                    |                                                                                                    |                                        |         |                                                                                                    |           |                                                                                                    |                                            |      |                                                                     |                                                          |         |      |
| ٢                                                                                                    |                                                                                                    | 101                                    |         |                                                                                                    |           |                                                                                                    |                                            |      |                                                                     |                                                          |         |      |
|                                                                                                    |                                                                                                    |                                        |         |                                                                                                    |           |                                                                                                    |                                            |      |                                                                     |                                                          |         |      |
| D de usuario                                                                                                    |                                                                                                    |                                        |         | Horas diarias                                                                                                    |           | Tipo de Tarifa                                                                                                 | 1                                          |      | Opción de ca                                                        | aptura o verif                                           | icación |      |
| D de usuario<br>Primer nombre                                                                                         | e                                                                                                    |                                        |         | Horas diarias<br>Empresa                                                                                              | DEFAULT   | Tipo de Tarifa<br>Minutos Tarif                                                                                | a1                                         | ~    | Opción de ca<br>⊙ Popup<br>[✔] Mostrari                             | aptura o verif<br>imagen fp                              | icación |      |
| D de usuario<br>Primer nombr<br>Segundo non                                                                           | e                                                                                                    |                                        |         | Horas diarias<br>Empresa<br>Hora de entrada                                                                           | DEFAULT   | Tipo de Tarifa<br>Minutos Tarifa<br>Tarifa 2                                                                   | a1                                         | ×    | <ul> <li>Opción de ca</li> <li>Popup</li> <li>Mostrar i</li> </ul>  | aptura o verif<br>imagen fp                              | icación |      |
| D de usuario<br>Primer nombr<br>Segundo nom<br>Primer apellid                                                         | e                                                                                                    |                                        |         | Horas diarias<br>Empresa<br>Hora de entrada<br>Medio día *                                                            | DEFAULT   | Tipo de Tarifa<br>Minutos Tarifa<br>Tarifa 2<br>Tipo de Tarifa                                                 | a1                                         | ~    | - Opción de ca<br>● Popup<br>■ Mostrar i<br>O Invisible<br>Usar est | aptura o venif<br>imagen fp<br>a ventana                 | icación |      |
| D de usuario<br>Primer nombr<br>Segundo non<br>Primer apellid<br>Segundo ape                                          | e<br>nbre<br>o                                                                                                    |                                        |         | Horas diarias<br>Empresa<br>Hora de entrada<br>Medio día *<br>Entrada tarde *                                         | DEFAULT   | Tipo de Tarifa<br>Minutos Tarifa<br>Tarifa 2<br>Tipo de Tarifa<br>Minutos Tarifa                               | a1<br>a1<br>a2                             | ~    | Opción de ca     Popup     Mostrar i     Invisible     Usar est     | aptura o verif<br>imagen fp<br>a ventana                 | icación |      |
| ID de usuario<br>Primer nombr<br>Segundo non<br>Primer apellid<br>Segundo ape<br>Dirección                            | e<br>nbre<br>e                                                                                                    | Administra                             | ador    | Horas diarias<br>Empresa<br>Hora de entrada<br>Medio día *<br>Entrada tarde *<br>Hora de salida *                     | DEFAULT   | Tipo de Tanià<br>Minutos Tanià<br>Tanià 2<br>Tipo de Tanià<br>Minutos Tanià<br>Tanià 3                         | a1                                         | ~    | Opción de ca     Popup     Mostrar i     Invisible     Usar est     | aptura o venif<br>imagen fp<br>a ventana                 | icación |      |
| D de usuario<br>Primer nombr<br>Segundo non<br>Primer apellid<br>Segundo ape<br>Dirección<br>Teléfonos                | e<br>nbre<br>o<br>Ilido                                                                                                    | Administra<br>Vigente                  | ador    | Horas diarias<br>Empresa<br>Hora de entrada<br>Medio día *<br>Entrada tarde *<br>Hora de salida *<br>Tarifa 1         | DEFAULT   | Tipo de Tarifa<br>Minutos Tarifa<br>Tarifa 2<br>Tipo de Tarifa<br>Minutos Tarifa<br>Tarifa 3<br>Tipo de Tarifa | b1<br>b1<br>b2<br>b3                       | ~    | Opción de ca     Popup     Mostrar i     Invisible     Usar est     | aptura o verif<br>imagen fp<br>a ventana                 | icación |      |
| ID de usuario<br>Primer nombr<br>Segundo non<br>Primer apellid<br>Segundo ape<br>Dirección<br>Teléfonos<br>Nacimiento | e<br>nbre<br>o<br>e<br>o<br>e<br>e<br>o<br>e<br>o<br>e<br>o<br>e<br>o<br>e<br>Mite<br>o<br>Mite<br>o<br>Mite<br>Mite _ Mite<br>Mite<br>Mite<br>Mite<br>Mite<br>Mite<br>Mite<br>Mite<br>Mite<br>Mite<br>Mite<br>Mite<br>Mite _ Mite<br>Mite _ Mite _ Mite<br>Mite _ Mite _ Mit | Administra<br>Vigente<br>, 30 de Abril | ador    | Horas diarias<br>Empresa<br>Hora de entrada<br>Medio día *<br>Entrada tarde *<br>Hora de salida *<br>Tarifa 1<br>foto | DEFAULT N | Tipo de Tarifa<br>Minutos Tarifa<br>Tarifa 2<br>Tipo de Tarifa<br>Minutos Tarifa<br>Tarifa 3<br>Tipo de Tarifa | 1       1       1       2       2       33 |      | Opción de ca     Popup     Mostrar i     Invisible     Usar est     | aptura o verif<br>imagen fp<br>a ventana<br>parar Modifi | icación | mpia |

Acciones:

Crear un nuevo empleado.- Para esto se deben llevar los campos:

- ID de usuario
- Primer nombre
- Segundo nombre
- Primer apellido
- Segundo apellido
- Dirección
- Teléfonos
- Administrador
- Vigente
- Nacimiento
- Ingreso
- Horas diarias.- Número de horas que el trabajador debe asistir a la empresa.
- Empresa
- Hora de entrada
- Medio día
- Entrada tarde
- Hora de salida
- Foto
- *Tarifa 1.-* La tarifa uno corresponde al valor monetario que se aplicara en el primer período de retraso del empleado.
- Tipo de tarifa 1.- Las tarifas de las multas pueden ser planas o por minuto:

- Si el tipo es plana se aplicará la multa independientemente de la cantidad de minutos de retraso.
- Si el tipo es por minuto, la multa resultante será el producto de los minutos de retrasos por la tarifa.
- *Minutos tarifa 1.-* Cantidad de minutos que corresponden a la tarifa numero 1.
- Tarifa 2.- Corresponde al valor monetario que se aplicará en el segundo período de retraso del empleado
- Tipo de tarifa 2.- (Véase Tipo de tarifa 1)
- *Minutos tarifa 2.-* Cantidad de minutos que corresponden a la tarifa numero 2
- Tarifa 3.- Corresponde al valor monetario que se aplicara en el tercer período de retraso del empleado)
- Tipo de tarifa 3.-(Véase Tipo de tarifa 1)

Nota: Se deben llenar obligatoriamente los campos *ID de usuario* (Identificación del usuario), *Primer nombre, Primer apellido, Empresa, Hora de entrada, Medio día, Entrada tarde, Hora de salida, Tarifa 1, Tipo de tarifa 1, Minutos tarifa 1, Tarifa 2, Tipo de tarifa 2, Minutos tarifa 2, Tarifa 3, Tipo de tarifa 3,* que son indispensables, de lo contrario el sistema enviará notificaciones como se ilustra en el siguiente gráfico:

| 🛄 Ingreso             | de usuarios      |                                  |                        |                  |                                    |                    |                  |             |                        |                                                                                                    |
|-----------------------|------------------|----------------------------------|------------------------|------------------|------------------------------------|--------------------|------------------|-------------|------------------------|----------------------------------------------------------------------------------------------------|
| IDE                   | ENTIFICACION     | PRIMER                           | SEGUND                 | 0 PRIME          | R   SEGUN                          | NDO ADM            | VI               | GENTE       | EMPRESA                | ENTRADA                                                                                                    |
| ▶ 171                 | 19654210         | Perez                            | Perez                  | Fernado          | Macias                             | i i                |                  | <b>V</b>    | 1                      | 08:30                                                                                                    |
| 171                   | 19690651         | Saigua                           | Uchuari                | Luis             | Gabriel                            |                    |                  |             | 1                      | 08:30                                                                                                    |
| *                     |                  |                                  |                        |                  |                                    |                    |                  |             |                        |                                                                                                    |
| ID de usuario         |                  | .101                             |                        | Horas diarias    | la identificación es in<br>Aceptar | lipp de Tarifa 1   |                  | Opción de o | captura o verificación | >                                                                                                    |
| Primer nombr          | re               |                                  |                        | Empresa          | DEFAULT V                          | Minutos Tarifa 1   |                  | Popup       | rimagen fo             | and the second second se |
| Segundo nor           | mbre Verónica    |                                  |                        | Hora de entrada  | 1                                  | Tarifa 2           |                  |             |                        | 10                                                                                                    |
| Primer apellic        | to               |                                  |                        | Medio día *      | 1                                  | Tipo de Tarifa 2   | ~                | Usar e      | sta ventana            | A.                                                                                                    |
| Segundo ape           | ellido Salas     | -                                |                        | Entrada tarde *  | <u></u> N                          | Minutos Tarifa 2   |                  |             | (                      |                                                                                                    |
| Dirección             | Quito            | Administra                       | or obe                 | Hora de salida * | 1                                  | Tarifa 3           |                  |             |                        |                                                                                                    |
| Teléfonos             | 0997845          | 134 Vigente                      |                        | Tarita 1         | ·ا                                 | Tipo de Tarifa 3   | ~                | Guardar Co  | mparar Modificar       | Borrar Limpiar                                                                                                    |
| Nacimiento<br>Ingreso | Viernes<br>Lunes | , 14 de Febrero<br>, 01 de Abril | de 1986 🛩<br>de 2013 🛩 | foto             | *(                                 | Datos exclusivamen | te referenciales |             | Cambiar Huella         | Salir                                                                                                    |

Una vez ingresada la información requerida, se debe presionar el botón *Guardar*, luego de lo cual, se desplegará la siguiente ventana, que solicita que el nuevo empleado coloque el dedo que usará en adelante para registrar su asistencia.

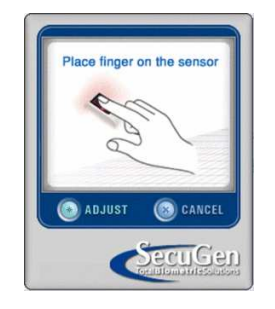

#### Manual de usuario

```
Versión 1.1.0
```

Finalmente, se muestra el siguiente mensaje de confirmación, donde se debe dar un clic sobre el botón *Aceptar* para culminar el proceso.

| U Ingr   | eso de usua               | rios           |            |           |                  |                        |                  |                   |         |              |               |             | _   D   × |
|----------|---------------------------|----------------|------------|-----------|------------------|------------------------|------------------|-------------------|---------|--------------|---------------|-------------|-----------|
|          | IDENTIFICA                | CION   PRIM    | ER         | SEGUND    | 0   PRIMER       | R S                    | EGUNDO           | ADM               | VIGE    | NTE          | EMPRES        | A EN        | ITRADA    |
| •        | 1719654210                | Perez          |            | Perez     | Fernado          | м                      | acias            |                   |         | <b>v</b>     | 1             | 08:         | 30        |
|          | 1719690651                | Saigu          | а          | Uchuari   | Luis             | G                      | abriel           |                   |         |              | 1             | 08:         | 30        |
| *        |                           |                |            |           |                  |                        |                  |                   |         |              |               |             |           |
| No hay   | coincidencia:<br>uario 17 | 9<br>19845611  |            |           | Horas diarias    | eado con ID.17<br>Aces | 19845611 Ingresa | ado               |         | Opción de ca | ptura o veril | ficación    | (>)       |
| Primer n | ombre M                   | igaly          |            |           | Empresa          | DEFAULT                | Minutos Tarif    | a1 5              |         | Mostrar i    | magen fp      | 0           | ~         |
| Segund   | o nombre Ve               | rónica         |            |           | Hora de entrada  | 08:30                  | Tarifa 2         | 3                 |         | ) Invisible  |               |             | 11        |
| Primer a | pellido As                | tudillo        |            |           | Medio día *      | 13:00                  | Tipo de Tarifa   | a 2 plana         | ~       | Usar est     | a ventana     | 0           | 6         |
| Segund   | o apellido Sa             | las            |            |           | Entrada tarde *  | 13:30                  | Minutos Tarif    | a2 5              |         |              |               | 0           |           |
| Direcció | n Qu                      | ito            | Administra | dor 📃     | Hora de salida * | 17:30                  | Tarifa 3         | 4                 |         |              |               |             |           |
| Teléfon  | os OS                     | 97845134       | Vigente    |           | Tarifa 1         | 3                      | Tipo de Tarifa   | a 3 plana         | ×       | Suardar Com  | hodif         | ioar Borrar | Limpiar   |
| Nacimie  | nto V                     | iernes , 14 de | Febrero    | de 1986 💌 | foto 🛄           |                        |                  |                   |         | Juaruar Com  |               | Bollar      |           |
| Ingreso  | 1                         | unes , 01 de   | Abril      | de 2013 💌 |                  |                        | * Datos exclus   | ivamente referenc | iales 🔄 | C            | ambiar Huella | 8           | Salir     |

**Modificar los datos de un empleado existente**.- Se debe seleccionar el empleado cuyos datos se van a modificar, por medio de un clic en la celda correspondiente que está a la izquierda de la columna señalada con *IDENTIFICACIÓN*, como se muestra en el gráfico siguiente:

|                                                                                                    | de usuarios                |                                |                                  |                                                                                                    |                                                  |                                                                                                    |                                             |        |                                                                           |                                    | _                |       |
|----------------------------------------------------------------------------------------------------|----------------------------|--------------------------------|----------------------------------|----------------------------------------------------------------------------------------------------|--------------------------------------------------|----------------------------------------------------------------------------------------------------|---------------------------------------------|--------|---------------------------------------------------------------------------|------------------------------------|------------------|-------|
| IDE                                                                                                    | NTIFICACION                | PRIMER                         | SEGUND                           | 0   PRIME                                                                                                    | R   SEG                                          | UNDO A                                                                                                    | м                                           | VIGENT | E E                                                                       | MPRESA                             | ENTRA            | ADA   |
| • 171                                                                                                    | 9845611                    | Astudillo                      | Salas                            | Magaly                                                                                                    | Veró                                             | nica                                                                                                    |                                             | [      | ✓ 1                                                                       |                                    | 08:30            |       |
| s#1                                                                                                    | 9654210                    | Perez                          | Perez                            | Fernado                                                                                                    | o Maci                                           | as                                                                                                    |                                             | [      | <b>v</b> 1                                                                |                                    | 08:30            |       |
| -                                                                                                    | 9690651                    | Saigua                         | Uchuari                          | Luis                                                                                                    | Gabr                                             | iel                                                                                                    | <b>V</b>                                    | [      | ☑ 1                                                                       |                                    | 08:30            |       |
| *                                                                                                    |                            |                                |                                  |                                                                                                    |                                                  |                                                                                                    |                                             | [      |                                                                           |                                    |                  |       |
| 1                                                                                                    |                            | (int)                          |                                  |                                                                                                    |                                                  |                                                                                                    |                                             |        |                                                                           |                                    |                  | - 7   |
| < ]<br>D de usuario                                                                                                    |                            | ш.                             |                                  | Horas diarias                                                                                                    | · · · · · · · · · · · · · · · · · · ·            | Tipode Tarifa 1                                                                                                    | plana                                       |        | oción de captur                                                           | a o verificad                      | sión             |       |
| < ]<br>D de usuario<br>Primer nombre                                                                                    | e .                        | jul                            |                                  | Horas diarias<br>Empresa                                                                                              | DEFAULT V                                        | Tipode Tarifa 1<br>Minutos Tarifa 1                                                                                      | plana<br>5                                  | ●<br>● | oción de captur<br>Popup<br>7 Mostrar imag                                | a o verificad                      | sión             | 1     |
| C) de usuario<br>rrimer nombre<br>egundo nom                                                                            | e                          | UUI                            |                                  | Horas diarias<br>Empresa<br>Hora de entrada                                                                           | DEFAULT V                                        | Tipo de Tarifa 1<br>Minutos Tarifa 1<br>Tarifa 2                                                                         | plana<br>5<br>3                             | ■ 0°F  | oción de captur<br>Popup<br>] Mostrar imag                                | a o verificad                      | ción             |       |
| C) de usuario<br>frimer nombre<br>egundo nom                                                                            | e                          |                                |                                  | Horas diarias<br>Empresa<br>Hora de entrada<br>Medio día *                                                            | DEFAULT v<br>08:30<br>13:00                      | Tipo de Tarifa 1<br>Minutos Tarifa 1<br>Tarifa 2<br>Tipo de Tarifa 2                                                     | plana<br>5<br>3<br>plana                    |        | oción de captur<br>Popup<br>Mostrar imag<br>Invisible<br>Usar esta ve     | en fp                              | sión             |       |
| C de usuario<br>Primer nombre<br>iegundo norr<br>Primer apellide<br>iegundo ape                                         | e                          | ш<br>                          |                                  | Horas diarias<br>Empresa<br>Hora de entrada<br>Medio día *<br>Entrada tarde *                                         | DEFAULT<br>08:30<br>13:00<br>13:30               | Tipo de Tarifa 1<br>Minutos Tarifa 1<br>Tarifa 2<br>Tipo de Tarifa 2<br>Minutos Tarifa 2                                 | plana<br>5<br>3<br>plana<br>5               |        | рсібл de captur<br>Рорир<br>] Mostrar imag<br>Invisible<br>] Usar esta ve | ia o verificad<br>ien fp<br>intana | ión              | //    |
| C de usuario<br>Primer nombre<br>Regundo nom<br>Primer apellide<br>Regundo ape<br>Dirección                             | e<br>nbre<br>o             | Admin                          | nistrador                        | Horas diarias<br>Empresa<br>Hora de entrada<br>Medio día *<br>Entrada tarde *<br>Hora de salida *                     | DEFAULT<br>08:30<br>13:00<br>13:30<br>17:30      | Tipo de Tarifa 1<br>Minutos Tarifa 1<br>Tarifa 2<br>Tipo de Tarifa 2<br>Minutos Tarifa 2<br>Tarifa 3                     | plana<br>5<br>3<br>plana<br>5<br>4          |        | oción de captur<br>Popup<br>] Mostrar imag<br>Invisible<br>] Usar esta ve | en fp                              | ión              | 1.    |
| C de usuario<br>Primer nombre<br>Segundo nom<br>Primer apellide<br>Segundo ape<br>Dirección<br>Seléfonos                | e<br>o                     | III Admin                      | nistrador 🗌                      | Horas diarias<br>Empresa<br>Hora de entrada<br>Medio día "<br>Entrada tarde "<br>Hora de salida "<br>Tarifa 1         | DEFAULT<br>08:30<br>13:00<br>13:30<br>17:30<br>3 | Tipo de Tarifa 1<br>Minutos Tarifa 1<br>Tarifa 2<br>Tipo de Tarifa 2<br>Minutos Tarifa 2<br>Tarifa 3<br>Tipo de Tarifa 3 | plana<br>5<br>3<br>plana<br>5<br>4<br>plana |        | Popup<br>Popup<br>Mostrar imag<br>Invisible<br>Usar esta ve               | en fp                              | ción             |       |
| C de usuario<br>Primer nombre<br>Segundo norr<br>Primer apellide<br>Segundo ape<br>Dirección<br>Feléfonos<br>Nacimiento | e<br>o<br>Illido<br>Martes | Admii<br>Viger<br>, 30 de Abri | nistrador<br>nte<br>ii de 2013 M | Horas diarias<br>Empresa<br>Hora de entrada<br>Medio día "<br>Entrada tarde "<br>Hora de salida "<br>Tarifa 1<br>foto | DEFAULT<br>08:30<br>13:00<br>13:30<br>17:30<br>3 | Tipo de Tarifa 1<br>Minutos Tarifa 1<br>Tarifa 2<br>Tipo de Tarifa 2<br>Minutos Tarifa 2<br>Tarifa 3<br>Tipo de Tarifa 3 | plana<br>5<br>3<br>plana<br>5<br>4<br>plana |        | Popup<br>Popup<br>Mostrar imag<br>Invisible<br>Usar esta ve               | a o verificad<br>ien fp<br>intana  | ción<br>Borrar L | Jimpi |

Esta acción hará que todos los campos que están a la izquierda del grid se llenen con la información del empleado seleccionado.

#### Manual de usuario

Versión 1.1.0

| IDE                                                                                                    | ITIFICACION                                                                                 | PRIMER                                       | SEGUND  | 0   PRIMEI                                                                                                    | R                                                             | SEGUNDO                                                                                                    | ADM                                                              | VIGENTE                                                           | EMPF                                                                           | RESA                                | ENTRAD          | DA |
|----------------------------------------------------------------------------------------------------|---------------------------------------------------------------------------------------------|----------------------------------------------|---------|----------------------------------------------------------------------------------------------------|---------------------------------------------------------------|----------------------------------------------------------------------------------------------------|------------------------------------------------------------------|-------------------------------------------------------------------|--------------------------------------------------------------------------------|-------------------------------------|-----------------|----|
| • 171                                                                                                    | 845611                                                                                      | Astudillo                                    | Salas   | Magaly                                                                                                    |                                                               | Verónica                                                                                                    |                                                                  |                                                                   | 1                                                                              |                                     | 08:30           |    |
| 171                                                                                                    | 654210                                                                                      | Perez                                        | Perez   | Fernado                                                                                                    | ,                                                             | Macias                                                                                                    |                                                                  | <b>V</b>                                                          | 1                                                                              |                                     | 08:30           |    |
| 171                                                                                                    | 690651                                                                                      | Saigua                                       | Uchuari | Luis                                                                                                    |                                                               | Gabriel                                                                                                    | <b>~</b>                                                         | <b>v</b>                                                          | 1                                                                              |                                     | 08:30           |    |
| *                                                                                                    |                                                                                             |                                              |         |                                                                                                    |                                                               |                                                                                                    |                                                                  |                                                                   |                                                                                |                                     |                 |    |
| < ]                                                                                                    | _                                                                                           | 100                                          | -       |                                                                                                    | -                                                             | _                                                                                                    |                                                                  | 0                                                                 |                                                                                |                                     |                 |    |
| < ]<br>ID de usuario                                                                                                    | 171984561                                                                                   | wi<br>11                                     |         | Horas diarias                                                                                                    | 8,00                                                          | Tipo de Tarifa                                                                                                 | a 1 plana                                                        | Opción                                                            | de captura o                                                                   | verificació                         | n               | [  |
| <                                                                                                    | 171984561<br>Magaly                                                                         | 100<br>11                                    |         | Horas diarias<br>Empresa                                                                                              | 8,00<br>DEFAULT                                               | Tipo de Tarifa                                                                                                 | a 1 plana<br>a 1 5                                               | Opción<br>Popu<br>Mo                                              | de captura o<br>up<br>Istrar imagen f                                          | verificació                         | n               | 1  |
| C de usuario<br>Primer nombre<br>Segundo nom                                                                             | 171984561<br>Magaly<br>ore Verónica                                                         | III<br>11                                    |         | Horas diarias<br>Empresa<br>Hora de entrada                                                                           | 8,00<br>DEFAULT<br>08:30                                      | Tipo de Tarifa<br>Minutos Tarifa<br>Tarifa 2                                                                   | a 1 plana<br>a 1 5<br>3,0000                                     | Opción<br>Popu<br>Mo                                              | de captura o<br>up<br>istrar imagen f                                          | verificació                         | n               | -  |
| C de usuario<br>Primer nombre<br>Segundo nom<br>Primer apellido                                                          | 171984561<br>Magaly<br>Verónica<br>Astudillo                                                | 101<br>11                                    |         | Horas diarias<br>Empresa<br>Hora de entrada<br>Medio día *                                                            | 8,00<br>DEFAULT<br>08:30<br>13:00                             | Tipo de Tarifa<br>Minutos Tarifa<br>Tarifa 2<br>Tipo de Tarifa                                                 | a 1 plana<br>a 1 5<br>3,0000<br>a 2 plana                        | Opción     Opción     Opción     Onvis     Onvis     Onvis     Us | de captura o<br>up<br>istrar imagen f<br>ible<br>ar esta ventar                | verificació<br>P                    |                 |    |
| D de usuario Primer nombre Segundo nom Primer apellido Segundo apel                                                      | 171984561<br>Magaly<br>verénica<br>Astudillo<br>do Salas                                    | ш<br>I1                                      |         | Horas diarias<br>Empresa<br>Hora de entrada<br>Medio día *<br>Entrada tarde *                                         | 8,00<br>DEFAULT<br>08:30<br>13:00<br>13:30                    | Tipo de Tarifa<br>Minutos Tarifa<br>Tarifa 2<br>Tipo de Tarifa<br>Minutos Tarifa                               | 1 plana<br>1 5<br>3,0000<br>2 plana<br>3 2 5                     | Opción<br>Popu<br>Mo<br>Us                                        | de captura o<br>up<br>Istrar imagen f<br>ible<br>ar esta ventar                | verificació<br>ip                   | n<br>IPJ        |    |
| C de usuario<br>Primer nombre<br>Segundo nom<br>Primer apellido<br>Segundo apel<br>Dirección                             | 171984561<br>Magaly<br>Verónica<br>Astudilo<br>do Salas<br>Quito                            | II<br>Adminis                                | trador  | Horas diarias<br>Empresa<br>Hora de entrada<br>Medio día *<br>Entrada tarde *<br>Hora de salida *                     | 8,00<br>DEFAULT<br>08:30<br>13:00<br>13:30<br>17:30           | Tipo de Tanífa<br>Minutos Tanífa<br>Tanífa 2<br>Tipo de Tanífa<br>Minutos Tanífa<br>Tanífa 3                   | 1 plana<br>1 5<br>3,0000<br>2 plana<br>2 5<br>4,0000             | Opción<br>♥ Opp<br>♥ Mo<br>■ O Invis<br>Us                        | de captura o<br>up<br>istrar imagen f<br>ible<br>ar esta ventar                | verificació<br>ip                   | hall            |    |
| ID de usuario<br>Primer nombre<br>Segundo nom<br>Primer apellido<br>Segundo apel<br>Dirección<br>Teléfonos               | 171984561<br>Magaly<br>Verónica<br>Astudilo<br>do Salas<br>Quito<br>099784513               | 11<br>Adminis<br>34 Vigente                  | trador  | Horas diarias<br>Empresa<br>Hora de entrada<br>Medio día "<br>Entrada tarde "<br>Hora de salida "<br>Tarifa 1         | 8,00<br>DEFAULT<br>08:30<br>13:00<br>13:30<br>17:30<br>3,0000 | Tipo de Tarifa<br>Minutos Tarifa<br>Tarifa 2<br>Tipo de Tarifa<br>Minutos Tarifa<br>Tarifa 3<br>Tipo de Tarifa | 1 plana<br>1 5<br>3,0000<br>2 plana<br>2 5<br>4,0000<br>3 plana  | Opción     Opción     ✓ Mo     Onvis     Us                       | de captura o<br>up<br>istrar imagen f<br>ible<br>ar esta ventar                | verificació<br>iP                   |                 |    |
| ID de usuario<br>Primer nombre<br>Segundo nom<br>Primer apellido<br>Segundo apel<br>Dirección<br>Teléfonos<br>Nacimiento | 171984561<br>Magaly<br>Verónica<br>Astudillo<br>do Salas<br>Quito<br>099784513<br>Viernes , | 11<br>Adminis<br>34 Vigente<br>14 de Febrero | trador  | Horas diarias<br>Empresa<br>Hora de entrada<br>Medio día *<br>Entrada tarde *<br>Hora de salida *<br>Tarifa 1<br>foto | 8,00<br>DEFAULT<br>08:30<br>13:00<br>13:30<br>17:30<br>3,0000 | Tipo de Tarita<br>Minutos Tarita<br>Tarita 2<br>Tipo de Tarita<br>Minutos Tarita<br>Tarita 3<br>Tipo de Tarita | 1 plana<br>1 5<br>3,0000<br>2 plana<br>32 5<br>4,0000<br>3 plana | Opción<br>Popu<br>Mo<br>Invis<br>Us<br>Guardar                    | de captura o<br>up<br>istrar imagen f<br>ible<br>ar esta ventar<br>Comparar (k | verificació<br>P<br>Na<br>Hodificar | n<br>Borrar Lin |    |

Se pueden entonces hacer las modificaciones del caso y finalmente se debe presionar el botón *Modificar* para completar la acción. En seguida, aparecerá un mensaje de confirmación como se ilustra en la siguiente figura. Se debe presionar el botón *Aceptar* para finalizar el proceso.

| 🔄 Ingre   | so de usu  | iarios              |          |           |                  |         |                           |                 |        |                    |                  |            | _ 0 🛛   |
|-----------|------------|---------------------|----------|-----------|------------------|---------|---------------------------|-----------------|--------|--------------------|------------------|------------|---------|
|           | IDENTIFIC  | ACION   PRIM        | IER      | SEGUN     | DO PRIMEI        | R   SE  | GUNDO                     | ADM             | VIG    | ENTE               | EMPRESA          | EN EN      | ITRADA  |
| •         | 171984561  | 1 Astuc             | illo     | Salas     | Magaly           | Ve      | ónica                     |                 |        | <b>V</b>           | 1                | 08         | 30      |
|           | 171965421  | 0 Perez             |          | Perez     | Fernado          | Ma      | cias                      |                 |        | <b>V</b>           | 1                | 08         | 30      |
|           | 171969065  | 1 Saigu             | a        | Uchuari   | Luis             | Ga      | briel                     | <b>v</b>        |        | <b>V</b>           | 1                | 08         | 30      |
| *         |            |                     |          |           |                  |         |                           |                 |        |                    |                  |            |         |
| <         | Jario []   | 719845611           |          |           | Horas diarias    | 8,00    | Aceptar<br>Tipo de Tarifa | 1 plana         | ~      | Opción de<br>Popup | captura o verifi | icación    | >       |
| Primer no | mbre N     | lagaly              |          |           | Empresa          | DEFAULT | Y Minutos Tarifa          | 1 5             | _      | Mostra             | ar imagen fp     | P          | 0       |
| Segundo   | nombre V   | 'erónica            |          |           | Hora de entrada  | 08:30   | Tanta 2                   | 3,0000          | _      | O Invisible        | ,                |            |         |
| Primer ap | ellido A   | studillo            |          |           | Medio dia *      | 13:00   | Tipo de Tanta             | 2 plana         | ~      | 📃 Usare            | esta ventana     | 6          | E       |
| Segundo   | apellido S | ialas               | Administ | under 🔽   | Lora de salida * | 13:30   | Minutos Tarita            | 4 0000          | _      |                    |                  | 4          |         |
| Teléfono  | s 0        | juito<br>1997845134 | Maminist |           | Tarifa 1         | 3,0000  | Tipo de Tarifa            | 3 plana         | ×      |                    |                  |            |         |
| Nacimien  | to         | Viernes , 14 de     | Febrero  | de 1986 🛩 | foto 🛄           |         | 1.4                       | <u>.</u>        |        | Guardar Co         | omparar Modifi   | car Borrar | Limpiar |
| Ingreso   |            | Lunes , 01 de       | Abril    | de 2013 🗸 |                  |         | * Datos exclusi           | vamente referen | ciales |                    | Campiar Huella   |            | salif   |

**Comparar la huella de un empleado registrado con la de una persona**.- Se debe seleccionar el empleado registrado cuya huella se va comparar, por medio de un clic en la celda correspondiente que está a la izquierda de la columna señalada con *IDENTIFICACIÓN* (véase la acción de modificar), luego se presiona el botón *Comparar* para completar la acción. En seguida, una pantalla como la que se muestra a continuación va a notificar que la persona debe colocar su dedo en el dispositivo, con el objeto de que el sistema copare su huella con la del empleado seleccionado.

Versión 1.1.0

Manual de usuario

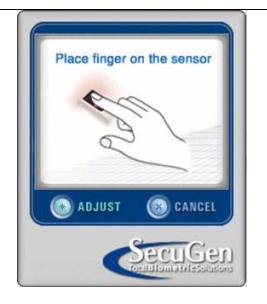

Inmediatamente, se presentará el resultado de la comparación en un mensaje en color rojo, como se puede ver en el siguiente gráfico.

| Ingreso (                                                    | le usuarios                                      |                    |          |                          |                 |       |                                      |            |     |                             |                                 |             | _0     |
|--------------------------------------------------------------|--------------------------------------------------|--------------------|----------|--------------------------|-----------------|-------|--------------------------------------|------------|-----|-----------------------------|---------------------------------|-------------|--------|
| IDE                                                          | NTIFICACION   F                                  | RIMER              | SEGUND   | 0   PRIME                | R               | SEGI  | JNDO A                               | DM         | VIC | ENTE                        | EMPRES                          | A EI        | ITRADA |
| 171                                                          | 9845611 A                                        | studillo           | Salas    | Magaly                   |                 | Verón | ica                                  |            |     | <b>V</b>                    | 1                               | 08          | :30    |
| 171                                                          | 9654210 P                                        | erez               | Perez    | Fernado                  | 0               | Macia | s                                    |            |     | <b>v</b>                    | 1                               | 08          | :30    |
| 171                                                          | 9690651 S                                        | aigua              | Uchuari  | Luis                     |                 | Gabri | el                                   | <b>V</b>   |     |                             | 1                               | 08          | :30    |
| *                                                            |                                                  |                    |          |                          |                 |       |                                      |            |     |                             |                                 |             |        |
| Concuerda e<br>Saigua Uche<br>ID de usuario<br>Primer nombre | con 1719690651 d<br>lari<br>1719690651<br>: Luís | III e Luis Gabriel |          | Horas diarias<br>Empresa | 8,00<br>DEFAULT | ~     | Tipo de Tarifa 1<br>Minutos Tarifa 1 | plana<br>1 | ~   | Opción de<br>Popup<br>Mostr | captura o verif<br>ar imagen fp | icación     | ~      |
| Segundo nom                                                  | bre Gabriel                                      |                    |          | Hora de entrada          | 08:30           |       | Tarifa 2                             | 2,0000     |     | O In State                  | _                               | -           | 11     |
| Primer apellide                                              | Saigua                                           |                    |          | Medio día *              | 13:00           |       | Tipo de Tarifa 2                     | por_minuto | ~   |                             | e<br>esta ventana               | C           | F      |
| Segundo ape                                                  | lido Uchuari                                     |                    |          | Entrada tarde *          | 13:30           |       | Minutos Tarifa 2                     | 2          |     |                             |                                 | 0           | 5      |
| Dirección                                                    | El Valle                                         | Administrad        | or 🔽     | Hora de salida *         | 17:30           |       | Tarifa 3                             | 4,0000     |     |                             |                                 |             | -      |
| Teléfonos                                                    | 2860659                                          | Vigente            |          | Tarifa 1                 | 1,0000          |       | Tipo de Tarifa 3                     | plana      | ~   |                             |                                 |             |        |
| Nacimiento                                                   | Domingo , 1                                      | 9 de Abril de      | e 1987 💙 | foto 🛄                   |                 |       |                                      |            |     | Guardan                     | omparar Modif                   | icar Borrar | umpia  |

**Eliminar un empleado**.- Se debe seleccionar el empleado que se quiere eliminar, por medio de un clic en la celda correspondiente que está a la izquierda de la columna señalada con *IDENTIFICACIÓN* (véase la acción de modificar) y luego presionar el botón **Borrar**. Seguidamente, se presentará una ventana emergente que solicita la confirmación de la eliminación.

| ] Ingr                 | eso de usuari   | 05                             |                 |                      |                    |                   |                   |          |                         |                |
|------------------------|-----------------|--------------------------------|-----------------|----------------------|--------------------|-------------------|-------------------|----------|-------------------------|----------------|
|                        | IDENTIFICACI    | ON PRIMER                      | SEGUND          | 0 PRIME              | R   SEGI           | JNDO A            | DM                | VIGENTE  | EMPRESA                 | ENTRADA        |
|                        | 1719845611      | Astudillo                      | Salas           | Magaly               | Verór              | nica              |                   |          | 1                       | 08:30          |
|                        | 1719654210      | Perez                          | Perez           | Fernado              | Macia              | es                |                   |          | 1                       | 08:30          |
| •                      | 1719690651      | Saigua                         | Uchuari         | Luis                 | Gabri              | el                | <b>V</b>          |          | 1                       | 08:30          |
| *                      |                 |                                |                 |                      |                    |                   |                   |          |                         |                |
| <b>∢</b> ]<br>ID de us | suario 1719     | 690651                         |                 | 2 é<br>Horas diarias | Está seguro de boi | rar este emplead  | o?                | Opción d | le captura o verificaci | (1             |
| Primer n               | ombre Luis      |                                |                 | Empresa              | DEFAULT            | Minutos Tarifa 1  | 1                 | Popup    | )<br>trar imagen (n     | -              |
| Segund                 | o nombre Gabri  | el                             |                 | Hora de entrada      | 08:30              | Tarifa 2          | 2,0000            | - mos    |                         | 20             |
| Primer a               | pellido Saigu   | ia                             |                 | Medio día *          | 13:00              | Tipo de Tarifa 2  | por_minuto        | Usa      | r esta ventana          | G              |
| Segund                 | o apellido Uchu | ani                            |                 | Entrada tarde *      | 13:30              | Minutos Tarifa 2  | 2                 |          |                         | C              |
| Direcció               | n El Va         | lle Adr                        | ninistrador 🔽 🔽 | Hora de salida *     | 17:30              | Tarifa 3          | 4,0000            |          |                         |                |
| Teléfon                | os 2860         | 659 Vige                       | ente 🗹          | Tarifa 1             | 1,0000             | Tipo de Tarifa 3  | plana             | Guardar  | Comparar Modificar      | Borrar Limpian |
| Nacimie<br>Ingreso     | nto Dom         | ingo,19 de Ab<br>nes ,18 de Ma | nii de 1987 🕶   | foto                 |                    | * Datos exclusiva | mente referencial |          | Cambiar Huella          | Salir          |

Si se presiona el botón **Sí**, el sistema tratará de eliminar el registro seleccionado, acción que se producirá solamente si no existen datos relacionados con el empleado en cuestión; de lo contrario, se verá un mensaje de error de la base de datos, como el que se ilustra en el siguiente gráfico:

|                                                                                                    | K |
|----------------------------------------------------------------------------------------------------|---|
| Se produjo un error al borrar. Mensaje: The DELETE statement conflicted with the REFERENCE constraint "FK_as_registro_as. |   |
| Aceptar                                                                                                    |   |
|                                                                                                    |   |

**Cambiar huella de un empleado existente**.- Se debe seleccionar el empleado que se quiere cambiar la huella, por medio de un clic en la celda correspondiente que está a la izquierda de la columna señalada con *IDENTIFICACIÓN* (véase la acción de modificar) Se debe ahora presionar el botón **Cambiar Huella** para completar la acción. A continuación, emergerá la siguiente ventana que indica que el empleado debe colocar su dedo sobre el dispositivo para realizar el cambio de huella.

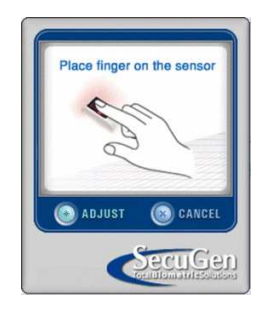

Una vez realizado este proceso se presentará un mensaje de confirmación en el cual se debe presionar el botón *Aceptar* para culminar el proceso.

|                                                                                                    | so de usuarios                                                                                                    |                                             |                               |                                                                                                    |                                                               |                                                                                                    |                                                            |      |                                                                                                    |                                                                                          |          |           |
|----------------------------------------------------------------------------------------------------|----------------------------------------------------------------------------------------------------|---------------------------------------------|-------------------------------|----------------------------------------------------------------------------------------------------|---------------------------------------------------------------|----------------------------------------------------------------------------------------------------|------------------------------------------------------------|------|----------------------------------------------------------------------------------------------------|------------------------------------------------------------------------------------------|----------|-----------|
|                                                                                                    | IDENTIFICACION                                                                                                    | PRIMER                                      | SEGUND                        | 0 PRIME                                                                                                    | R   SE                                                        | GUNDO AI                                                                                                    | DM                                                         | VIGE | NTE                                                                                                    | EMPRES                                                                                   | ۹ I      | ENTRADA   |
|                                                                                                    | 1719845611                                                                                                    | Astudillo                                   | Salas                         | Magaly                                                                                                    | Ver                                                           | ónica                                                                                                    |                                                            |      | <ul> <li>Image: A start of the start of the start of</li></ul> | 1                                                                                        |          | 08:30     |
|                                                                                                    | 1719654210                                                                                                    | Perez                                       | Perez                         | Fernado                                                                                                    | Ma                                                            | cias                                                                                                    |                                                            |      | <ul> <li>Image: A start of the start of the start of</li></ul> | 1                                                                                        |          | 08:30     |
| •                                                                                                    | 1719690651                                                                                                    | Saigua                                      | Uchuari                       | Luis                                                                                                    | Gal                                                           | briel                                                                                                    |                                                            |      |                                                                                                    | 1                                                                                        |          | 08:30     |
| *                                                                                                    |                                                                                                    |                                             |                               |                                                                                                    |                                                               |                                                                                                    |                                                            |      |                                                                                                    |                                                                                          |          |           |
| <                                                                                                    |                                                                                                    | .105                                        |                               |                                                                                                    | Ë                                                             | ceptar                                                                                                    |                                                            |      |                                                                                                    |                                                                                          |          | j.        |
| No hay<br>ID de usu<br>Primer no                                                                         | coincidencias<br>uario 1719690<br>ombre Luis                                                                                                    | 651                                         | ]                             | Horas diarias<br>Empresa                                                                                              | 8,00<br>DEFAULT                                               | Tipo de Tarifa 1                                                                                                    | plana<br>1                                                 | •    | Opción de<br>● Popup<br>I Mostra                                                                                                    | captura overif<br>arimagen fo                                                            | licación |           |
| No hay<br>ID de usu<br>Primer no<br>Segundo                                                              | coincidencias<br>uario 1719690<br>ombre Luis<br>o nombre Gabriel                                                                                | 651                                         |                               | Horas diarias<br>Empresa<br>Hora de entrada                                                                           | 8,00<br>DEFAULT<br>08:30                                      | Tipo de Tarifa 1<br>Minutos Tarifa 1<br>Tarifa 2                                                                                 | plana<br>1<br>2,0000                                       |      | Opción de<br>● Popup<br>✓ Mostra                                                                                                    | captura o verif<br>ar imagen fp                                                          | licación |           |
| No hay<br>ID de usu<br>Primer no<br>Segundo<br>Primer ap                                                 | coincidencias<br>uario 1719690<br>mbre Luis<br>o nombre Gabriel<br>pellido Saigua                                                               | 651                                         |                               | Horas diarias<br>Empresa<br>Hora de entrada<br>Medio día *                                                            | 8,00<br>DEFAULT (<br>08:30<br>13:00                           | Tipo de Tarifa 1<br>Minutos Tarifa 1<br>Tarifa 2<br>Tipo de Tarifa 2                                                             | plana<br>1<br>2,0000<br>por_minuto                         |      | Opción de<br>● Popup<br>✓ Mostra<br>○ Invisible<br>□ Usara                                                                                                    | captura o verif<br>ar imagen (p<br>e<br>esta ventana                                     | licación |           |
| No hay<br>ID de usu<br>Primer no<br>Segundo<br>Primer ap<br>Segundo                                      | coincidencias<br>uario 1719690<br>bombre Luis<br>nombre Gabriel<br>pellido Saigua<br>papellido Uchuari                                          | 651                                         |                               | Horas diarias<br>Empresa<br>Hora de entrada<br>Medio día *<br>Entrada tarde *                                         | 8,00<br>DEFAULT<br>08:30<br>13:00<br>13:30                    | Tipo de Tarifa 1<br>Minutos Tarifa 1<br>Tarifa 2<br>Tipo de Tarifa 2<br>Minutos Tarifa 2                                         | plana<br>1<br>2,0000<br>por_minuto<br>2                    | ~    | Opción de<br>● Popup<br>✓ Mostra<br>○ Invisible<br>□ Usar e                                                                                                    | captura o verif<br>ar imagen (p<br>a<br>esta ventana                                     | licación | 1 (C)     |
| No hay<br>ID de usu<br>Primer no<br>Segundo<br>Primer ap<br>Segundo<br>Direcciór                         | coincidencias<br>uario 1719690<br>bombre Luis<br>o nombre Gabriel<br>sellido Saigua<br>o apellido Uchuari<br>n El Valle                         | 651<br>Adminis                              | strador 🗸                     | Horas diarias<br>Empresa<br>Hora de entrada<br>Medio día *<br>Entrada tarde *<br>Hora de salida *                     | 8,00<br>DEFAULT<br>08:30<br>13:00<br>13:30<br>17:30           | Tipo de Tarifa 1<br>Minutos Tarifa 1<br>Tarifa 2<br>Tipo de Tarifa 2<br>Minutos Tarifa 2<br>Tarifa 3                             | plana<br>1<br>2,0000<br>por_minuto<br>2<br>4,0000          | ~    | Opción de<br>● Popup<br>✓ Mostra<br>O Invisible<br>□ Usar e                                                                                                    | captura o verif<br>ar imagen fp<br>a<br>esta ventana                                     | licación | (a)       |
| No hay<br>ID de usu<br>Primer no<br>Segundo<br>Primer ap<br>Segundo<br>Direcciór<br>Teléfono             | coincidencias<br>uario 1719690<br>mobre Luis<br>o nombre Gabriel<br>pellido Saigua<br>o apellido Uchuari<br>n El Valle<br>s 2860659             | 651<br>Adminis<br>Vigente                   | strador V                     | Horas diarias<br>Empresa<br>Hora de entrada<br>Medio día "<br>Entrada tarde "<br>Hora de salida "<br>Tarifa 1         | 8,00<br>DEFAULT<br>08:30<br>13:00<br>13:30<br>17:30<br>1,0000 | Tipo de Tarifa 1<br>Minutos Tarifa 1<br>Tarifa 2<br>Tipo de Tarifa 2<br>Minutos Tarifa 2<br>Tarifa 3<br>Tipo de Tarifa 3         | plana<br>1<br>2,0000<br>por_minuto<br>2<br>4,0000<br>plana |      | Opción de     Popup     Mostra     Invisible     Usar e                                                                                                    | captura o veril<br>ar imagen (p<br>esta ventana                                          | icación  |           |
| No hay<br>ID de usu<br>Primer no<br>Segundo<br>Primer ap<br>Segundo<br>Direcciór<br>Teléfono<br>Nacimien | coincidencies<br>utario 1719690<br>ombre Luis<br>o nombre Gabriel<br>belido Saigua<br>o apelido Uchuari<br>n El Valle<br>s 286059<br>to Domingo | E51<br>Adminis<br>Vigente<br>b, 19 de Abril | strador V<br>e V<br>de 1987 V | Horas diarias<br>Empresa<br>Hora de entrada<br>Medio día *<br>Entrada tarde *<br>Hora de salida *<br>Tarifa 1<br>foto | 8,00<br>DEFAULT<br>13:00<br>13:30<br>17:30<br>1,0000          | Tipo de Tarifa 1<br>Minutos Tarifa 1<br>Tarifa 2<br>Tipo de Tarifa 2<br>Minutos Tarifa 3<br>Tipo de Tarifa 3<br>Tipo de Tarifa 3 | plana<br>1<br>2,0000<br>por_minuto<br>2<br>4,0000<br>plana |      | Opción de<br><ul> <li>Popup</li> <li>✓ Mostra</li> <li>Invisible</li> <li>Usar e</li> </ul>                                                                                                    | captura o verif<br>ar imagen (p<br>e<br>esta ventana<br>omparar) Modif<br>Cambiar Huella | iicación | ar Limpia |

# 3.6 Menú de Registro de Asistencia BioReg

### 3.6.1 Huella

Manual de usuario

Esta es una opción del sistema que no requiere autenticación de usuario. Como se muestra a continuación, se debe seleccionar **Registro de Asistencia**  $\rightarrow$  **Huella**.

A continuación se va a presentar la siguiente pantalla que, por cierto, es la misma que se levanta al iniciar el sistema (pantalla de inicio):

| Ingreso y sali       | da                                      |                                                                                                    |               |   |
|----------------------|-----------------------------------------|----------------------------------------------------------------------------------------------------|---------------|---|
| Captura     O     Po | de huella<br>opup<br>vlostrar imagen (n | C                                                                                                    | Invisible     |   |
|                      |                                         | La Contra da Contra da Contra da Contra da Contra da Contra da Contra da Contra da Contra da Contra da Contra d | Pala          |   |
| Fech                 | a local: marte                          | s, 30 de                                                                                                    | abril de 2013 | 3 |
|                      | Hora loca                               | I: 11:55:                                                                                                    | 05            |   |
|                      |                                         |                                                                                                    |               |   |
|                      |                                         |                                                                                                    |               |   |
|                      |                                         | Salir                                                                                                    |               |   |

Acciones:

**Registrar de asistencia de un empleado**.- Para registrar la asistencia de cada empleado registrado en el sistema, éste debe colocar su dedo sobre el lector de huella digital.

#### Manual de usuario

Versión 1.1.0

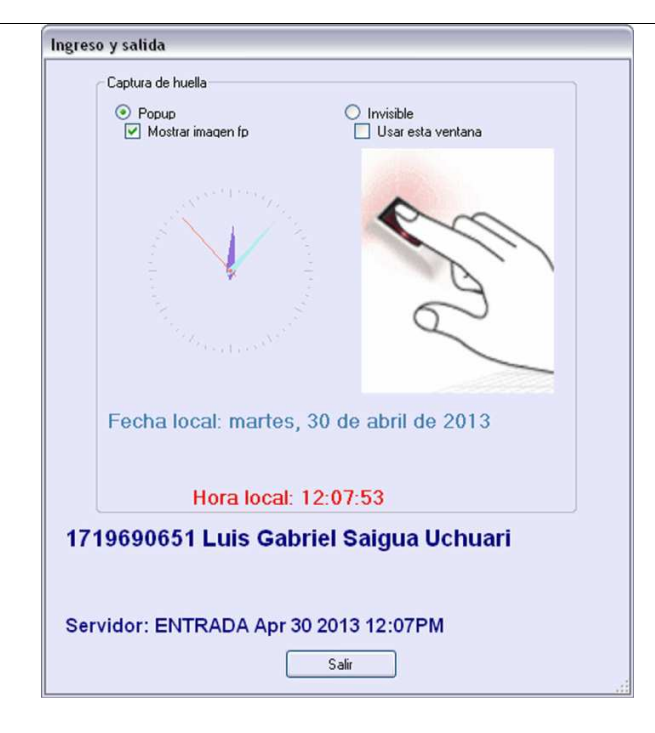

## 3.6.2 Registro por medio de Grid

El sistema BioReg permite el registro de la asistencia de colaboradores manualmente, sin el lector de huella digital. Su uso, por tanto, se debe restringir solamente a casos excepcionales, en los que la huella del empleado no puede ser leída por el dispositivo, a causa de heridas, deformaciones, entre otras razones. Esta opción, como casi todas las del sistema BioReg (a excepción de la pantalla de registro de asistencia por medio de *Huella* y del registro de asistencia de *Jornadas especiales*) requiere autenticación de usuario, que se hace por medio del lector de huella digital. En consecuencia, solamente los usuarios registrados como administradores del sistema cuentan con la autorización para el manejo de la opción *Grid*.

Para acceder a la pantalla de registro de asistencia manualmente, en el menú principal se debe seleccionar **Registro de asistencias → Grid**, como se indica a continuación:

#### Manual de usuario

Versión 1.1.0

| BioReg GENERAL |          |                                                                             |  |
|----------------|----------|-----------------------------------------------------------------------------|--|
| Sistema        | Empleado | Registro de asistencia Reportes Salir<br>Huella<br>Grid<br>Jornada Especial |  |
|                |          | BioReg es un producto de<br>GLOBALWARES S.A.                                |  |
|                |          |                                                                             |  |

Este procedimiento despliega la siguiente ventana emergente:

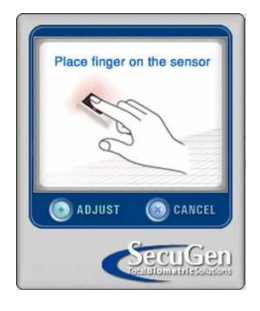

Una vez autenticado el usuario administrador, se presenta la siguiente pantalla:

#### Manual de usuario

Versión 1.1.0

|    | eados   |                |           |         |         |
|----|---------|----------------|-----------|---------|---------|
|    | EMPRESA | IDENTIFICACION | PRIMER    | SEGUNDO | PRIMER  |
| ۲. | 1       | 1719845611     | Astudillo | Salas   | Magaly  |
|    | 1       | 1719654210     | Perez     | Perez   | Fernado |
|    | 1       | 1719690651     | Saigua    | Uchuari | Luis    |
| *  |         |                |           |         |         |
|    |         |                |           |         |         |
|    |         |                |           |         |         |
|    |         |                |           |         |         |
|    |         |                |           |         |         |

#### Acciones:

**Registrar la asistencia de colaboradores manualmente**.- Se debe seleccionar el empleado cuya asistencia se quiere registrar, por medio de un clic en la celda correspondiente que está a la izquierda de la columna señalada con *EMPRESA*, como se muestra en el gráfico siguiente:

|   | 3005    |                |           | the status of second second se |         |
|---|---------|----------------|-----------|--------------------------------|---------|
|   | EMPRESA | IDENTIFICACION | PRIMER    | SEGUNDO                        | PRIMER  |
| • | 1       | 1719845611     | Astudillo | Salas                          | Magaly  |
|   | 1       | 1719654210     | Perez     | Perez                          | Fernado |
| - | 1       | 1719690651     | Saigua    | Uchuari                        | Luis    |
|   |         |                |           |                                |         |
|   |         |                |           |                                |         |
|   |         |                |           |                                |         |

#### Manual de usuario

Versión 1.1.0

Aparecerá entonces un mensaje de confirmación como se ilustra en la siguiente figura, seguidamente, se debe presionar el botón **Si** para registrar la asistencia del colaborador seleccionado del grid.

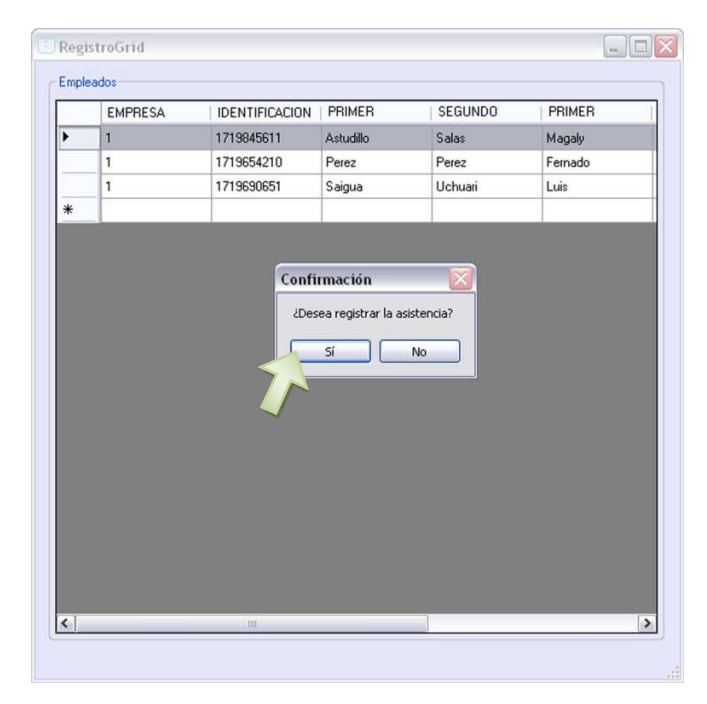

A continuación, se presentará un mensaje de registro del colaborador de color rojo, como se puede ver en el siguiente gráfico:

| Regi  | stroGrid      |                |           |         | _ 0     |
|-------|---------------|----------------|-----------|---------|---------|
| Emple | ados          |                |           |         |         |
|       | EMPRESA       | IDENTIFICACION | PRIMER    | SEGUNDO | PRIMER  |
| _     | 1             | 1719845611     | Astudillo | Salas   | Magaly  |
|       | 1             | 1719654210     | Perez     | Perez   | Fernado |
| •     | 1             | 1719690651     | Saigua    | Uchuari | Luis    |
| *     |               |                |           |         |         |
|       |               |                |           |         |         |
| ٤.    |               |                |           |         |         |
| 1719  | 690651 Saigua | Uchuari 📶      |           |         |         |
|       | ouigua        |                |           |         |         |

### 3.6.3 Jornada especial

El sistema BioReg permite el registro de la asistencia de colaboradores cuando cumplen horarios o turnos diferentes a la jornada ordinaria, por ejemplo, cuando un trabajador inicia su jornada laboral en un día y la termina al día siguiente, razón por la cual, esta opción debe ser utilizada con mucho criterio ya que alteraría irremediablemente los datos de asistencia. Esta opción del sistema no requiere autenticación de usuario administrador. Para acceder a la pantalla de registro de jornada especial, en el menú principal se debe seleccionar **Registro de asistencias → Jornada Especial**, como se indica a continuación:

| BioReg GENERAL  |                                                                               |  |
|-----------------|-------------------------------------------------------------------------------|--|
| Sistema Emplead | o Registro de asistencia Reportes Salir<br>Huella<br>Grid<br>Jornada Especial |  |
|                 | BioReg es un producto de<br>Schuciones Informàticas clobates S.A.             |  |

En seguida se va a presentar la siguiente pantalla con un mensaje de confirmación, en el cual se debe presionar el botón *Si* para proceder a registrar la asistencia.

| Ingreso JORNADA ESPECIAL                                                                                                    |                           |
|----------------------------------------------------------------------------------------------------|---------------------------|
| CAPTURA DE HUELLA JORNADA ESPECIAL                                                                                                    | _                         |
| ● Popup                  ● Invisible                                                                                                    |                           |
| and the second second s |                           |
| Fecha local: martes, 30 de abril de 2013                                                                                                    |                           |
| Hora local: 13:09:34                                                                                                    |                           |
| Confirmación                                                                                                    |                           |
| Esta operación va a alterar los datos de asistencia y debe ser usada con mucho                                                                                                    | criterio. ¿Desea continua |
| Si No<br>Salir                                                                                                    |                           |
|                                                                                                    |                           |

Acciones:

**Registrar la asistencia de empleados con jornada especial**.- Para registrar la hora de entrada o salida de un empleado que trabaja en jornada especial, éste debe colocar su dedo en el lector de huella digital. Una vez realizado este proceso, se presentará un mensaje de confirmación y finalmente se debe presionar el botón *Aceptar* para culminar el proceso.

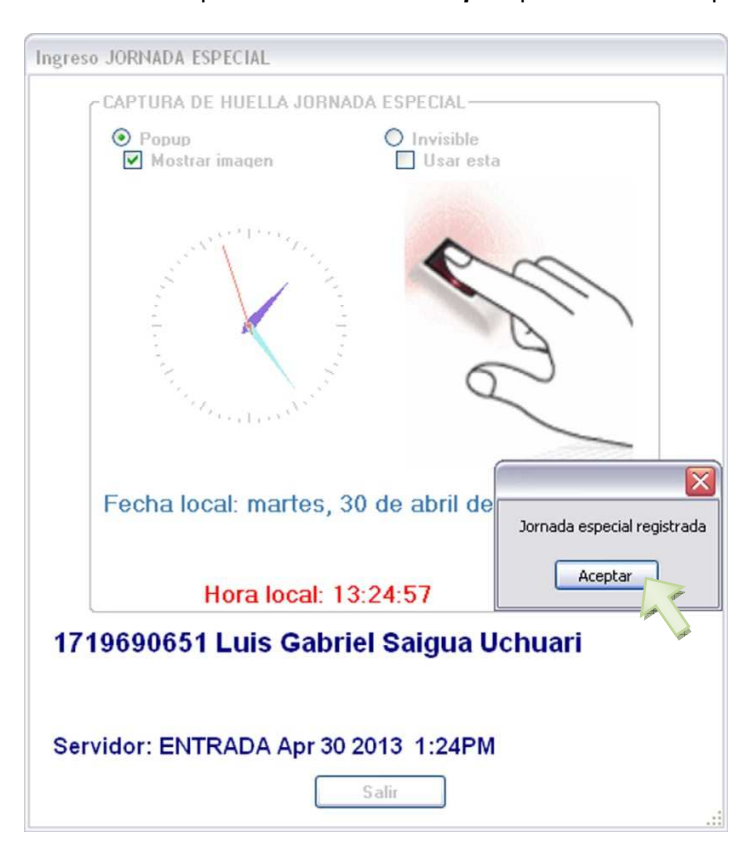

# 3.7 Menú de Reportes de Asistencias BioReg

# 3.7.1 Reporte de asistencia individual

Para mostrar, exportar e imprimir un reporte de asistencia de un colaborador individualmente, se usa la opción **Asistencia** del menú principal. Como casi todas las opciones del sistema BioReg (a excepción de la pantalla de registro de asistencia por medio de *Huella* y del registro de asistencia de *Jornadas especiales*) esta pantalla requiere autenticación de usuario, que se hace por medio del lector de huella digital. En consecuencia, solamente los usuarios registrados como administradores del sistema cuentan con la autorización para el manejo de la opción *Asistencia*.

Para acceder a la pantalla de reporte de asistencias individual, en el menú principal, se debe seleccionar **Reportes**  $\rightarrow$  **Asistencia**, como se indica a continuación:

#### Manual de usuario

Versión 1.1.0

| BioReg GENERAL |          |                        |                                                |                                                                                                    |  |
|----------------|----------|------------------------|------------------------------------------------|----------------------------------------------------------------------------------------------------|--|
| Sistema        | Empleado | Registro de asistencia | Reportes Asisten Retraso Horas T Horas E Total | Salir<br>Incia<br>Incia |  |
|                |          | Bit<br>G               | DReg es un p                                   | producto de                                                                                                    |  |
|                |          |                        |                                                |                                                                                                    |  |
|                |          |                        |                                                |                                                                                                    |  |

Este procedimiento despliega la siguiente ventana emergente:

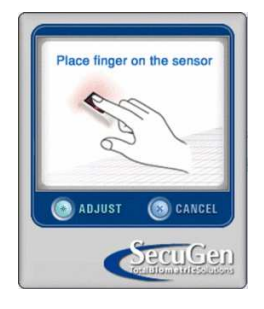

Una vez autenticado el usuario administrador, se presenta la siguiente pantalla:

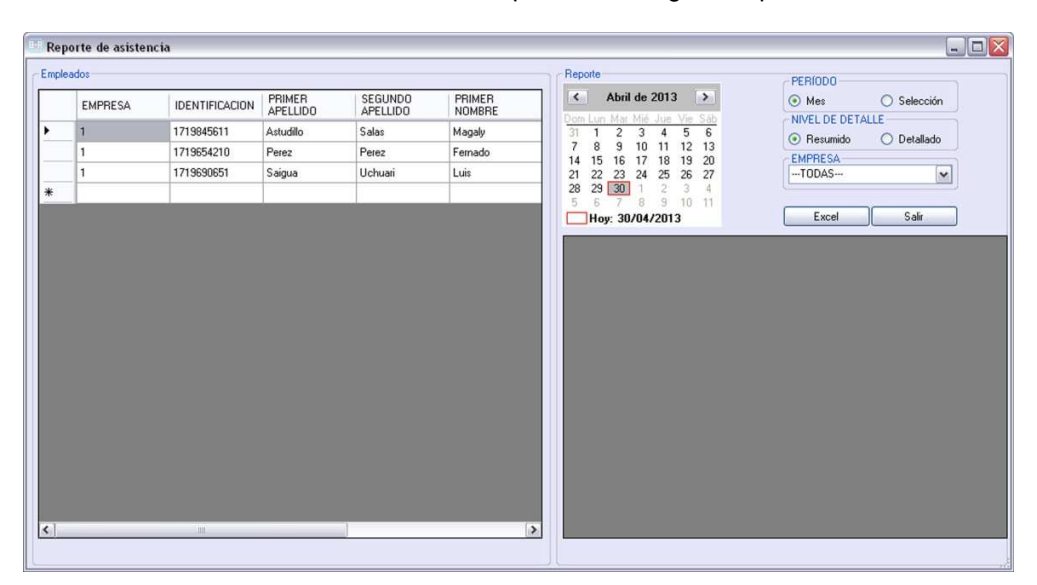

Acciones:

**Mostrar el reporte de asistencia de un colaborador en particular**.- Para revisar todas las asistencias (entradas y salidas) que un colaborador haya registrado en el sistema, se debe, en primer lugar, seleccionar diferentes opciones en la pantalla de registro de asistencia, como se ilustra en el siguiente gráfico:

| Rep   | orte de asistene | cia            |                    |         |                  |                      | -0                      |
|-------|------------------|----------------|--------------------|---------|------------------|----------------------|-------------------------|
| Emple | ados             |                |                    |         |                  | Reporte              | PERIODO                 |
|       | EMPRESA          | IDENTIFICACION | PRIMER<br>APELLIDO | SEGUNDO | PRIMER<br>NOMBRE | Abril de 2013 >      | Mes     Selección       |
| •     | 1                | 1719845611     | Astudillo          | Salas   | Magaly           | 31 1 2 3 4 5 6       | Besurvido     Detallado |
|       | 1                | 1719654210     | Perez              | Perez   | Fernado          | 7 8 9 10 11 12 13    | EMPRESA                 |
|       | 1                | 1719690651     | Saigua             | Uchuari | Luis             | 21 22 23 24 25 26 27 | TODAS                   |
| *     |                  |                |                    |         |                  | 28 29 30 1 2 3 4     |                         |
|       |                  |                |                    |         |                  | Hoy: 30/04/2013      | Excel Salir             |
|       |                  |                |                    |         |                  |                      |                         |
|       |                  |                |                    |         |                  |                      |                         |

El reporte se va a generar dependiendo de las siguientes opciones:

- Periodo.- El reporte puede ser de un mes entero o de unos días de un mes:
  - Mes.- En este caso, se reportará la asistencia de un colaborador en un período correspondiente a un mes (completo) específico. El mes se debe seleccionar en el calendario.
  - Selección.- Al tomar esta opción, se verá el reporte solamente de ciertos días de un determinado mes, estos días se seleccionan en el calendario, presionando el botón izquierdo del mouse y arrastrándolo sobre el período deseado.
- Nivel de detalle.- El reporte puede ser resumido o detallado:
  - Resumido.- Se presenta el total del tiempo dentro y fuera de la empresa de un determinado empleado, por cada día del período seleccionado.
  - Detallado.- Al elegir esta opción, se pueden ver la hora de entrada y la de salida. Esto significa que en el grid habrá un registro por cada entrada o salida del colaborador y no por cada día, como el reporte Resumido.
- Empresa.- Se puede seleccionar la empresa o sucursal para filtrar los colaboradores de los que se requiere el reporte. La opción por omisión (llamada también default), es *todas*, es decir, a la izquierda se listarán los empleados registrados en el sistema sin importar la empresa a la que pertenecen.

Una vez que se han realizado las opciones antes mencionadas, se debe seleccionar el empleado, por medio de un clic en la celda correspondiente que está a la izquierda de la columna señalada con *EMPRESA*, como se muestra en el gráfico siguiente:

#### Manual de usuario

#### Versión 1.1.0

| 00000   |                |                    |                     |                  | Reporte              | PERIODO                |
|---------|----------------|--------------------|---------------------|------------------|----------------------|------------------------|
| EMPRESA | IDENTIFICACION | PRIMER<br>APELLIDO | SEGUNDO<br>APELLIDO | PRIMER<br>NOMBRE | < Abril de 2013 ➤    | Mes     Selección      |
| 1       | 1719845611     | Astudillo          | Salas               | Magaly           | 31 1 2 3 4 5 6       | Resumide     Operative |
| 1       | 1719654210     | Perez              | Perez               | Fernado          | 7 8 9 10 11 12 13    | EMPRESA                |
| a an    | 1719690651     | Saigua             | Uchuari             | Luis             | 21 22 23 24 25 26 27 | TODAS                  |
|         |                |                    |                     |                  | 5 6 7 8 9 10 11      |                        |
|         |                |                    |                     |                  | Hoy: 30/04/2013      | Excel Salir            |
|         |                |                    |                     |                  |                      |                        |
|         |                |                    |                     |                  |                      |                        |
|         |                |                    |                     |                  |                      |                        |
|         |                |                    |                     |                  |                      |                        |
|         |                |                    |                     |                  |                      |                        |
|         |                |                    |                     |                  |                      |                        |
|         |                |                    |                     |                  |                      |                        |
|         |                |                    |                     |                  |                      |                        |
|         |                |                    |                     |                  |                      |                        |
|         |                |                    |                     |                  |                      |                        |
|         |                |                    |                     |                  |                      |                        |
|         |                |                    |                     |                  |                      |                        |
|         |                |                    |                     |                  |                      |                        |
|         |                |                    |                     |                  |                      |                        |

Esta acción genera el reporte requerido, como se muestra en la siguiente figura:

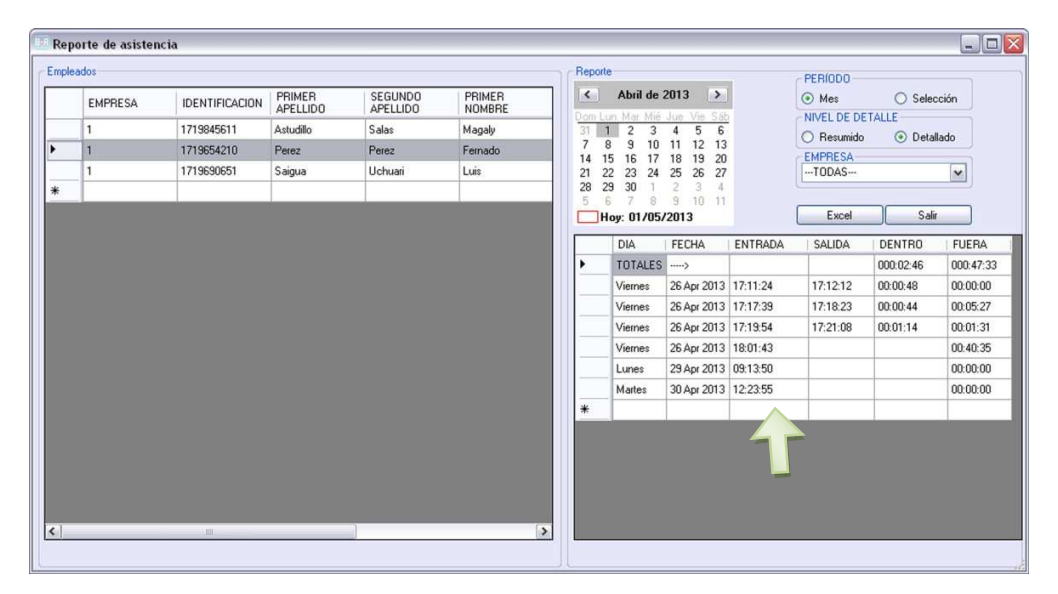

**Exportar un reporte de asistencia de un colaborador individualmente**.- El sistema BioReg permite exportar el reporte de asistencias de un colaborador a un documento Excel. Para el efecto, se debe presionar el botón *Excel* luego de tener el grid de la derecha poblado con la información requerida (véase la acción anterior). En seguida, aparecerá una pantalla como la que se muestra a continuación, en la cual debe seleccionar el directorio donde se desee guardar el reporte y un nombre al archivo. Finalmente se debe presionar el botón *Guardar* para culminar el proceso de exportación.

Manual de usuario

Guardar ? 🗙 💌 🔇 🤌 📂 🛄-Guardar en: 📋 Mis documentos Descargas 🚞 🚞 Visual Studio 2005 Ì 🛅 Visual Studio 2008 EntLib50Src 🚞 Visual Studio 2010 Documentos recientes History DIntegration Services Script Component B Dintegration Services Script Task 🚞 Luis Escritorio 👌 Mi música 🔄 Mis archivos de origen de datos P Mis archivos recibidos Mis imágenes Mis documentos PDF Architect Files C Snagit SQL Server Management Studio SQL Server Management Studio Express Mi PC Reporte\_FernandoPerez Nombre: ~ Guardar Tipo: xls file(\*.xls) ~ Cancelar Mis sitios de red

**Imprimir un reporte de asistencia de un colaborador individualmente**.- Una vez que ha realizado la exportación del reporte de un colaborador (véase la acción exportar) se debe ubicar el archivo en el lugar donde fue guardado como se ilustra en el gráfico siguiente y proceder a abrirlo dando doble clic sobre el archivo.

|   |        | ~                   | ⇒ Ir                                                                  |
|---|--------|---------------------|-----------------------------------------------------------------------|
|   | Tamaño | Tipo                | Fech                                                                  |
|   |        | Carpeta de archivos | 01/05                                                                 |
|   |        | Carpeta de archivos | 15/04                                                                 |
|   |        | Carpeta de archivos | 20/04                                                                 |
|   |        | Carpeta de archivos | 20/04                                                                 |
|   |        | Carpeta de archivos | 04/02                                                                 |
|   |        | Carpeta de archivos | 04/02                                                                 |
|   |        | Carpeta de archivos | 01/05                                                                 |
|   |        | Carpeta de archivos | 12/04                                                                 |
|   |        | Carpeta de archivos | 02/04                                                                 |
|   |        | Carpeta de archivos | 25/04                                                                 |
|   |        | Carpeta de archivos | 05/03                                                                 |
|   |        | Carpeta de archivos | 30/04                                                                 |
|   |        | Carpeta de archivos | 19/04                                                                 |
|   |        | Carpeta de archivos | 24/04                                                                 |
|   |        | Carpeta de archivos | 24/04                                                                 |
|   |        | Carpeta de archivos | 29/04                                                                 |
|   |        | Carpeta de archivos | 28/03                                                                 |
|   |        | Carpeta de archivos | 18/04                                                                 |
|   | 9 KB   | Hoja de cálculo de  | 01/05                                                                 |
| 2 |        |                     |                                                                       |
|   | ÷      | 9 KB                | Carpeta de archivos<br>Carpeta de archivos<br>9 KB Hoja de cálculo de |

Este procedimiento despliega el siguiente documento de Excel con el reporte del colaborador seleccionado el cual puede ser impreso en papel. Nota: Para un mayor detalle, consúltese la ayuda de Excel o el manual respectivo.

Versión 1.1.0

#### Manual de usuario

Versión 1.1.0

| 0     | 10-1-01             | (a) •                   |                                                                                                    | Reporte          | FernandoPerezxis - Micro | osoft Excel             |                           |               | _ = =                                      | × |
|-------|---------------------|-------------------------|----------------------------------------------------------------------------------------------------|------------------|--------------------------|-------------------------|---------------------------|---------------|--------------------------------------------|---|
|       | Inicio Insertar     | Diseño de página F      | órmulas Datos Re                                                                                                    | isar Vista       |                          |                         |                           |               | <u>0</u> _ =                               | × |
| Pe    | A Cortar            | Calibri - 11 -          | A' a' = = = >                                                                                                    | - Ajustar texto  | General                  | Formato Dar forma       | to Estilos de Insertar El | minar Formato | tosuma - Ar An<br>Benar - Ordenar Buscar y |   |
|       | - Copiar formato    | Events                  | and the second second s | All nearing      | To Montes                | condicional * como tabl | la* celda* *              | * * 🖉 00      | rrar * y filtrar * seleccionar *           |   |
| -     | Portupapetes        | Fuente                  | 1210 1001005-0-101                                                                                                    | Annescon.        | 22. Numero               | ESONGS.                 |                           | .6041         | MODIFICE                                   |   |
| -     |                     | 0.171505                | HZIG NONIBRE PETEZ PE                                                                                                    | ez remaco macias |                          |                         |                           | 1             | 12 12 21                                   | 5 |
| II.   | 8                   | D                       | -                                                                                                    | U                |                          |                         | 0                         |               |                                            | 4 |
| -     | 10:1719034210 NOWIB | receive verez Perrado I | ChitCh Ch                                                                                                    | CALIDA           | DTN TRO                  | TIT DA                  |                           |               |                                            |   |
| -     | TOTALSS             | FECHA                   | ENTRADA                                                                                                    | SALIUA           | DENTRO                   | PUERA                   |                           |               |                                            | 1 |
| -     | TOTALES             | 24 4 2012               | 12.11.2                                                                                                    | 17.12.12         | 000:02:40                | 000:47:35               |                           |               |                                            |   |
| -     | viernes             | 20 Apr 2013             | 17:11:2                                                                                                    | 17:12:12         | 0:00:46                  | 0.00.00                 |                           |               |                                            |   |
| 3     | Viernes             | 26 Apr 2013             | 17:17:3                                                                                                    | 17:10:23         | 0:00:44                  | 0:05:27                 |                           |               |                                            |   |
| 0     | Vietnes             | 20 Apr 2013             | 17:19:54                                                                                                    | 17:21:08         | 0:01:14                  | 0:01:31                 |                           |               |                                            |   |
| -     | viernes             | 20 Apr 2013             | 18:01:4                                                                                                    |                  |                          | 0:40:35                 |                           |               |                                            |   |
| 0     | Lunes               | 29 Apr 2013             | 9:13:50                                                                                                    |                  |                          | 0:00:00                 |                           |               |                                            |   |
| 2     | Martes              | 50 Apr 2015             | 12:20:0:                                                                                                    |                  |                          | 0:00:00                 |                           |               |                                            |   |
| 10    |                     |                         |                                                                                                    |                  |                          |                         |                           |               | -                                          |   |
| 12    |                     |                         |                                                                                                    |                  |                          |                         |                           |               |                                            |   |
| 12    |                     |                         |                                                                                                    |                  |                          |                         |                           |               | -                                          | 1 |
| 14    |                     |                         |                                                                                                    |                  |                          |                         |                           |               |                                            |   |
| 15    |                     |                         |                                                                                                    |                  |                          |                         |                           |               | -                                          | 1 |
| 16    |                     |                         |                                                                                                    |                  |                          |                         |                           |               |                                            |   |
| 17    |                     |                         |                                                                                                    |                  |                          |                         |                           |               | -                                          |   |
| 18    |                     |                         |                                                                                                    |                  |                          |                         |                           |               |                                            |   |
| 19    |                     |                         |                                                                                                    |                  |                          |                         |                           |               |                                            |   |
| 20    |                     |                         |                                                                                                    |                  |                          |                         |                           |               |                                            |   |
| 21    |                     |                         |                                                                                                    |                  |                          |                         |                           |               |                                            |   |
| 22    |                     |                         |                                                                                                    |                  |                          |                         |                           |               |                                            | 1 |
| 23    |                     |                         |                                                                                                    |                  |                          |                         |                           |               |                                            |   |
| 24    |                     |                         |                                                                                                    |                  |                          |                         |                           |               |                                            |   |
| 25    |                     |                         |                                                                                                    |                  |                          |                         |                           |               |                                            |   |
| 36    | A R Hand Chang      | 11-11-2 (8-2            |                                                                                                    |                  |                          | 1945                    |                           |               | 1                                          | 1 |
| - The | noja1 Hoja2         | mojas 2                 |                                                                                                    |                  |                          |                         |                           | In The        |                                            |   |

### 3.7.2 Retrasos

Para Buscar, exportar e imprimir un reporte de retrasos de los colaboradores, se usa la opción *Retrasos* del menú principal. Como casi todas las opciones del sistema BioReg (a excepción de la pantalla de registro de asistencia por medio de *Huella* y del registro de asistencia de *Jornadas especiales*) esta pantalla requiere autenticación de usuario, que se hace por medio del lector de huella digital. En consecuencia, solamente los usuarios registrados como administradores del sistema cuentan con la autorización para el manejo de la opción *Retrasos*.

Para acceder a la pantalla de reporte de retrasos, en el menú principal, se debe seleccionar **Reportes**  $\rightarrow$  **Retrasos**, como se indica a continuación:

| BioReg GENERAL |          |                        |                                                               |                                   | _ = 🛛 |
|----------------|----------|------------------------|---------------------------------------------------------------|-----------------------------------|-------|
| Sistema        | Empleado | Registro de asistencia | Reportes<br>Asisten<br>Retraso<br>Horas T<br>Horas E<br>Total | Salir<br>cia<br>s<br>odos<br>xtra |       |

Este procedimiento despliega la siguiente ventana emergente:

Manual de usuario

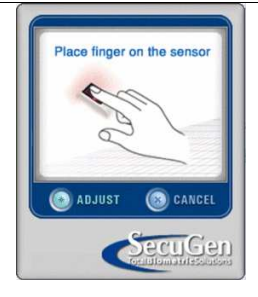

Una vez autenticado el usuario administrador, se presenta la siguiente pantalla:

| Reporte de Retrasos                                                                                                    |  |
|----------------------------------------------------------------------------------------------------|--|
| Mayo de 2013         >           Cent Lon Har Mai June Vie Siñ         20         2         3         4           5         6         7         8         9         10         11           13         14         15         16         17         18           19         20         21         22         23         24         25           26         27         28         29         30         1         1         2         3         4         5         6         7         8         11         1         2         3         4         5         6         7         8         11         1         3         4         5         6         7         8         11         1         3         4         5         6         7         8         11         2         3         4         5         6         7         8         14         15         16         17         18         14         15         16         17         18         14         15         16         17         18         14         15         16         17         18         14         15         16 <t< th=""><th></th></t<> |  |
| Empresa:TODAS                                                                                                    |  |
| Agrupación<br>③ Resumido<br>○ Detallado                                                                                                    |  |
| Excel Cimpler Salir                                                                                                    |  |

Acciones:

**Buscar un reporte de retrasos general**.- Se pueden revisar los retrasos de cada colaborador de acuerdo con la selección de las diferentes opciones que se muestran en el siguiente gráfico:

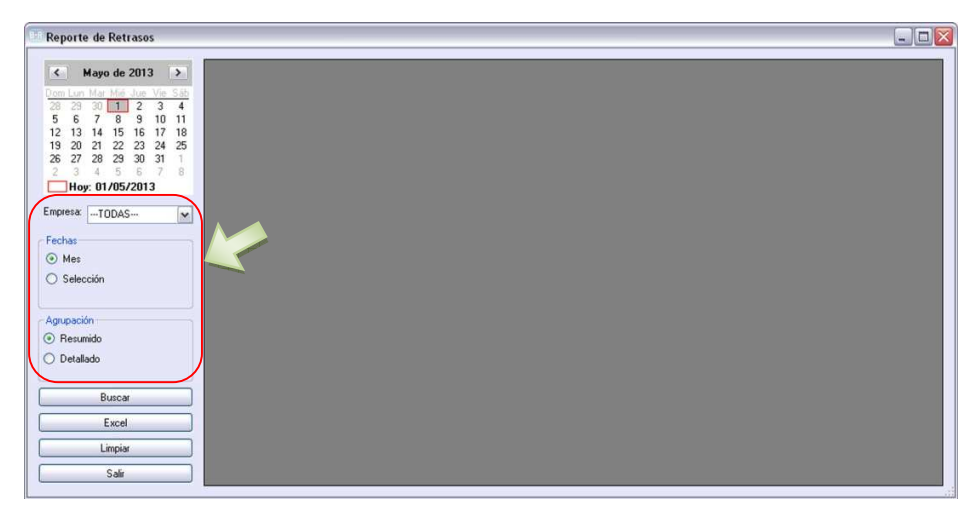

• *Fechas* Esta opción le permite mostrar un reporte de retrasos de los colaboradores ya sea por:

- Mes.- En este caso, se reportará la información de un período correspondiente a un mes (completo) específico. El mes se debe seleccionar en el calendario.
- Selección.- Al tomar esta opción, se verá el reporte solamente de ciertos días de un determinado mes, estos días se seleccionan en el calendario, presionando el botón izquierdo del mouse y arrastrándolo sobre el período deseado.
- Empresa.- Se puede seleccionar la empresa o sucursal para filtrar los colaboradores de los que se requiere el reporte. La opción por omisión (llamada también default), es todos, es decir, a la izquierda se listarán los empleados registrados en el sistema sin importar la empresa a la que pertenecen.
- Agrupación En este caso, la información del reporte se presentara de acuerdo con la selección que realice en esta opción como:
  - Resumido.- Se presenta el total del tiempo de retraso de un determinado empleado con el total de la multa correspondiente, por cada día del período seleccionado.
  - Detallado.- Al elegir esta opción, se pueden ver la fecha del atraso. Esto significa que en el grid habrá un registro por cada atraso que un determinado colaborador ha tenido.

A continuación se debe dar un clic en el botón **Buscar** para visualizar la información de retrasos de los colaboradores, como se muestra en el gráfico siguiente:

|                                     |     |            |                             |         |         |         | 6 |
|-------------------------------------|-----|------------|-----------------------------|---------|---------|---------|---|
| < Abril de 2013 >                   |     | FECHA      | NOMBRE                      | MINUTOS | MULTA   | EMPRESA |   |
| Jom Lun Mar Mié Jue Vie Sáb         |     | 2013.04.26 | Perez Perez Fernado Macias  | 521     | 11,0000 | DEFAULT |   |
| 31 1 2 3 4 5 6                      |     | 2013.04.29 | Perez Perez Fernado Macias  | 43      | 11,0000 | DEFAULT |   |
| 14 15 16 17 18 19 20                |     | 2013.04.30 | Perez Perez Fernado Macias  | 233     | 11,0000 | DEFAULT |   |
| 21 22 23 24 25 26 27                |     | 2013.04.30 | Saigua Uchuari Luis Gabriel | 217     | 7,0000  | DEFAULT |   |
| 28 29 30 1 2 3 4<br>5 6 7 8 9 10 11 |     | 2013.04.29 | Saigua Uchuari Luis Gabriel | 43      | 7,0000  | DEFAULT |   |
| Hoy: 01/05/2013                     |     | 2013.04.22 | Saigua Uchuari Luis Gabriel | 289     | 7,0000  | DEFAULT |   |
|                                     |     | 2013.04.26 | Saigua Uchuari Luis Gabriel | 495     | 7,0000  | DEFAULT |   |
| IUDAS                               | *   |            |                             |         |         |         |   |
| Fechas                              |     |            |                             |         |         |         |   |
| Mes                                 |     |            |                             |         |         |         |   |
| O Selección                         |     |            |                             |         |         |         |   |
|                                     |     |            |                             |         |         |         |   |
| Agrupación                          |     |            |                             |         |         |         |   |
| Resumido                            |     |            |                             |         |         |         |   |
| Detallado                           |     |            |                             |         |         |         |   |
|                                     | 9 C |            |                             |         |         |         |   |
| Dunan autom                         | -   |            |                             |         |         |         |   |
| busuar                              |     |            |                             |         |         |         |   |
| Excel                               |     |            |                             |         |         |         |   |
| Limpiar                             |     |            |                             |         |         |         |   |
| annynter                            |     |            |                             |         |         |         |   |
| Salir                               |     |            |                             |         |         |         |   |

La columna *MULTA* se calcula con los valores parametrizados en la pantalla *Empleado*, en los campos *Tarifa 1, Tipo de tarifa 1, Minutos tarifa 1, Tarifa 2, Tipo de tarifa 2, Minutos tarifa 2, Tarifa 3 y Tipo de tarifa 3*.

**Exportar un reporte de retrasos general**.- El sistema Bioreg permite exportar el reporte de retrasos de todos los colaboradores a un documento Excel. Con este objeto se debe generar la información que se quiere exportar (véase la acción anterior), luego se debe presionar el botón *Excel*. En seguida, aparecerá una pantalla como la que se muestra a continuación, en la cual se debe seleccionar el directorio donde se va a guardar el reporte y digitar el nombre del archivo. Finalmente se debe presionar el botón *Guardar* para culminar el proceso de exportación.

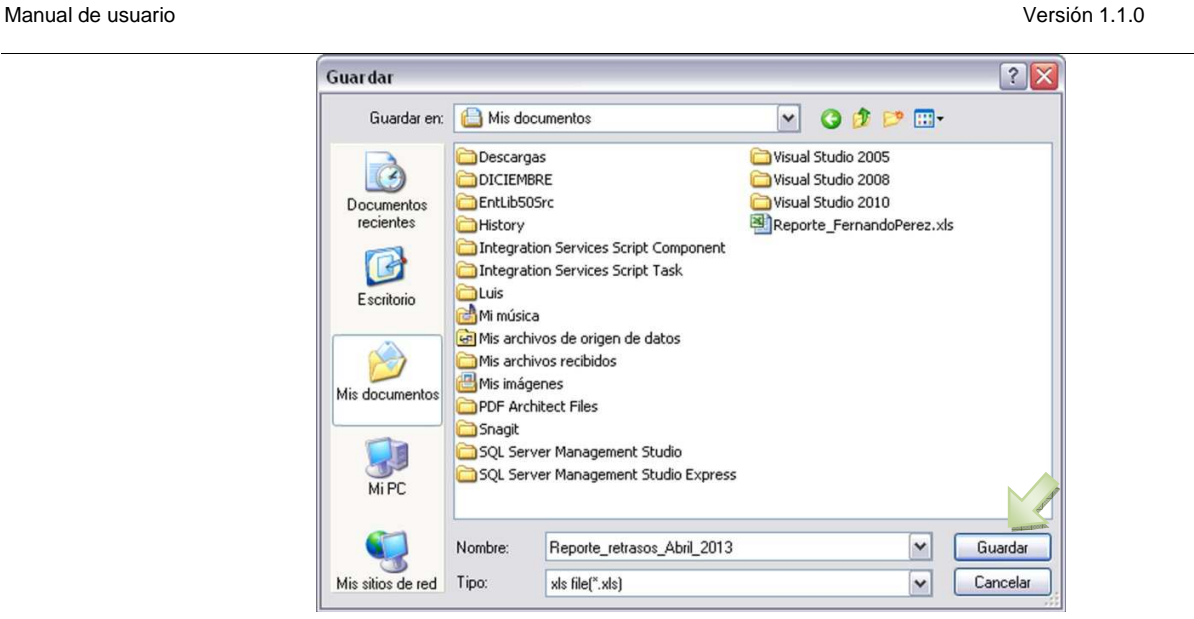

Imprimir un reporte de retrasos general.- Una vez que ha realizado la exportación del reporte de retrasos (véase la acción exportar) se debe ubicar el archivo en el lugar donde fue guardado como se ilustra en el gráfico siguiente y proceder a abrirlo dando doble clic sobre el archivo.

| ección 🔛 Mis documentos        |                                       |        | ×                   | 🔿 Ir |
|--------------------------------|---------------------------------------|--------|---------------------|------|
|                                | Nombre 🔺                              | Tamaño | Tipo                | Fec  |
| Tareas de archivo y carpeta 💲  | Descargas                             |        | Carpeta de archivos | 01/0 |
| Cambiar nombre a este archivo  | DICIEMBRE                             |        | Carpeta de archivos | 15/0 |
| Mouse acts archive             | EntLib50Src                           |        | Carpeta de archivos | 20/0 |
|                                | History                               |        | Carpeta de archivos | 20/0 |
| Copiar este archivo            | Integration Services Script Component |        | Carpeta de archivos | 04/0 |
| Publicar este archivo en Web   | Integration Services Script Task      |        | Carpeta de archivos | 04/0 |
| Enviar este archivo por correo | Luis                                  |        | Carpeta de archivos | 01/0 |
| electronico                    | Mi música                             |        | Carpeta de archivos | 12/  |
| G Imprimir este arcnivo        | Mis archivos de origen de datos       |        | Carpeta de archivos | 02/0 |
| X Eliminar este archivo        | Mis archivos recibidos                |        | Carpeta de archivos | 25/0 |
|                                | Mis imágenes                          |        | Carpeta de archivos | 05/0 |
| Otros sitios                   | PDF Architect Files                   |        | Carpeta de archivos | 30/0 |
| ou us sicios                   | Snagit                                |        | Carpeta de archivos | 19/0 |
| Escritorio                     | SQL Server Management Studio          |        | Carpeta de archivos | 24/0 |
| Documentos compartidos         | SQL Server Management Studio Express  |        | Carpeta de archivos | 24/0 |
| MIPC                           | Visual Studio 2005                    |        | Carpeta de archivos | 29/0 |
| Mic ettine de red              | Wisual Studio 2008                    |        | Carpeta de archivos | 10/0 |
| S His subs de red              | Visual Scudio 2010                    | 0 KB   | Carpeca de arcrivos | 10/0 |
| Detalles ¥                     |                                       |        |                     |      |
|                                | <                                     |        |                     |      |

Este procedimiento despliega el documento de Excel con el reporte de retrasos, el cual puede ser impreso en papel. Nota: Para un mayor detalle, consúltese la ayuda de Excel o el manual respectivo.

#### © GLOBALWARE

Versión 1.1.0

#### Manual de usuario

Versión 1.1.0

| Doto       Note       Dectro de págno       Yamak       Datos       Review       Calibar       Calibar                                                                                                    | C                        | a) =                    |                        | Reporte_r           | etrasos_Abril_2 | 013.xls - Micro | soft Excel  |                        |                           |                      | . 5 X         |
|----------------------------------------------------------------------------------------------------|--------------------------|-------------------------|------------------------|---------------------|-----------------|-----------------|-------------|------------------------|---------------------------|----------------------|---------------|
| Contain         Cantor         Lin         A         Image: Container         Container         Container<                                                                                                    | Inicio Insertar          | Diseño de página Fó     | órmulas Datos Rei      | isar Vista PDF An   | chitect Team    |                 |             |                        |                           |                      | 😺 – 🖛 x       |
| Preprint       Control       N × S • (III + 1)       S • (III + 1)       S • (IIII + 1)       S • (IIII + 1)       S • (IIII + 1)       S • (IIII + 1)       S • (IIII + 1) <td>Cortar</td> <td>Calibri • 11 •</td> <td>A' ∧' ≡ <b>=</b> ≫</td> <td>- Ajustar texto</td> <td>General</td> <td></td> <td></td> <td></td> <td>3- 3- 🗊</td> <td>Σ Autosuma · AT</td> <td>A</td> | Cortar                   | Calibri • 11 •          | A' ∧' ≡ <b>=</b> ≫     | - Ajustar texto     | General         |                 |             |                        | 3- 3- 🗊                   | Σ Autosuma · AT      | A             |
| Dispense         Turnit         Turnit <thturnit< th=""> <thturnit< th=""> <thturnit< <="" td=""><td>Pegar Copiar formato</td><td>N K § - 🖽 - 💩 -</td><td></td><td>🗱 🔛 Combinar y cent</td><td>rar - \$ - %</td><td>82 80 000</td><td>Formato</td><td>Dar formato Estilos de</td><td>Insertar Eliminar Formato</td><td>Borrar * Ordenar</td><td>Buscar y</td></thturnit<></thturnit<></thturnit<>               | Pegar Copiar formato     | N K § - 🖽 - 💩 -         |                        | 🗱 🔛 Combinar y cent | rar - \$ - %    | 82 80 000       | Formato     | Dar formato Estilos de | Insertar Eliminar Formato | Borrar * Ordenar     | Buscar y      |
| A1     •     Beporte de retrasos. Mes completos       A     8     C     D     E     F     G     H     I     J       Perore de retrasos. Mes completos     MULTICEMPRESA       2 FECHA     NOMMER     MULTICEMPRESA       2 RECHA     MOMMER     MULTICEMPRESA       2 RECHA     MOMMER     MULTICEMPRESA       2 RECHA     MOMMER     MULTICEMPRESA       2 RECHA     MOMMER     MULTICEMPRESA       2 RECHA     MOMMER     MULTICEMPRESA       2 RECHA     MOMMER     MULTICEMPRESA       2 RECHA     MOMMER     MULTICEMPRESA       2 RECHA     MOMMER     MULTICEMPRESA       2 RECHA     MOMMER     MULTICEMPRESA       2 RECHA     MOMMER     MULTICEMPRESA       2 RECHA     MULTICEMPRESA     MULTICEMPRESA       2 RECHA     MULTICEMPRESA     MULTICEMPRESA       2 RECHA     MULTICEMPRESA     MULTICEMPRESA       2 RECHA     MULTICEMPRESA     MULTICEMPRESA       2 RECHA     MULTICEMPRESA     MULTICEMPRESA       2 RECHA     MULTICEMPRESA     MULTICEMPRESA       2 RECHA     MULTICEMPRESA     MULTICEMPRESA       2 RECHA     MULTICEMPRESA     MULTICEMPRESA       2 RECHA     MULTICEMPRESA                                                                                                    | Portapapeles G           | Fuente                  | 5                      | Alineación          | - G Ná          | mero 🕞          | condicional | Estilos                | Celdas                    | Modificar            | seleccional - |
| A         B         C         D         E         F         G         H         I         J         J           2         Septed de refrasol. MF completod         NUNTOS         MULT EMPRESA         I         J         J <tdj< td=""><td>A1 • (</td><td>f Reporte de</td><td>e retrasos. Mes comple</td><td>to:4</td><td></td><td></td><td></td><td></td><td></td><td></td><td>8</td></tdj<>                                                                                                    | A1 • (                   | f Reporte de            | e retrasos. Mes comple | to:4                |                 |                 |             |                        |                           |                      | 8             |
| 10       Departs directions, Mix completo 4         2       FECHA       NOME*       MIXUTOS         3       Disol.29       Perez Perez Ferrado M       S21       11 DEFAULT         3       Disol.29       Perez Perez Ferrado M       S21       11 DEFAULT         3       Disol.29       Perez Perez Ferrado M       S21       11 DEFAULT         3       Disol.29       Perez Perez Ferrado M       S21       11 DEFAULT         3       Disol.29       Sergia Unburu Liufi Gat       217       7 DEFAULT         3       Disol.29       Sergia Unburu Liufi Gat       247       7 DEFAULT         3       Disol.29       Sergia Unburu Liufi Gat       249       7 DEFAULT         3       Disol.29       Sergia Unburu Liufi Gat       249       7 DEFAULT         3       Disol.29       Sergia Unburu Liufi Gat       249       7 DEFAULT         3       Disol.29       Sergia Unburu Liufi Gat       249       7 DEFAULT         3       Disol.29       Sergia Unburu Liufi Gat       249       7 DEFAULT         3       Disol.29       Sergia Unburu Liufi Gat       249       7 DEFAULT         3       Disol.29       Disol.29       Disol.29       Disol.29       Di                                                                                                    | A                        | . 8                     | C                      | DE                  | F               | G               |             | H                      | 1                         | 1                    | ×             |
| 2         FIGNA         MINUTOS         MILIT/EMPRESA           2         2013 04.20         Perez Perez Fernado M         521 11 DEFAULT           2         2013 04.20         Perez Perez Fernado M         31 11 DEFAULT           5         2013 04.20         Seigua Uchuari Luis Gat         217         7 DEFAULT           6         2013 04.30         Seigua Uchuari Luis Gat         217         7 DEFAULT           7         2013 04.30         Seigua Uchuari Luis Gat         217         7 DEFAULT           8         2013 04.20         Saigua Uchuari Luis Gat         219         7 DEFAULT           9         2013 04.20         Saigua Uchuari Luis Gat         495         7 DEFAULT           9         2013 04.20         Saigua Uchuari Luis Gat         495         7 DEFAULT           10         III         IIII         IIIIIIIIIIIIIIIIIIIIIIIIIIIIIIIIIIII                                                                                                    | 1 Reporte de retrasos. N | les completo:4          |                        |                     |                 |                 |             |                        |                           |                      | 1             |
| 3       2013.04.20       Perez Perez Ferrado M       521       111 DEFAULT         2       2013.04.20       Perez Perez Ferrado M       431       11 DEFAULT         3       2013.04.20       Perez Perez Ferrado M       231       11 DEFAULT         3       2013.04.20       Sargau Unhuri Luis Gat       217       7 DEFAULT         3       2013.04.20       Sargau Unhuri Luis Gat       43       7 DEFAULT         3       2013.04.20       Sargau Unhuri Luis Gat       43       7 DEFAULT         3       2013.04.20       Sargau Unhuri Luis Gat       455       7 DEFAULT         3       2013.04.20       Sargau Unhuri Luis Gat       455       7 DEFAULT         3       2013.04.20       Sargau Unhuri Luis Gat       455       7 DEFAULT         31       1       1       1       1       1         32       2013.04.20       Sargau Unhuri Luis Gat       455       7 DEFAULT       1       1         34       1       1       1       1       1       1       1       1       1       1       1       1       1       1       1       1       1       1       1       1       1       1       1       1                                                                                                    | 2 FECHA                  | NOMBRE                  | MINUTOS                | MULT/ EMPRESA       |                 |                 |             |                        |                           |                      |               |
| 4         2013.04.29         Perez Perez Ferrado M         43         11 DEFAULT           5         2013.04.30         Perez Perez Ferrado M         213         11 DEFAULT           6         2013.04.30         Sergiau Uchuari Luis Gat         217         7 DEFAULT           7         2013.04.30         Sergiau Uchuari Luis Gat         217         7 DEFAULT           8         2013.04.30         Sergiau Uchuari Luis Gat         217         7 DEFAULT           9         2013.04.20         Sargiau Uchuari Luis Gat         435         7 DEFAULT           9         2013.04.20         Sargiau Uchuari Luis Gat         435         7 DEFAULT           10         11         11         11         11         11         11         11         11         11         11         11         11         11         11         11         11         11         11         11         11         11         11         11         11         11         11         11         11         11         11         11         11         11         11         11         11         11         11         11         11         11         11         11         11         11         11                                                                                                    | 3 2013.04.26             | Perez Perez Fernado M   | 521                    | 11 DEFAULT          |                 |                 |             |                        |                           |                      |               |
| 9         203.04.30         Perez Perez Fernado M         233         110 DFAult           203.04.30         Segue Unhuri Luis Gat         217         7 DFAult           203.04.23         Segue Unhuri Luis Gat         43         7 DFAult           203.04.24         Segue Unhuri Luis Gat         43         7 DFAult           203.04.25         Segue Unhuri Luis Gat         43         7 DFAult           203.04.26         Segue Unhuri Luis Gat         435         7 DEFAult           9         203.04.26         Segue Unhuri Luis Gat         435         7 DEFAult           9         203.04.26         Segue Unhuri Luis Gat         435         7 DEFAult           10         1         1         1         1         1           11         1         1         1         1         1         1           12         1         1         1         1         1         1         1         1         1         1         1         1         1         1         1         1         1         1         1         1         1         1         1         1         1         1         1         1         1         1         1         1                                                                                                    | 4 2013.04.29             | Perez Perez Fernado M   | 1 43                   | 11 DEFAULT          |                 |                 |             |                        |                           |                      |               |
| 2013.04.00         Sergia Uchuari Luis Gat         217         7.0FAULT           2013.04.20         Sergia Uchuari Luis Gat         289         7.0FAULT           2013.04.20         Sergia Uchuari Luis Gat         289         7.0FAULT           9         2013.04.20         Sergia Uchuari Luis Gat         495         7.0FAULT           10         1         1         1         1         1           11         1         1         1         1         1         1           12         1         1         1         1         1         1         1         1         1         1         1         1         1         1         1         1         1         1         1         1         1         1         1         1         1         1         1         1         1         1         1         1         1         1         1         1         1         1         1         1         1         1         1         1         1         1         1         1         1         1         1         1         1         1         1         1         1         1         1         1         1 <t< td=""><td>5 2013.04.30</td><td>Perez Perez Fernado M</td><td>1 233</td><td>11 DEFAULT</td><td></td><td></td><td></td><td></td><td></td><td></td><td></td></t<>                                                                                                    | 5 2013.04.30             | Perez Perez Fernado M   | 1 233                  | 11 DEFAULT          |                 |                 |             |                        |                           |                      |               |
| 7       2013.04.29       Salqua Uchuari Luis Gale       43       7 DCFAULT         2013.04.29       Salqua Uchuari Luis Gale       289       7 DCFAULT         2013.04.29       Salqua Uchuari Luis Gale       435       7 DCFAULT         2013.04.29       Salqua Uchuari Luis Gale       435       7 DCFAULT         2013.04.29       Salqua Uchuari Luis Gale       435       7 DEFAULT         2013.04.29       Salqua Uchuari Luis Gale       435       7 DEFAULT         31       1       1       1       1         32       1       1       1       1         33       1       1       1       1         34       1       1       1       1         35       1       1       1       1         36       1       1       1       1         37       1       1       1       1       1         38       1       1       1       1       1       1         39       1       1       1       1       1       1       1         31       1       1       1       1       1       1       1       1       1       1                                                                                                    | 6 2013.04.30             | Saigua Uchuari Luis Gab | 217                    | 7 DEFAULT           |                 |                 |             |                        |                           |                      |               |
| 8         2013.04.22         Saigua Uchuari Luis Gat         289         7 DEFAULT           9         2013.04.26         Saigua Uchuari Luis Gat         435         7 DEFAULT           10         1         1         1         1         1           11         1         1         1         1         1         1         1         1         1         1         1         1         1         1         1         1         1         1         1         1         1         1         1         1         1         1         1         1         1         1         1         1         1         1         1         1         1         1         1         1         1         1         1         1         1         1         1         1         1         1         1         1         1         1         1         1         1         1         1         1         1         1         1         1         1         1         1         1         1         1         1         1         1         1         1         1         1         1         1         1         1         1         1                                                                                                             | 7 2013.04.29             | Saigua Uchuari Luis Gab | 43                     | 7 DEFAULT           |                 |                 |             |                        |                           |                      |               |
| 9 2013.02.26 Saigua Uchuari Luis Gat 435 7 DEFAUT<br>10 11 12 13 14 15 15 16 17 18 19 19 19 19 19 19 19 19 19 19 19 19 19                                                                                                    | 8 2013.04.22             | Saigua Uchuari Luis Gab | 289                    | 7 DEFAULT           |                 |                 |             |                        |                           |                      |               |
|                                                                                                    | 9 2013.04.26             | Saigua Uchuari Luis Gab | 495                    | 7 DEFAULT           |                 |                 |             |                        |                           |                      |               |
|                                                                                                    | 10                       |                         |                        |                     |                 |                 |             |                        |                           |                      |               |
|                                                                                                    | 11                       |                         |                        |                     |                 |                 |             |                        |                           |                      |               |
|                                                                                                    | 12                       |                         |                        |                     |                 |                 |             |                        |                           |                      |               |
| 14<br>15<br>16<br>17<br>17<br>18<br>19<br>20<br>21<br>20<br>21<br>23<br>24<br>23<br>24<br>23<br>24<br>25<br>26<br>27<br>20<br>20<br>20<br>20<br>20<br>20<br>20<br>20<br>20<br>20                                                                                                    | 13                       |                         |                        |                     |                 |                 |             |                        |                           |                      |               |
|                                                                                                    | 14                       |                         |                        |                     |                 |                 |             |                        |                           |                      |               |
| 16 19 19 19 19 19 19 19 19 19 19 19 19 19                                                                                                    | 15                       |                         |                        |                     |                 |                 |             |                        |                           |                      |               |
| 17 18 19 19 20 21 22 22 23 24 24 24 24 24 24 24 24 24 24 24 24 24                                                                                                    | 16                       |                         |                        |                     |                 |                 |             |                        |                           |                      |               |
| 18 19 19 20 21 22 23 24 24 24 24 24 24 24 24 24 25 24 25 26 26 26 26 26 26 26 26 26 26 26 26 26                                                                                                    | 17                       |                         |                        |                     |                 |                 |             |                        |                           |                      |               |
| 19<br>20<br>21<br>22<br>23<br>24<br>24<br>24<br>24<br>24<br>24<br>24<br>24<br>24<br>24                                                                                                    | 18                       |                         |                        |                     |                 |                 |             |                        |                           |                      |               |
| 20<br>21<br>22<br>23<br>24<br>24<br>25<br>24<br>25<br>24<br>25<br>24<br>25<br>26<br>27<br>26<br>27<br>26<br>27<br>26<br>27<br>28<br>29<br>29<br>29<br>29<br>29<br>29<br>29<br>29<br>29<br>29                                                                                                    | 19                       |                         |                        |                     |                 |                 |             |                        |                           |                      |               |
| 21<br>22<br>23<br>24<br>24<br>24<br>24<br>26<br>27<br>29<br>20<br>20<br>20<br>20<br>20<br>20<br>20<br>20<br>20<br>20                                                                                                    | 20                       |                         |                        |                     |                 |                 |             |                        |                           |                      |               |
| 22<br>23<br>24<br>25<br>26<br>4 + + + Hoja1_Hoja2_Hoja3_*92_                                                                                                    | 21                       |                         |                        |                     |                 |                 |             |                        |                           |                      |               |
| 23<br>24<br>25<br>26 + High1_Hep2_Hep3_************************************                                                                                                    | 22                       |                         |                        |                     |                 |                 |             |                        |                           |                      |               |
| 24<br>25<br>W + H Hoja1 / Hoja2 / Hoja3 / 50 / 10                                                                                                    | 23                       |                         |                        |                     |                 |                 |             |                        |                           |                      |               |
| 25<br>H + + + Hog1_Hg2_Hg3_*92                                                                                                    | 24                       |                         |                        |                     |                 |                 |             |                        |                           |                      |               |
| xc<br># ↔ # Hoja1 / Hoj2 / Hoj2 / Hoj3 / <sup>4</sup> 2 /                                                                                                    | 25                       |                         |                        |                     |                 |                 |             |                        |                           |                      |               |
|                                                                                                    | 36 Haist Haist           | Main2 PT                |                        |                     |                 |                 | 1000        |                        |                           |                      |               |
|                                                                                                    | listo                    | nujus d                 |                        |                     |                 |                 | UNIT        |                        |                           | (III (III ) 100% (-) | 0 <b>(</b>    |

# 3.7.3 Horas Todos

Para Buscar, exportar e imprimir un reporte de las horas de permanencia de todos los colaboradores se usa la opción *Horas Todos* del menú principal. Como casi todas las opciones del sistema BioReg (a excepción de la pantalla de registro de asistencia por medio de *Huella* y del registro de asistencia de *Jornadas especiales*) esta pantalla requiere autenticación de usuario, que se hace por medio del lector de huella digital. En consecuencia, solamente los usuarios registrados como administradores del sistema cuentan con la autorización para el manejo de la opción *Retrasos*.

Para acceder a la pantalla de reporte de retrasos, en el menú principal, se debe seleccionar **Reportes**  $\rightarrow$  **Horas Todos,** como se indica a continuación:

| BioReg GENERAL |          |                        |                                                                                 |
|----------------|----------|------------------------|---------------------------------------------------------------------------------|
| Sistema I      | Empleado | Registro de asistencia | Reportes Salir<br>Asistencia<br>Retrasos<br>Horas Todos<br>Horas Extra<br>Total |

Este procedimiento despliega la siguiente ventana emergente:

Versión 1.1.0

Manual de usuario

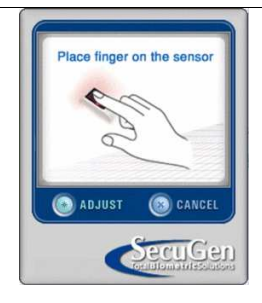

Una vez autenticado el usuario administrador, se presenta la siguiente pantalla:

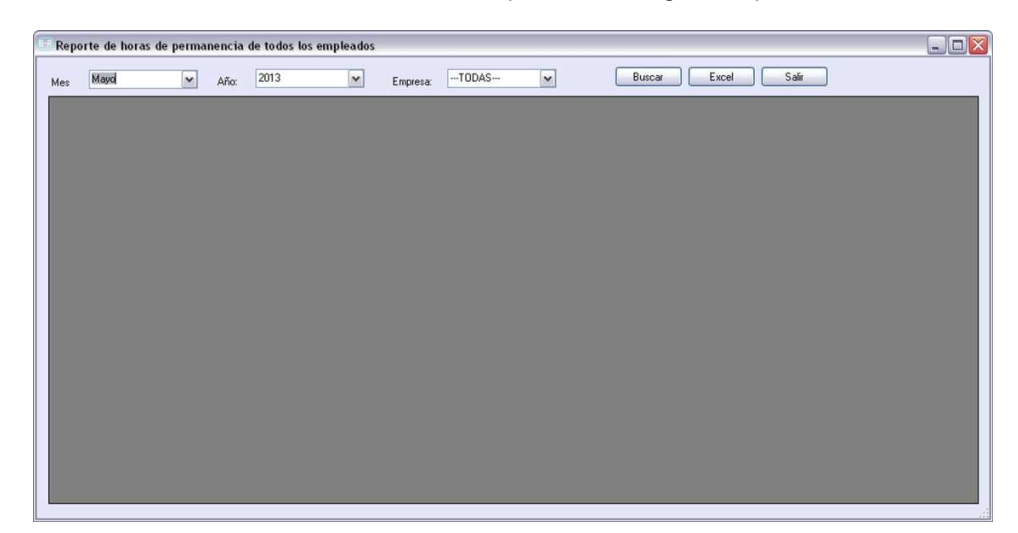

Acciones:

### Buscar un reporte de las horas de permanencia de todos los colaboradores.-

Se puede generar la información correspondiente al total de horas de cada uno de los colaboradores de la empresa de acuerdo con la selección de las diferentes opciones que se muestran en el siguiente gráfico:

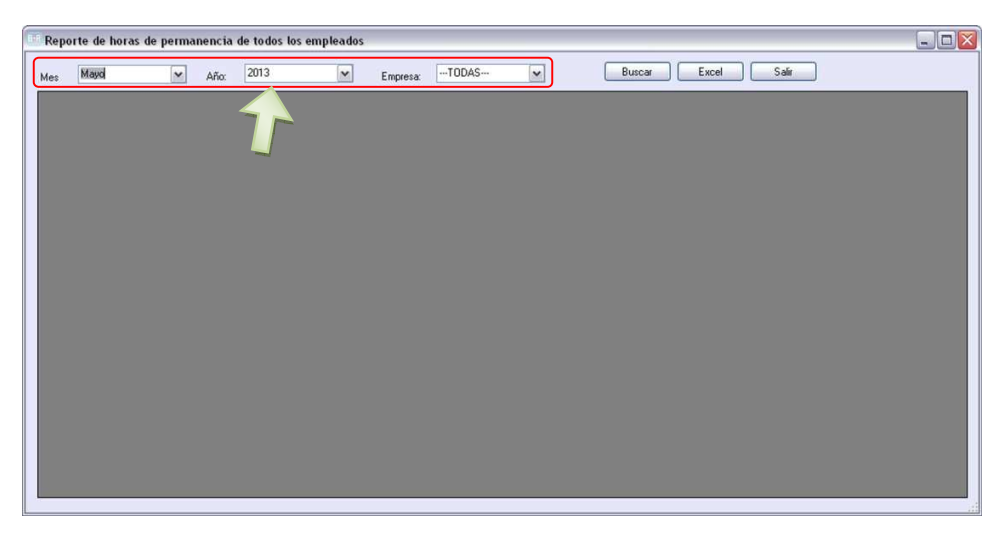

Una vez seleccionados el mes, el año y la empresa, se debe presionar el botón **Buscar**, luego de lo cual, se desplegará en el grid la información de las horas de permanencia de cada uno de los empleados como se ilustra en el siguiente gráfico:

| ID         NOMBRE         EMPRESA         T1         C1         T2         C2         T3         C3         T4         C4         T5         C5         T6         C6         T7         C1           1719845011         Astudio Salar Magaly Verinica         DEFAULT                                                                                                    | ID         NOMBRE         EMPRESA         T1         C1         T2         C2         T3         C3         T4         C4         T5         C5         T6         C6         T7           17/3804511         Astudito Salas Magaly Verdrice         DEFAULT                                                                                                    | Mayo       | Año: 2013                       | ~       | Empre     | sa:TO     | DAS | ~  |    |    | Buscar | ) <u> </u> | xcel | Salir |    |    |    |    |
|----------------------------------------------------------------------------------------------------|----------------------------------------------------------------------------------------------------|------------|---------------------------------|---------|-----------|-----------|-----|----|----|----|--------|------------|------|-------|----|----|----|----|
| 1719645611     Actualito Salas Magaly Verónica     DEFAULT     Image: Constraint of the constraint of the constr | 1719845511     Astudilo Salas Magaly Verónica     DEFAULT     Image: Constraint of the second second seco | <br>ID     | NOMBRE                          | EMPRESA | T1        | C1        | T2  | C2 | T3 | C3 | T4     | C4         | T5   | C5    | T6 | C6 | 17 | 10 |
| 1719554210     Perez Perez Fernado Macias     DEFAULT       1719503051     Saigua Uchuari Luis Gabriel     DEFAULT     001:55:08                                                                                                    | 1719654210         Perez Ferez Ferenado Macias         DEFAULT         001.05:08         000.04:13         001.01:00         001.04:13         001.01:00         001.04:13         001.01:00         001.04:13         001.01:00         001.04:13         001.01:00         001.04:13         001.01:00         001.04:13         001.01:00         001.04:13         001.01:00         001.04:13         001.01:00         001.04:13         001.01:00         001.04:13         001.01:00         001.04:13         001.01:00         001.04:13         001.01:00         001.04:13         001.01:00         001.04:13         001.01:00         001.04:13         001.01:00         001.04:13         001.01:00         001.04:13         001.01:00         001.04:13         001.01:00         001.04:13         001.01:00         001.01:00         001.01:00         001.01:00         001.01:00         001.01:00         001.01:00         001.01:00         001.01:00         001.01:00         001.01:00         001.01:00         001.01:00         001.01:00         001.01:00         001.01:00         001.01:00         001.01:00         001.01:00         001.01:00         001.01:00         001.01:00         001.01:00         001.01:00         001.01:00         001.01:00         001.01:00         001.01:00         001.01:00         001.01:00         001.01:00         001.01:0                                                                                                    | 1719845611 | Astudillo Salas Magaly Verónica | DEFAULT |           |           |     |    |    |    |        |            |      |       |    |    |    | Τ  |
| 1719690651 Saigua Uchuai Luis Gabriel DEFAULT 001:56.08 000:04:13                                                                                                    | 1719690651 Saigue Uchuai Luis Gabiel DEFAULT 001:56:08 000.04:13                                                                                                    | 1719654210 | Perez Perez Fernado Macias      | DEFAULT |           |           |     |    |    |    |        |            |      |       |    |    |    | T  |
|                                                                                                    |                                                                                                    | 1719690651 | Saigua Uchuari Luis Gabriel     | DEFAULT | 001:56:08 | 000:04:13 |     |    |    |    |        |            |      |       |    |    |    |    |
|                                                                                                    |                                                                                                    |            |                                 |         |           |           |     |    |    |    |        |            |      |       |    |    |    | 1  |
|                                                                                                    |                                                                                                    |            |                                 |         |           |           |     |    |    |    |        |            |      |       |    |    |    |    |
|                                                                                                    |                                                                                                    |            |                                 |         |           |           |     |    |    |    |        |            |      |       |    |    |    |    |
|                                                                                                    |                                                                                                    |            |                                 |         |           |           |     |    |    |    |        |            |      |       |    |    |    |    |
|                                                                                                    |                                                                                                    |            |                                 |         |           |           |     |    |    |    |        |            |      |       |    |    |    |    |
|                                                                                                    |                                                                                                    |            |                                 |         |           |           |     |    |    |    |        |            |      |       |    |    |    |    |
|                                                                                                    |                                                                                                    |            |                                 |         |           |           |     |    |    |    |        |            |      |       |    |    |    |    |
|                                                                                                    |                                                                                                    |            |                                 |         |           |           |     |    |    |    |        |            |      |       |    |    |    |    |
|                                                                                                    |                                                                                                    |            |                                 |         |           |           |     |    |    |    |        |            |      |       |    |    |    |    |
|                                                                                                    |                                                                                                    |            |                                 |         |           |           |     |    |    |    |        |            |      |       |    |    |    |    |
|                                                                                                    |                                                                                                    |            |                                 |         |           |           |     |    |    |    |        |            |      |       |    |    |    |    |
|                                                                                                    |                                                                                                    |            |                                 |         |           |           |     |    |    |    |        |            |      |       |    |    |    |    |
|                                                                                                    |                                                                                                    |            |                                 |         |           |           |     |    |    |    |        |            |      |       |    |    |    |    |
|                                                                                                    |                                                                                                    |            |                                 |         |           |           |     |    |    |    |        |            |      |       |    |    |    |    |
|                                                                                                    |                                                                                                    |            |                                 |         |           |           |     |    |    |    |        |            |      |       |    |    |    |    |
|                                                                                                    |                                                                                                    |            |                                 |         |           |           |     |    |    |    |        |            |      |       |    |    |    |    |
|                                                                                                    |                                                                                                    |            |                                 |         |           |           |     |    |    |    |        |            |      |       |    |    |    |    |
|                                                                                                    |                                                                                                    |            |                                 |         |           |           |     |    |    |    |        |            |      |       |    |    |    |    |
|                                                                                                    |                                                                                                    |            |                                 |         |           |           |     |    |    |    |        |            |      |       |    |    |    |    |
|                                                                                                    |                                                                                                    |            |                                 |         |           |           |     |    |    |    |        |            |      |       |    |    |    |    |
|                                                                                                    |                                                                                                    |            |                                 |         |           |           |     |    |    |    |        |            |      |       |    |    |    |    |
|                                                                                                    |                                                                                                    |            |                                 |         |           |           |     |    |    |    |        |            |      |       |    |    |    |    |
|                                                                                                    |                                                                                                    |            |                                 |         |           |           |     |    |    |    |        |            |      |       |    |    |    |    |
|                                                                                                    |                                                                                                    |            |                                 |         |           |           |     |    |    |    |        |            |      |       |    |    |    |    |
|                                                                                                    |                                                                                                    |            |                                 |         |           |           |     |    |    |    |        |            |      |       |    |    |    |    |
|                                                                                                    |                                                                                                    |            |                                 |         |           |           |     |    |    |    |        |            |      |       |    |    |    |    |
|                                                                                                    |                                                                                                    |            |                                 |         |           |           |     |    |    |    |        |            |      |       |    |    |    |    |
|                                                                                                    |                                                                                                    |            |                                 |         |           |           |     |    |    |    |        |            |      |       |    |    |    |    |
|                                                                                                    |                                                                                                    |            |                                 |         |           |           |     |    |    |    |        |            |      |       |    |    |    |    |
|                                                                                                    |                                                                                                    |            |                                 |         |           |           |     |    |    |    |        |            |      |       |    |    |    |    |
|                                                                                                    |                                                                                                    |            |                                 |         |           |           |     |    |    |    |        |            |      |       |    |    |    |    |
|                                                                                                    |                                                                                                    |            |                                 |         |           |           |     |    |    |    |        |            |      |       |    |    |    |    |

Nota:

- Las columnas marcadas con T corresponden a la cantidad de horas, minutos y segundos que un empleado en particular en una fecha en particular ha permanecido dentro de la compañía.
- Las columnas marcadas con **C** son las horas, minutos o segundos que un empleado ha permanecido fuera.
- Las columnas marcadas de color anaranjado significan que pertenecen a fines de semana.
- Los números que acompañan a las letras C y T son las Fechas.

**Exportar un reporte de las horas de permanencia de todos los colaboradores**.- El sistema Bioreg permite exportar el reporte de las horas de permanencia de todos los colaboradores a un documento Excel. Para el efecto se debe generar la información que se quiere exportar (véase la acción anterior), luego se debe presionar el botón *Excel*. En seguida, aparecerá una pantalla como la que se muestra a continuación, en la cual se debe seleccionar el directorio donde se guardará el reporte y se digitará un nombre del archivo. Finalmente se debe presionar el botón *Guardar* para culminar el proceso de exportación.

Manual de usuario

Versión 1.1.0

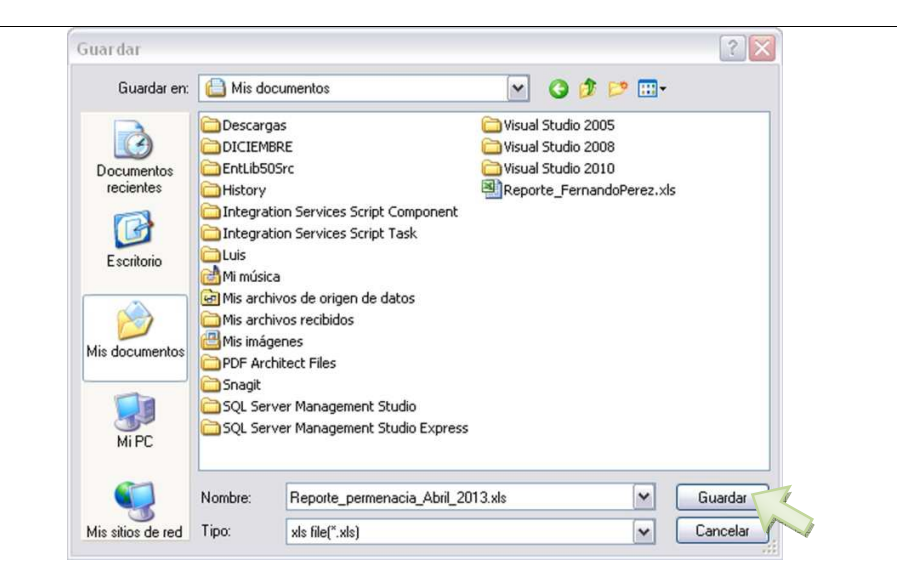

Imprimir un reporte de las horas de permanencia de todos los colaboradores.- Una vez que se ha llevado a cabo el proceso de exportación del reporte (véase la acción exportar) se debe ubicar el archivo en el lugar donde fue guardado como se ilustra en el gráfico siguiente y proceder a abrirlo dando doble clic sobre el archivo.

| rchivo Edición Ver Favoritos Her | rramientas Ayuda                             |                    |                |
|----------------------------------|----------------------------------------------|--------------------|----------------|
| 🕽 Atrás 🕤 🕥 – 🎁 🔎 Bús            | squeda 🜔 Carpetas 🔃 🛛 🔞 Sincronización de ca | rpetas             |                |
| ección 🙆 Mis documentos          |                                              |                    | 💌 🄁 Ir         |
|                                  | Nombre 🔺                                     | Tamaño Tipo        | Fech           |
| Tareas de archivo y carpeta 🔅    | Descargas                                    | Carpeta de .       | archivos 02/0  |
| Crear nueva carneta              | DICIEMBRE                                    | Carpeta de         | archivos 15/0- |
| Dublicar onto comoto en Web      | Ci EntLib50Src                               | Carpeta de -       | archivos 20/0- |
| Publicar esta carpeta en web     | History                                      | Carpeta de -       | archivos 20/0- |
| Compartir esta carpeta           | Integration Services Script Component        | Carpeta de l       | archivos 04/0  |
|                                  | Integration Services Script Task             | Carpeta de         | archivos 04/0  |
| Otros sitios                     | Luis                                         | Carpeta de -       | archivos 02/0  |
| otros sidos                      | 🔄 🚵 Mi música                                | Carpeta de -       | archivos 12/0  |
| B Escritorio                     | Mis archivos de origen de datos              | Carpeta de .       | archivos 02/0  |
| Concumentos compartidos          | Mis archivos recibidos                       | Carpeta de -       | archivos 25/0  |
| MIDC                             | 🛗 Mis imágenes                               | Carpeta de -       | archivos 05/0  |
|                                  | DF Architect Files                           | Carpeta de -       | archivos 30/0- |
| Mis sitios de red                | C Snagit                                     | Carpeta de -       | archivos 19/0- |
|                                  | SQL Server Management Studio                 | Carpeta de -       | archivos 24/0  |
| Detaller                         | SQL Server Management Studio Express         | Carpeta de -       | archivos 24/0- |
| Detailes                         | Visual Studio 2005                           | Carpeta de .       | archivos 29/0- |
|                                  | Ci Visual Studio 2008                        | Carpeta de -       | archivos 28/0  |
|                                  | Civic Contraction 2010                       | Carpeta de -       | archivos 18/0  |
|                                  | Reporte_FernandoPerez.xls                    | 9 KB Hoja de cálc  | ulo de 01/05   |
|                                  | Reporte_permenacia_Abril_2013.xks            | 10 KB Hoja de cálo | ulo de 02/0!   |
|                                  |                                              |                    |                |
|                                  | <                                            |                    |                |

Este procedimiento despliega el documento de Excel con el reporte de las horas de permanencia de todos los colaboradores, el cual puede ser impreso en papel. Nota: Para un mayor detalle, consúltese la ayuda de Excel o el manual respectivo.

#### Manual de usuario

Versión 1.1.0

| 2        | Inicio Insertar      | Diseño de página Fo     | ormulas Datos R      | evisar Vis      | ta           |         |         |            |      |                          |                              |            |              |            |         |               |                            | - 7                |
|----------|----------------------|-------------------------|----------------------|-----------------|--------------|---------|---------|------------|------|--------------------------|------------------------------|------------|--------------|------------|---------|---------------|----------------------------|--------------------|
| 3        | & Cortar             | alibri - 11 -           | A' A' = = = 4        | 8-) 3A          | justar texto |         | General |            |      |                          | 7 L                          |            |              |            | Σ Autos | uma · A       | 7 6                        | A                  |
| gar<br>- | J Copiar formato     | N K § - 🖽 - 🙆 -         |                      | 「「「「「」」」 「」」 「」 | ombinary ce  | ntrar + | \$ - %  | 100 -8 -98 | Form | ato Darfo<br>onal • como | rmato Estilo<br>tabla - celd | is de lins | ertar Elimin | ar Formato | 2 Barra | Ord<br>y fill | lenar Bus<br>trar + select | icar y<br>cionar • |
| Po       | rtapapeles 🕞         | Fuente                  | 9                    | Alineación      |              |         | Núme    | f0 9       |      | Ertik                    | 25                           |            | Celda        | 11         |         | Modif         | icar.                      |                    |
|          | A1 • (               | ∫∗ Reporte de           | e Horas del mes:Mayo | AÑO:2013        |              |         |         |            |      |                          |                              |            |              |            |         |               |                            |                    |
|          | A                    | В                       | C                    | D               | E            | F       | G       | н          | 1.   | 1                        | К                            | L          | M            | N          | 0       | P             | Q                          |                    |
| lep      | oorte de Horas del n | es:Mayo AÑO:2013        |                      |                 |              |         |         |            |      |                          |                              |            |              |            |         |               |                            |                    |
| D        |                      | NOMBRE                  | EMPRESA              | T1              | C1           | T2      | C2      | T3         | C3   | T4                       | C4                           | T5         | C5           | T6         | C6      | T7            | C7                         | TE                 |
|          | 1719845611           | Astudillo Salas Magaly  | DEFAULT              |                 |              |         |         |            |      | _                        |                              |            |              |            |         |               |                            |                    |
|          | 1719654210           | Perez Perez Fernado M   | DEFAULT              |                 |              |         |         |            |      | _                        |                              |            |              | _          |         |               |                            |                    |
|          | 1719690651           | Saigua Uchuari Luis Gab | DEFAULT              | 001:56:08       | 000:04:13    |         |         |            |      |                          |                              |            |              |            |         |               |                            |                    |
|          |                      |                         |                      |                 |              |         |         |            |      |                          |                              |            |              |            |         |               |                            |                    |
|          |                      |                         |                      |                 |              |         |         |            |      |                          |                              |            |              |            |         |               |                            |                    |
|          |                      |                         |                      |                 |              |         |         |            |      |                          |                              |            |              |            |         |               |                            |                    |
|          |                      |                         |                      |                 |              |         |         |            |      |                          |                              |            |              |            |         |               |                            |                    |
|          |                      |                         |                      |                 |              |         |         |            |      |                          |                              |            |              |            |         |               |                            |                    |
|          |                      |                         |                      |                 |              |         |         |            |      |                          |                              |            |              |            |         |               |                            |                    |
|          |                      |                         |                      |                 |              |         |         |            |      |                          |                              |            |              |            |         |               |                            |                    |
|          |                      |                         |                      |                 |              |         |         |            |      |                          |                              |            |              |            |         |               |                            |                    |
|          |                      |                         |                      |                 |              |         |         |            |      |                          |                              |            |              |            |         |               |                            |                    |
|          |                      |                         |                      |                 |              |         |         |            |      |                          |                              |            |              |            |         |               |                            |                    |
|          |                      |                         |                      |                 |              |         |         |            |      |                          |                              |            |              |            |         |               |                            |                    |
|          |                      |                         |                      |                 |              |         |         |            |      |                          |                              |            |              |            |         |               |                            |                    |
|          |                      |                         |                      |                 |              |         |         |            |      |                          |                              |            |              |            |         |               |                            |                    |
|          |                      |                         |                      |                 |              |         |         |            |      |                          |                              |            |              |            |         |               |                            |                    |
|          |                      |                         |                      |                 |              |         |         |            |      |                          |                              |            |              |            |         |               |                            |                    |
|          |                      |                         |                      |                 |              |         |         |            |      |                          |                              |            |              |            |         |               |                            |                    |
|          |                      |                         |                      |                 |              |         |         |            |      |                          |                              |            |              |            |         |               |                            |                    |
|          |                      |                         |                      |                 |              |         |         |            |      |                          |                              |            |              |            |         |               |                            |                    |
|          |                      |                         |                      |                 |              |         |         |            |      |                          |                              |            |              |            |         |               |                            |                    |
|          |                      | land the land           | 1                    |                 |              |         |         |            |      |                          |                              | 1          |              |            |         |               | 1                          |                    |

# 3.7.4 Reporte de Horas Extra

Para Buscar, exportar e imprimir un reporte de las horas extras de todos los colaboradores se usa la opción *Horas Extra* del menú principal. Como casi todas las opciones del sistema BioReg (a excepción de la pantalla de registro de asistencia por medio de *Huella* y del registro de asistencia de *Jornadas especiales*) esta pantalla requiere autenticación de usuario, que se hace por medio del lector de huella digital. En consecuencia, solamente los usuarios registrados como administradores del sistema cuentan con la autorización para el manejo de la opción *Retrasos*.

Para acceder a la pantalla de reporte de horas extras, en el menú principal, se debe seleccionar **Reportes**  $\rightarrow$  **Horas Extra**, como se indica a continuación:

Este procedimiento despliega la siguiente ventana emergente:

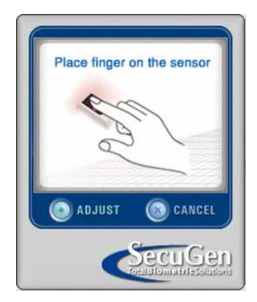

Una vez autenticado el usuario administrador, se presenta la siguiente pantalla:

#### Acciones:

**Buscar un reporte de las horas extras de todos los colaboradores**.- Se pueden revisar las horas extras de los colaboradores de acuerdo con la selección de las diferentes opciones que se muestran en el siguiente gráfico:

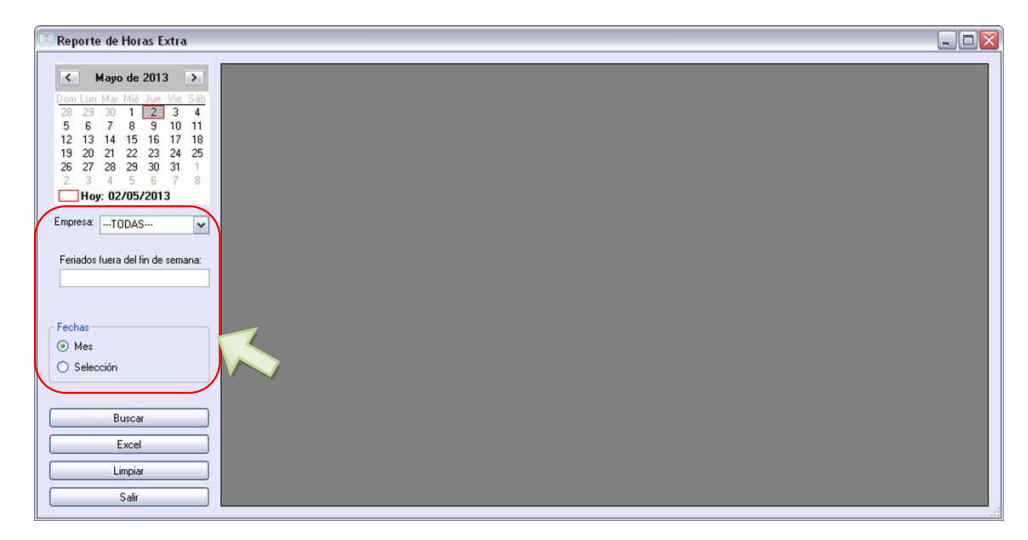

Empresa.- Se puede seleccionar la empresa o sucursal para filtrar los colaboradores de los que se

requiere el reporte. La opción por omisión (llamada también default), es *todas,* es decir, a la derecha se listarán los empleados registrados en el sistema sin importar la empresa a la que pertenecen. En este caso, la información del reporte se presentara de acuerdo con la selección que realice en esta opción como:

- Feriados fuera del fin de semana.- La cantidad de feriados que contiene una selección de tiempo.
- Fechas.- El reporte puede ser de un mes entero o de unos días de un mes:
  - Mes.- En este caso, se reportarán las horas extras de un colaborador en un período correspondiente a un mes (completo) específico. El mes se debe seleccionar en el calendario.
  - Selección.- Al tomar esta opción, se verá el reporte solamente de ciertos días de un determinado mes, estos días se seleccionan en el calendario, presionando el botón izquierdo del mouse y arrastrándolo sobre el período deseado.

A continuación se debe dar un clic en el botón **Buscar** para visualizar la información de las horas extras de los colaboradores, como se muestra en el gráfico siguiente:

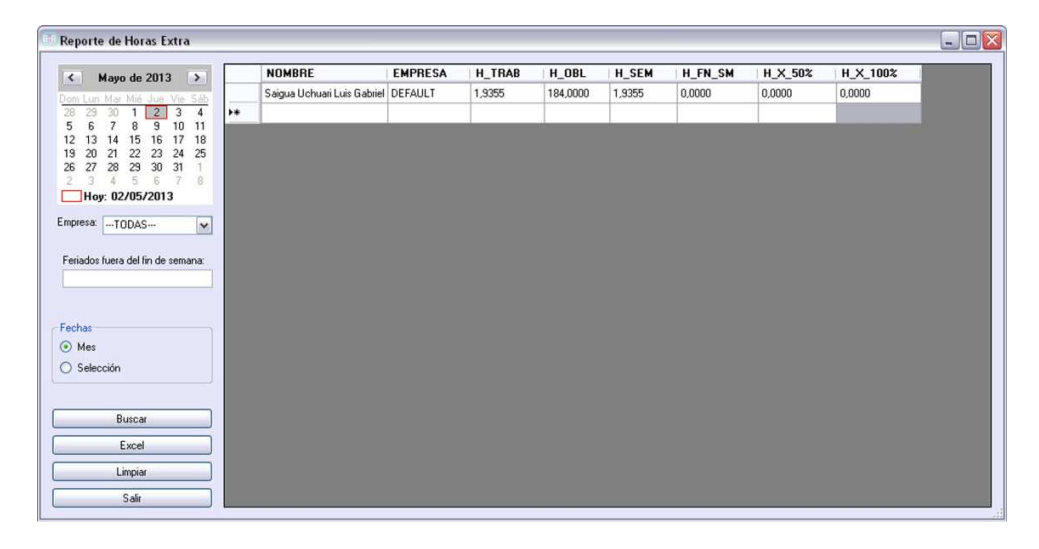

Nota:

- La columna **H\_TRAB** representa el total de horas trabajadas por un colaborador.
- La columna H\_OBL representa el número de horas que un colaborador debió cumplir obligatoriamente.
- La columna H\_SEM representa el total de horas que cumplió un colaborador dentro de los días de semana.
- La columna H\_FN\_SN representa el total de horas que el empleado trabajó los fines de semana.
- La columna **H\_X\_50%** Corresponde al número de horas extras que deberán ser reconocidas con un recargo del 50%.
- La columna **H\_X\_100%** Corresponde al número de horas extras que deberán ser reconocidas con un recargo del 100%.

**Exportar un reporte de las horas extras de todos los colaboradores**.- El sistema Bioreg permite exportar el reporte de las horas extras de todos los colaboradores a un documento Excel. Para el efecto se debe generar la información que se quiere exportar (véase la acción anterior), luego se debe presionar el botón *Excel*. En seguida, aparecerá una pantalla como la que se muestra a continuación, en la cual se debe seleccionar el directorio donde se guardará el reporte y se digitará un nombre del archivo. Finalmente se debe presionar el botón *Guardar* para culminar el proceso de exportación.

Manual de usuario

Versión 1.1.0

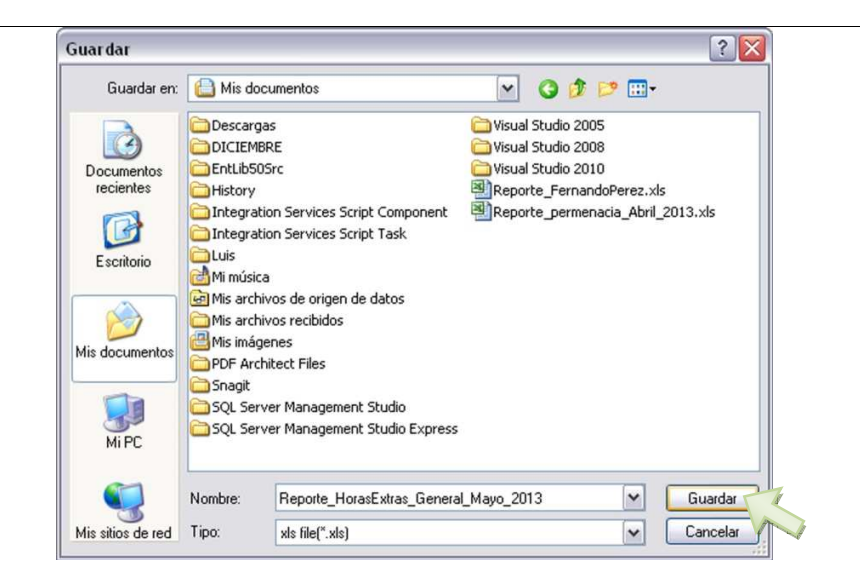

**Imprimir un reporte de las horas extras de todos los colaboradores**.- Una vez que se ha llevado a cabo el proceso de exportación del reporte (véase la acción exportar) se debe ubicar el archivo en el lugar donde fue guardado como se ilustra en el gráfico siguiente y proceder a abrirlo dando doble clic sobre el archivo.

| rchivo Edición Ver Favoritos Herr | amientas Avuda                               | -                   |                     |       |
|-----------------------------------|----------------------------------------------|---------------------|---------------------|-------|
| 3 Atrás - 🕥 - 🍺 🔎 Búsc            | ueda 🜔 Carpetas 🛄 - 🔞 Sincronización de carp | etas                |                     |       |
| rección 🙆 Mis documentos          |                                              |                     | ~                   | 🔁 Ir  |
|                                   | Nombre 🔺                                     | Tamaño              | Tipo                | Fecha |
| Tareas de archivo y carpeta 🙁     | Descargas                                    |                     | Carpeta de archivos | 02/05 |
| Call Create Science assesses      | DICIEMBRE                                    |                     | Carpeta de archivos | 15/04 |
| Crear nueva carpeta               | EntLib50Src                                  |                     | Carpeta de archivos | 20/04 |
| Publicar esta carpeta en Web      | History                                      |                     | Carpeta de archivos | 20/04 |
| 🜍 Compartir esta carpeta          | Integration Services Script Component        |                     | Carpeta de archivos | 04/02 |
|                                   | Integration Services Script Task             |                     | Carpeta de archivos | 04/02 |
|                                   | Luis                                         |                     | Carpeta de archivos | 02/05 |
| Utros sitios                      | 🔄 付 Mi música                                |                     | Carpeta de archivos | 12/04 |
| B Escritorio                      | Mis archivos de origen de datos              |                     | Carpeta de archivos | 02/04 |
| Documentos compartidos            | Mis archivos recibidos                       |                     | Carpeta de archivos | 25/04 |
|                                   | Mis imágenes                                 |                     | Carpeta de archivos | 05/03 |
| 3 MINC                            | DPDF Architect Files                         |                     | Carpeta de archivos | 30/04 |
| Sitios de red                     | C Snagt                                      | Carpeta de archivos | 19/04               |       |
|                                   | SQL Server Management Studio                 |                     | Carpeta de archivos | 24/04 |
| Datallas X                        | SQL Server Management Studio Express         |                     | Carpeta de archivos | 24/04 |
| Decalles                          | 🗀 Visual Studio 2005                         |                     | Carpeta de archivos | 29/04 |
|                                   | Cisual Studio 2008                           |                     | Carpeta de archivos | 28/03 |
|                                   | Cisual Studio 2010                           |                     | Carpeta de archivos | 18/04 |
|                                   | Reporte_FernandoPerez.xls                    | 9 KB                | Hoja de cálculo de  | 01/05 |
|                                   | Reporte_permenacia_Abril_2013.xks            | 10 KB               | Hoja de cálculo de  | 02/05 |
|                                   | Reporte_HorasExtras_General_Mayo_2013.xk     | 9 KB                | Hoja de cálculo de  | 02/05 |
|                                   |                                              |                     |                     |       |
|                                   | <b>4</b>                                     |                     |                     |       |

Esta acción despliega el documento de Excel con el reporte de las horas extras de todos los colaboradores, el cual puede ser impreso en papel. Nota: Para un mayor detalle, consúltese la ayuda de Excel o el manual respectivo.

#### Manual de usuario

Versión 1.1.0

| C. 20-         | ○ 4 4 1                    |                           | F         | Reporte | Hora     | sExtras  | Gene | ral_Mayo_2013.xls · | - Micro | soft Excel                                                  |                           |                                | _ 5                          |
|----------------|----------------------------|---------------------------|-----------|---------|----------|----------|------|---------------------|---------|-------------------------------------------------------------|---------------------------|--------------------------------|------------------------------|
| Inicio         | Insertar Diseño de página  | Fórmulas Datos Re         | isar      | Vista   |          |          |      |                     |         |                                                             |                           |                                | 10 - T                       |
| Cortar         | Calibri + 11               | • (A* *) = = = *          | -         | Ajustar | testo    |          | Gen  | eral ·              |         | 1 📝 😼                                                       | 3= 3 🗊                    | E Autosuma · Ar                | a                            |
| Pegar J Copiar | formato                    | >·∆· ⊑ ≡ ≡ ≇              | 建速        | Combi   | nar y ce | intrae = | \$   | - % 000 %3%         | Form    | nato Dar formato Estilos de<br>sonal - como tabla - celda - | Insertar Eliminar Formato | 2 Borrar - Ordena<br>y filtrar | r Buscary<br>• seleccionar • |
| Portapapeles   | - Fuente                   | 04                        | Alineació | n       |          | (9       | 4    | Número (+           |         | Estilos                                                     | Celdas                    | Modificer                      |                              |
| A1             | • C Jx Report              | e de Horas extra. Mes com | pleto:5   | _       | _        |          |      |                     | _       |                                                             |                           |                                |                              |
| A              | В                          | C                         | D         | E       | F:       | G        | н    | 1                   | _       | 1                                                           | K                         | L:                             | M                            |
| 1 Reporte de F | Horas extra Mes completo:5 |                           |           |         |          |          |      |                     |         |                                                             |                           |                                |                              |
| 2 NOMBRE       | EMPRESA                    | H_TRAB                    | H_OBI     | H_SEN   | H_FN     | H_X_5    | H_X_ | 100%                |         |                                                             |                           |                                |                              |
| 3 Saigua Uchua | ari Luis Gat DEFAULT       | 1,935                     | 184       | 1,936   | 0        | 0        | 0    |                     |         |                                                             |                           |                                |                              |
| 1              |                            |                           |           |         |          |          |      |                     |         |                                                             |                           |                                |                              |
|                |                            |                           |           |         |          |          |      |                     |         |                                                             |                           |                                |                              |
| y .            |                            |                           |           |         |          |          |      |                     |         |                                                             |                           |                                |                              |
|                |                            |                           |           |         |          |          |      |                     |         |                                                             |                           |                                |                              |
|                |                            |                           |           |         |          |          |      |                     |         |                                                             |                           |                                |                              |
| 0              |                            |                           |           |         |          |          |      |                     |         |                                                             |                           |                                |                              |
| 1              |                            |                           |           |         |          |          |      |                     |         |                                                             |                           |                                |                              |
| 2              |                            |                           |           |         |          |          |      |                     |         |                                                             |                           |                                |                              |
| 3              |                            |                           |           |         |          |          |      |                     |         |                                                             |                           |                                |                              |
| 4              |                            |                           |           |         |          |          |      |                     |         |                                                             |                           |                                |                              |
| 5              |                            |                           |           |         |          |          |      |                     |         |                                                             |                           |                                |                              |
| 6              |                            |                           |           |         |          |          |      |                     |         |                                                             |                           |                                |                              |
| 7              |                            |                           |           |         |          |          |      |                     |         |                                                             |                           |                                |                              |
| 8              |                            |                           |           |         |          |          |      |                     |         |                                                             |                           |                                |                              |
| 9              |                            |                           |           |         |          |          |      |                     |         |                                                             |                           |                                |                              |
| 0              |                            |                           |           |         |          |          |      |                     |         |                                                             |                           |                                |                              |
| 1              |                            |                           |           |         |          |          |      |                     |         |                                                             |                           |                                |                              |
| 2              |                            |                           |           |         |          |          |      |                     |         |                                                             |                           |                                |                              |
| 3              |                            |                           |           |         |          |          |      |                     |         |                                                             |                           |                                |                              |
| 14             |                            |                           |           |         |          |          |      |                     |         |                                                             |                           |                                |                              |
| 5              |                            |                           |           |         |          |          |      |                     |         |                                                             |                           |                                |                              |
| Hoial          | Hota2 Hota3                |                           | -         | _       | _        |          |      | 1                   | _       | 10                                                          |                           |                                |                              |
| sto            |                            |                           |           |         |          |          |      |                     | _       | 100                                                         |                           | (III) 100% (-)-                | 0                            |

### 3.7.5 Reporte Total

Para mostrar, exportar e imprimir un reporte con todos los datos correspondientes a la jornada laboral de los colaboradores tales como hora de entrada, horas trabajadas, horas extras con el 50 % y 100 % de recargo, retrasos y el tiempo de jornada no cumplida se usa la opción **Total** del menú principal. Como casi todas las opciones del sistema BioReg (a excepción de la pantalla de registro de asistencia por medio de *Huella* y del registro de asistencia de *Jornadas especiales*) esta pantalla requiere autenticación de usuario, que se hace por medio del lector de huella digital. En consecuencia, solamente los usuarios registrados como administradores del sistema cuentan con la autorización para el manejo de la opción *Total*.

Para acceder a la pantalla de reporte total, en el menú principal, se debe seleccionar **Reportes**  $\rightarrow$  **Total**, como se indica a continuación:

| Sistema Empleado Registro de asistencia Reportes Salir<br>Asistencia                                                               |
|----------------------------------------------------------------------------------------------------|
| Retrasos<br>Horas Todos<br>Horas Extra<br>Total<br>BioReg es un producto de<br>GLOBAL VARE<br>Biolactones Informéticas Globate 8.4 |

Este procedimiento despliega la siguiente ventana emergente:

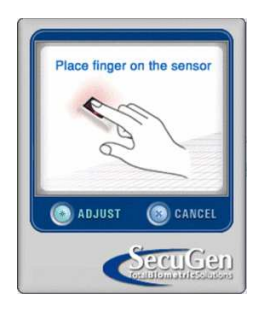

Una vez autenticado el usuario administrador, se presenta la siguiente pantalla:

| Re   | porte Total |                |           |                     |         |           |             |               |     |
|------|-------------|----------------|-----------|---------------------|---------|-----------|-------------|---------------|-----|
| Empl | eados       |                |           |                     |         | Reporte   |             |               |     |
|      | EMPRESA     | IDENTIFICACION | PRIMER    | SEGUNDO<br>APELLIDO | PRIMER  | Año: 2013 | Mes: Mayo   | Empresa:TODAS | · · |
| •    | 1           | 1719845611     | Astudillo | Salas               | Magaly  |           | Excel Todos | Salir         |     |
| -    | 1           | 1719654210     | Perez     | Perez               | Fernado |           |             |               |     |
| -    | 1           | 1719690651     | Saigua    | Uchuari             | Luis    |           |             |               |     |
| *    |             |                |           |                     |         |           |             |               |     |
|      |             |                |           |                     |         |           |             |               |     |
|      |             |                |           |                     |         |           |             |               |     |
|      |             |                |           |                     |         |           |             |               |     |
|      |             |                |           |                     |         |           |             |               |     |
|      |             |                |           |                     |         |           |             |               |     |
|      |             |                |           |                     |         |           |             |               |     |
|      |             |                |           |                     |         |           |             |               |     |
| <    |             | .818           |           |                     | li li   |           |             |               |     |
|      |             |                |           |                     |         |           |             |               |     |

#### Acciones:

**Mostar un reporte correspondiente a la jornada laboral de un empleado específico**.- En este reporte se puede revisar los datos correspondientes a la jornada laboral de un colaborador específico de acuerdo con la selección de las diferentes opciones que se muestran en el siguiente gráfico:

#### Versión 1.1.0 Manual de usuario Reporte Total \_ 🗆 🛛 Empleado Empresa: --- TODAS--Año: 2013 ~ Mes: Mayo EMPRESA IDENTIFICACION PRIMER APELLIDO SEGUNDO APELLIDO PRIMER Excel Todos Salir 1 1719845611 Astudillo Salas Magaly 1719654210 Perez Perez Fernado 1719690651 Saigua Uchuari Luis

Una vez seleccionados el mes, el año y la empresa, se debe seleccionar el empleado, por medio de un clic en la celda correspondiente que está a la izquierda de la columna señalada con *EMPRESA*, como se muestra en el siguiente gráfico

| Rep   | orte Total |                |                    |                     |         |           |             |               |
|-------|------------|----------------|--------------------|---------------------|---------|-----------|-------------|---------------|
| Emple | ados       |                |                    |                     |         | Reporte   |             |               |
|       | EMPRESA    | IDENTIFICACION | PRIMER<br>APELLIDO | SEGUNDO<br>APELLIDO | PRIMER  | Año: 2013 | Mes: Mayo   | Empresa:TODAS |
| •     | 1          | 1719845611     | Astudillo          | Salas               | Magaly  |           | Excel Todos | Saw           |
|       | 1          | 1719654210     | Perez              | Perez               | Fernado |           |             |               |
| _     | 35-        | 1719690651     | Saigua             | Uchuari             | Luis    |           |             |               |
| *     | 1          |                |                    |                     |         |           |             |               |
|       | 120        |                |                    |                     |         |           |             |               |
|       |            |                |                    |                     |         |           |             |               |
|       |            |                |                    |                     |         |           |             |               |
|       |            |                |                    |                     |         |           |             |               |
|       |            |                |                    |                     |         |           |             |               |
|       |            |                |                    |                     |         |           |             |               |
|       |            |                |                    |                     |         |           |             |               |
|       |            |                |                    |                     |         |           |             |               |
|       |            |                |                    |                     |         |           |             |               |
|       |            |                |                    |                     |         |           |             |               |
|       |            |                |                    |                     |         |           |             |               |
|       |            |                |                    |                     |         |           |             |               |
|       |            |                |                    |                     |         |           |             |               |
|       |            |                |                    |                     |         |           |             |               |
|       |            |                |                    |                     |         |           |             |               |
|       |            |                |                    |                     |         |           |             |               |
|       |            |                |                    |                     |         |           |             |               |
|       |            | .88            |                    |                     |         |           |             |               |

Esta acción genera el reporte requerido, como se muestra en la siguiente figura:

#### Manual de usuario

Versión 1.1.0

|   | EMODECA | IDENTIFICACION | PRIMER    | SEGUNDO  | PRIMER                                                                                                    | 4 ۲      | Año: 2013 |         | Y Me       | s: Mayo  | 🖌 Empresa  | TODAS     | ~ |
|---|---------|----------------|-----------|----------|----------------------------------------------------------------------------------------------------|----------|-----------|---------|------------|----------|------------|-----------|---|
|   | EMPRESA | IDENTIFICACION | APELLIDO  | APELLIDO | NOMBRE                                                                                                    |          |           |         | Excel      | Todo     | s Salir    | ן         |   |
|   | 1       | 1719845611     | Astudillo | Salas    | Magaly                                                                                                    |          |           |         |            |          |            | J         |   |
|   | 1       | 1719654210     | Perez     | Perez    | Fernado                                                                                                    |          | DI        | A       | FECHA      | entrada  | TRABAJADAS | EXTRAS 50 | 1 |
|   | 1       | 1719690651     | Saigua    | Uchuari  | Luis                                                                                                    |          | ► Mir     | frcoles | 01/05/2013 |          | 0,000      | 0,000     |   |
| ŧ |         |                |           |          |                                                                                                    |          | Ju        | eves    | 02/05/2013 | 11:23:49 | 0,018      | 0,000     |   |
|   |         |                |           |          |                                                                                                    |          | Vie       | ines    | 03/05/2013 |          | 0,000      | 0,000     |   |
|   |         |                |           |          |                                                                                                    |          | Sá        | bado    | 04/05/2013 |          | 0,000      | 0,000     |   |
|   |         |                |           |          |                                                                                                    |          | Do        | mingo   | 05/05/2013 |          | 0,000      | 0,000     |   |
|   |         |                |           |          |                                                                                                    |          | Lu        | nes     | 06/05/2013 |          | 0,000      | 0,000     | _ |
|   |         |                |           |          | _                                                                                                    |          | Ma        | ates    | 07/05/2013 |          | 0,000      | 0,000     | _ |
|   |         |                |           |          | The second second second second second second second second second second second second second second second se |          | Mi        | ércoles | 08/05/2013 |          | 0,000      | 0,000     |   |
|   |         |                |           |          |                                                                                                    | A. C. C. | Ju        | eves    | 09/05/2013 |          | 0,000      | 0,000     | _ |
|   |         |                |           |          |                                                                                                    |          | Vie       | ines    | 10/05/2013 |          | 0,000      | 0,000     |   |
|   |         |                |           |          |                                                                                                    |          | Sá        | bado    | 11/05/2013 |          | 0,000      | 0,000     |   |
|   |         |                |           |          |                                                                                                    |          | Do        | mingo   | 12/05/2013 |          | 0,000      | 0,000     |   |
|   |         |                |           |          |                                                                                                    |          | Lu        | nes     | 13/05/2013 |          | 0,000      | 0,000     |   |
|   |         |                |           |          |                                                                                                    |          | Ma        | ates    | 14/05/2013 |          | 0,000      | 0,000     |   |
|   |         |                |           |          |                                                                                                    |          | Mie       | ércoles | 15/05/2013 |          | 0,000      | 0,000     |   |
|   |         |                |           |          |                                                                                                    |          | Ju        | eves    | 16/05/2013 |          | 0,000      | 0,000     |   |
|   |         |                |           |          |                                                                                                    |          | Vie       | ines    | 17/05/2013 |          | 0,000      | 0,000     |   |
| 1 |         | 1447           |           |          |                                                                                                    |          |           |         | 1          |          | 1          | 1         |   |

**Exportar un reporte correspondiente a la jornada laboral de un empleado específico**.- El sistema Bioreg permite exportar el reporte de la jornada laboral de un colaborador específico a un documento Excel. Con este objeto se debe generar la información que se quiere exportar (véase la acción anterior), luego se debe presionar el botón *Excel*. En seguida, aparecerá una pantalla como la que se muestra a continuación, en la cual se debe seleccionar el directorio donde se va a guardar el reporte y digitar el nombre del archivo. Finalmente se debe presionar el botón *Guardar* para culminar el proceso de exportación.

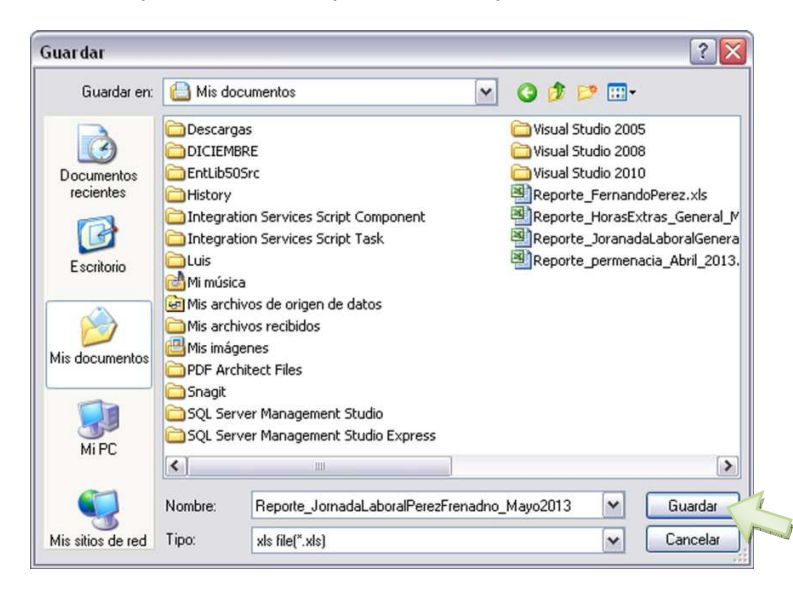

**Exportar un reporte correspondiente a la jornada laboral de todos los empleados de una empresa**.- El sistema Bioreg permite exportar el reporte de la jornada laboral de cada uno de los colaboradores a un documento Excel. En este reporte se encuentra la información de la jornada laboral de cada uno de los empleados de la empresa de acuerdo con la selección de las diferentes opciones que se muestran en el siguiente gráfico:

#### Versión 1.1.0 Manual de usuario Reporte Total Empleado Año: 2013 -TODAS ~ ✓ Mes Mau Y Empresa SEGUNDO PRIMER EMPRESA IDENTIFICACION PRIMER APELLIDO Excel Todos Salir Salas 1 1719845611 Astudillo Magaly 1719654210 Perez Perez Fernado 1719690651 Saigua Uchuar Luis

Una vez seleccionados el mes, el año y la empresa, se debe presionar el botón **Todos**, luego de lo cual, aparecerá una pantalla como se muestra a continuación, en la cual se debe seleccionar el directorio donde se guardará el reporte y se digitará un nombre del archivo. Finalmente se debe presionar el botón **Guardar** para culminar el proceso de exportación. Nota: Este es el único caso de una acción que no genera información en el grid de la pantalla sino que exporta directamente la información a un archivo de formato Excel.

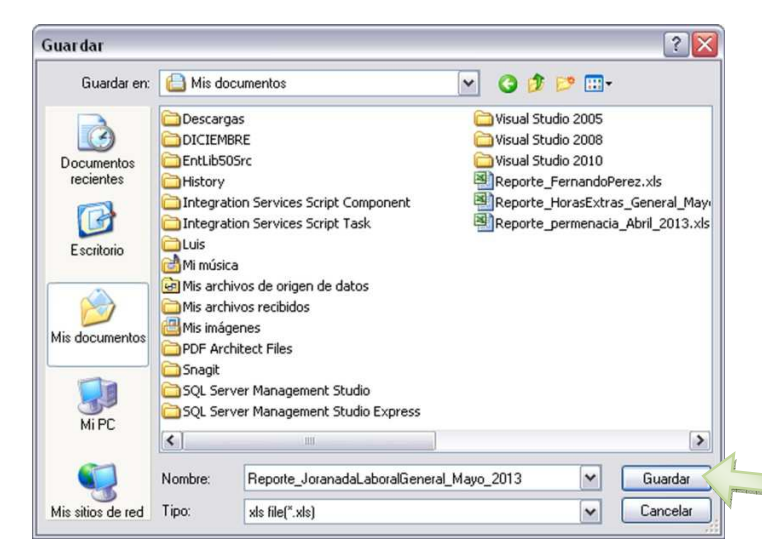

**Imprimir un reporte correspondiente a la jornada laboral de los empleados de una empresa**.- Una vez que ha realizado la exportación del reporte de un colaborador específico o de todos los colaboradores de un empresa (véase las acciones exportar en ambos casos) se debe ubicar el archivo en el lugar donde fue guardado como se ilustra en el gráfico siguiente y proceder a abrirlo dando doble clic sobre el archivo.

#### Manual de usuario

Versión 1.1.0

| chivo Edición Ver Favoritos Herr | amientas Ayuda                                 |          |                     |       |
|----------------------------------|------------------------------------------------|----------|---------------------|-------|
| Atrás 🕤 🕥 🕤 🏂 🔎 Búsq             | ueda 🌔 Carpetas 📰 🛛 🔞 Sincronización de ca     | rpetas   |                     |       |
| ección 📋 Mis documentos          |                                                |          | ~                   | 🔁 Ir  |
|                                  | Nombre 🔺                                       | Tamaño   | Tipo                | Fecha |
| Tareas de archivo y carpeta 💲    | C Descargas                                    |          | Carpeta de archivos | 02/05 |
| Crear pueva carpeta              | DICIEMBRE                                      |          | Carpeta de archivos | 15/04 |
|                                  | CintLib505rc                                   |          | Carpeta de archivos | 20/04 |
| Publicar esta carpeta en web     | History                                        |          | Carpeta de archivos | 20/04 |
| 🥪 Compartir esta carpeta         | Component Component                            |          | Carpeta de archivos | 04/02 |
|                                  | Integration Services Script Task               |          | Carpeta de archivos | 04/02 |
| Ohma sibing                      | Luis                                           |          | Carpeta de archivos | 02/05 |
| UCros sicios                     | 💼 💼 Mi música                                  |          | Carpeta de archivos | 12/04 |
| 🚱 Escritorio                     | 🔄 🔄 Mis archivos de origen de datos            |          | Carpeta de archivos | 02/04 |
| Concumentos compartidos          | C Mis archivos recibidos                       |          | Carpeta de archivos | 25/04 |
|                                  | 💾 Mis imágenes                                 |          | Carpeta de archivos | 05/03 |
| 3 MIPC                           | DF Architect Files                             |          | Carpeta de archivos | 30/04 |
| Service Missitios de red         | 🗀 Snagit                                       |          | Carpeta de archivos | 19/04 |
|                                  | 📄 🚞 SQL Server Management Studio               |          | Carpeta de archivos | 24/04 |
| Detalles                         | SQL Server Management Studio Express           |          | Carpeta de archivos | 24/04 |
| Detailes                         | 🗀 Visual Studio 2005                           |          | Carpeta de archivos | 29/04 |
|                                  | 🚞 Visual Studio 2008                           |          | Carpeta de archivos | 28/03 |
|                                  | Cisual Studio 2010                             |          | Carpeta de archivos | 18/04 |
|                                  | Reporte_FernandoPerez.xls                      | 9 KB     | Hoja de cálculo de  | 01/05 |
|                                  | Reporte_permenacia_Abril_2013.xls              | 10 KB    | Hoja de cálculo de  | 02/05 |
|                                  | Reporte HorasExtras General Mayo 2013.xls      | 9 KB     | Hoja de cálculo de  | 02/05 |
|                                  | Reporte_JoranadaLaboralGeneral_Mayo_2013.xls   | 11 KB    | Hoja de cálculo de  | 02/05 |
|                                  | Reporte_JornadaLaboralPerezFrenadno_Mayo2013.x | ls 10 KB | Hoja de cálculo de  | 02/05 |
|                                  |                                                | v 🗸      |                     |       |
|                                  |                                                |          |                     |       |

Este procedimiento despliega el siguiente documento de Excel con el reporte seleccionado el cual puede ser impreso en papel. Nota: Para un mayor detalle, consúltese la ayuda de Excel o el manual respectivo.

| 0    | 1 - 19 - 14 - 4      | (A) +                         |           | Reporte_JoranadaLa     | boralGeneral_Mayo_2 | 013.3     | ds - Microsoft Excel |                 |               |               |                     |             |         | ×   |
|------|----------------------|-------------------------------|-----------|------------------------|---------------------|-----------|----------------------|-----------------|---------------|---------------|---------------------|-------------|---------|-----|
| 9    | Inicio Inseitar      | Direño de página Fórmula:     | Datos Rev | isar Vista             |                     |           |                      |                 |               |               |                     |             | _ =     | ×   |
| ľ    | Cortar               | Calibri • 11 • A' A'          | = = = *   | - Ajustar texto        | General             | •         |                      |                 | 3- 3          | * 🗊           | Σ Autosuma ·        | 27 6        | A       |     |
| Pe   | gar J Copiar formato | N K S - H - 3 - A -           |           | 🗱 🔛 Combinar y central | - \$ - % 000 %      | -00<br>-0 | Formato Dar for      | mato Estilos de | Insertar Elin | minar Formato | Ø Kenenar *         | Ordenar But | scar y  |     |
|      | Portapapeles D       | Fuente 5                      |           | Alineación             | 77 Número           | 19        | Estilo               | L Celua -       | 0             | eldas         |                     | Addificar   | Donar - |     |
|      | 11 •                 | (* fe                         |           |                        |                     |           |                      |                 |               |               |                     |             | _       | *   |
|      | A                    | в                             | c         | D                      | E                   |           | F                    |                 |               | н             |                     | 1           |         | ŝ   |
| 1    | D:1719654210 NOMB    | RE:Perez Perez Fernado Macias |           |                        |                     |           |                      |                 |               |               |                     |             |         | n   |
| 2    | DIA                  | FECHA entra                   | ida       | HORAS TRABAJADAS       | HORAS EXTRAS 50     | H         | ORAS EXTRAS 100      | retraso         |               | JNC           |                     |             |         |     |
| 3    | Miércoles            | 01/05/2013                    |           | 0                      |                     | 0         |                      | 0               | 0             |               | 8                   |             |         |     |
| 4    | Jueves               | 02/05/2013                    | 11:23:49  | 0.018                  |                     | 0         |                      | 0               | 173.817       |               | 7,982               |             |         |     |
| 5    | Viernes              | 03/05/2013                    |           | 0                      |                     | 0         |                      | 0               | 0             |               | 8                   |             |         |     |
| 6    | Sábado               | 04/05/2013                    |           | 0                      |                     | 0         |                      | 0               | 0             |               | 8                   |             |         |     |
| 7    | Domingo              | 05/05/2013                    |           | 0                      |                     | 0         |                      | 0               | 0             |               | 8                   |             |         |     |
| 8    | Lunes                | 06/05/2013                    |           | 0                      |                     | 0         |                      | 0               | 0             |               | 8                   |             |         |     |
| 9    | Martes               | 07/05/2013                    |           | 0                      |                     | 0         |                      | 0               | 0             |               | 8                   |             |         |     |
| 10   | Miércoles            | 08/05/2013                    |           | 0                      |                     | 0         |                      | 0               | 0             |               | 8                   |             |         | 1   |
| 11   | Jueves               | 09/05/2013                    |           | 0                      |                     | 0         |                      | 0               | 0             |               | 8                   |             |         |     |
| 12   | Viernes              | 10/05/2013                    |           | 0                      |                     | 0         |                      | 0               | 0             |               | 8                   |             |         |     |
| 13   | Sábado               | 11/05/2013                    |           | 0                      |                     | 0         |                      | 0               | 0             |               | 8                   |             |         |     |
| 14   | Domingo              | 12/05/2013                    |           | 0                      |                     | 0         |                      | 0               | 0             |               | 8                   |             |         |     |
| 15   | Lunes                | 13/05/2013                    |           | 0                      |                     | 0         |                      | 0               | 0             |               | 8                   |             |         |     |
| 16   | Martes               | 14/05/2013                    |           | 0                      |                     | 0         |                      | 0               | 0             |               | 8                   |             |         |     |
| 17   | Miércoles            | 15/05/2013                    |           | 0                      |                     | 0         |                      | 0               | 0             |               | 8                   |             |         |     |
| 18   | Jueves               | 16/05/2013                    |           | 0                      |                     | 0         |                      | 0               | 0             |               | 8                   |             |         |     |
| 19   | Viernes              | 17/05/2013                    |           | 0                      |                     | 0         |                      | 0               | 0             |               | 8                   |             |         | iii |
| 20   | Sábado               | 18/05/2013                    |           | 0                      |                     | 0         |                      | 0               | 0             |               | 8                   |             |         |     |
| 21   | Domingo              | 19/05/2013                    |           | 0                      |                     | 0         |                      | 0               | 0             |               | 8                   |             |         |     |
| 22   | Lunes                | 20/05/2013                    |           | 0                      |                     | 0         |                      | 0               | 0             |               | 8                   |             |         |     |
| 23   | Martes               | 21/05/2013                    |           | 0                      |                     | 0         |                      | 0               | 0             |               | 8                   |             |         |     |
| 24   | Miércoles            | 22/05/2013                    |           | 0                      |                     | 0         |                      | 0               | 0             |               | 8                   |             |         |     |
| 25   | Jueves               | 23/05/2013                    |           | 0                      |                     | 0         |                      | 0               | 0             |               | 8                   |             |         |     |
| 36   | 1710654310           | 1710045511 Jan 1              |           |                        |                     | 0         |                      | n               | 0             |               | 0                   |             | 191     | 1   |
| List | 0                    | arabera nojes na              |           |                        |                     |           |                      |                 |               | 1             | (III (III III) 100% | . 0         |         | Ŧ   |